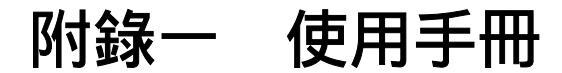

# 一、功能簡述

## 1-1 基本功能

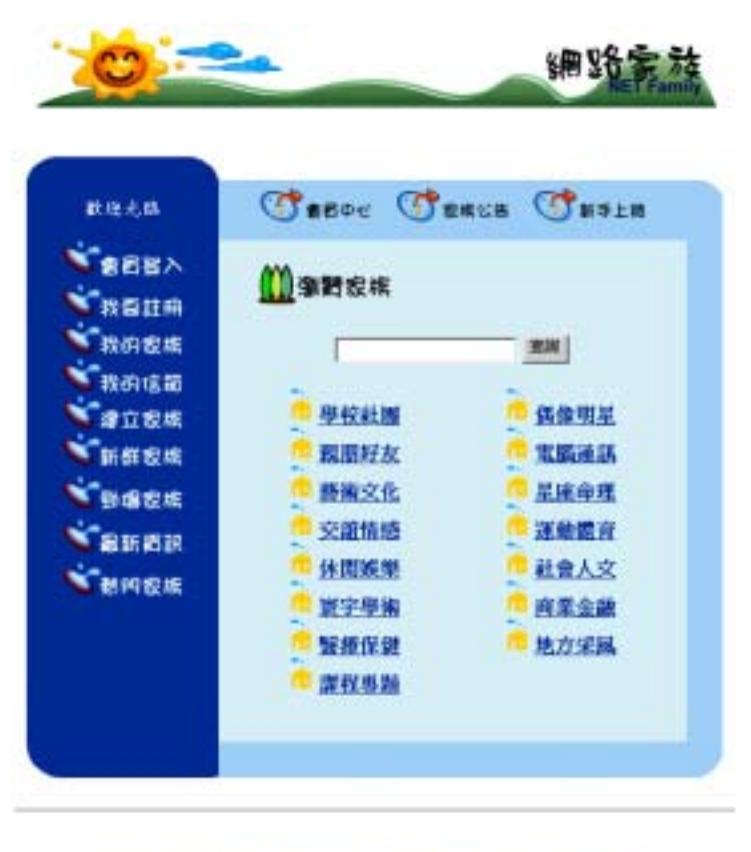

本規則建議はESAGL上版本+100%00條素+小型字創成+10京員費は創業効果+

圖 103 首頁

只要連上網路家族的首頁 <u>http://163.23.24.36/netfamily</u>,就可 以看到如圖 103 所示的畫面。網路家族的基本功能,包括:

 1. 會員登入/會員登出:網路家族的會員在使用網路家族之前, 必須要先登入,才能完全地使用網路家族所提供的各項功能。 而在離開網路家族之前,也務必要做登出的動作,以避免帳號 被他人盜用。

- 我要註冊:在使用網路家族之前,請先註冊,登入您的各項基本資料,這樣您才能完全地使用本家族所提供的各項服務及功能。
- 建立家族:讓您除了可以加入已建立的家族之外,還可以成立 一個家族,成為家長,讓您的親朋好友或是其他會員加入您的 家族,除了聯絡感情之外還能結交朋友。
- 我的家族:在我的家族中可以看到,您所加入或已建立的家族, 您可直接點選,進入到屬於您的家族。您也可以解散您所成立 的家族或退出您所加入家族,或者您想要修改這些家族排列的 順序,以及管理您在您的家族中願意公開的個人資料,這些都 可以在我的家族中做修改。
- 5. 我的信箱:我的信箱可以讓您寄 e-mail 給網路家族的其他成員, 您只要在收信人寫上對方的帳號和信件的主題、內容,我們就 會幫您將 e-mail 寄給對方。您也可以保留信件的備份,當然也 可以收到其他會員寄給您的 e-mail。
- 新鮮家族:只要是當天成立的家族,都會公告於新鮮家族,讓
   您知道有那些最新成立的家族。
- 3. 勁爆家族:這是由網路家族不定期挑選出來的具有特色的家族。如果您想要讓您的家族成為勁爆家族的一員,就要好好的經營您的家族。
- 8. 最新資訊:列出討論區、寫真集、酷連結、檔案庫以及家庭作業的最新三十筆文章或檔案,家長或家族成員可以透過最新資

訊,看看自己的家族是否有最新發表的資訊。

- 熱門家族:當您按下首頁中的【熱門家族】,會多出四個子項目, 如圖 104 所示。熱門家族是將家族中的成員人數和討論區文章 篇數最多的家族列出。
  - (1) 人數排行[本週]:本週家族成員增加人數的排行榜。
  - (2) 人數排行[累積]:家族總成員人數的排行榜。
  - (3) 篇數排行[本週]:本週家族討論區文章增加篇數的排行榜。
  - (4) 篇數排行[累積]:家族討論區總文章篇數的排行榜。

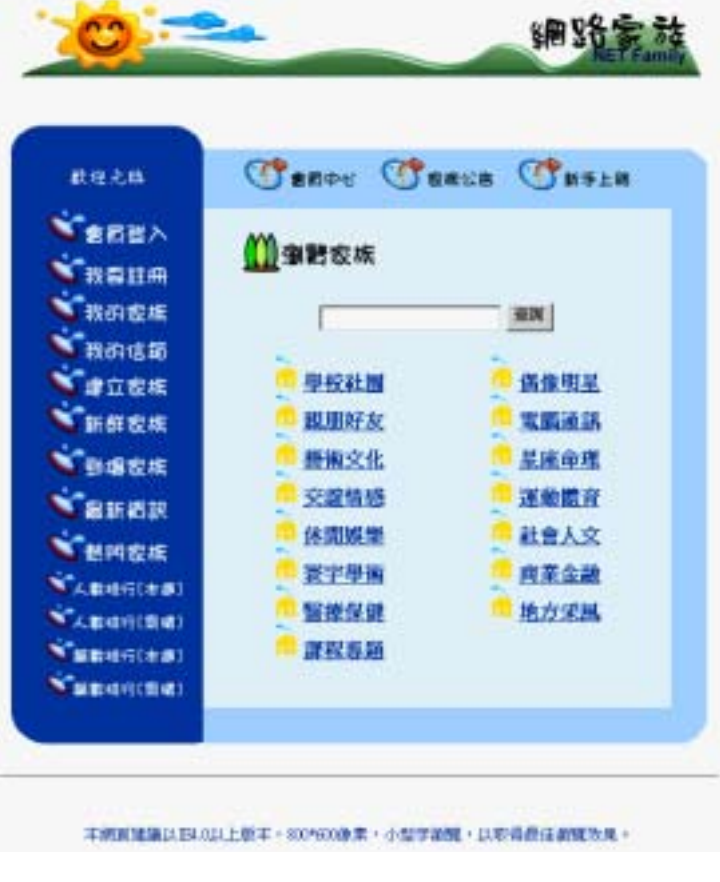

圖 104 熱門家族

10. 會員中心:提供會員查詢帳號、查詢密碼、修改密碼、修改個

人資料、修改電子信箱等功能。

- 11. 家族公告:公告網路家族各項最新消息,公告的內容只有網路 家族的會員才有權利看到。公告的內容分為給家長或全部會 員,以及某個家族類別或全部類別的,如果您不是家長或不是 屬於那個類別的家族成員,就無法看到公告的內容。
- 12. **新手上路**:提供當您在使用網路家族時會遇到的常見問題集, 以及網路家族的各項功能說明。
- 家族查詢:只要您輸入想要尋找的家族類別或家族名稱的關鍵
   京,就可以查詢相關的類別或家族。

#### 1-2 家族功能

家族可以分為二種,第一種是一般的家族,第二種是提供給老 師做為教學輔助之用的家族,也就是屬於『課程專題』類別的家族。 第一種一般家族如圖 105 所示,主要的功能包括:公佈欄 討論區、 行事曆、聊天室、寫真集、酷連結、寫真集、檔案庫、精華區、簽 名簿、資訊區、管理區等十二種功能。而第二種課程專題家族如圖 106 所示,主要功能包含有一般家族的十二種功能,加上課程大網、 線上測驗、家庭作業、線上測驗、線上字典等十七種功能。

| AND A      | 新聞家族 休良成果><br>(中子)(4) 1828月8日                           | 「日本語」は「日本書」を定義した。<br>本子のAI、AICを用きたがな、日本用な本、AAALIFA <u>NDACで</u> を、 |           |          |                 |  |  |
|------------|---------------------------------------------------------|--------------------------------------------------------------------|-----------|----------|-----------------|--|--|
| the second |                                                         | 封菌基础                                                               | 新錄業       |          | 光光北京·拉尔田和波·登武北京 |  |  |
| <u>1</u>   |                                                         | 日期                                                                 |           | KAB      |                 |  |  |
| 출품         | 1 Acres                                                 | 2001-01-04                                                         |           | (高度)高利用料 | ata             |  |  |
|            |                                                         | 家族教法                                                               | 21        |          |                 |  |  |
|            | 第四年前期日期日期公式、第<br>日本日本日本日本日本日本日本日本日本日本日本日本日本日本日本日本日本日本日本 | 能称集演的和某样的形式                                                        |           |          |                 |  |  |
| 5          | -58                                                     | 家族成長                                                               | H H       | 114      |                 |  |  |
|            |                                                         | 重要人攻                                                               | 272       |          |                 |  |  |
|            |                                                         | 成員數                                                                | 5         |          |                 |  |  |
|            |                                                         | 成立日期                                                               | 2000-44-4 | 18       |                 |  |  |

圖 105 一般家族

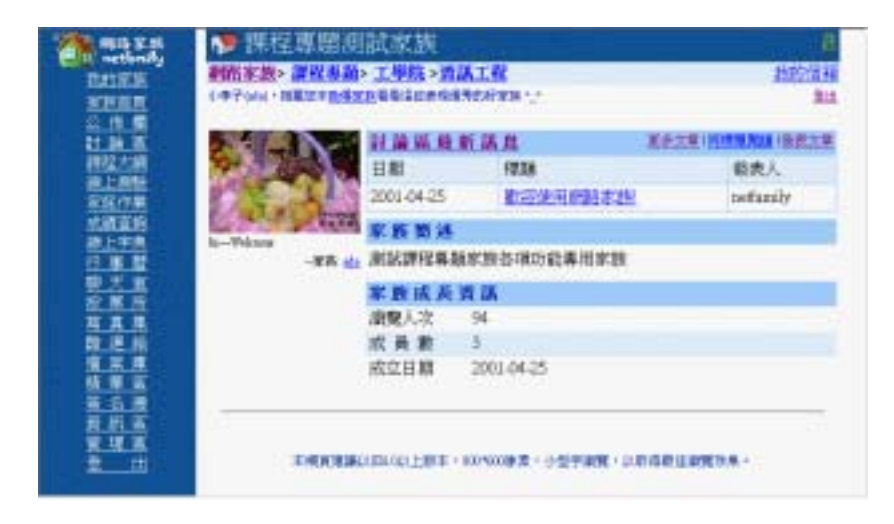

圖 106 課程專題家族

當您點選網路家族中任一個已建立的家族,都可以看到如圖 103 或圖 104 的家族首頁的畫面,家族首頁主要是公佈家族的一些 相關資訊,包括家長的話、討論區最新消息、家族簡述和家族成長 資訊等訊息。家族的十七個主要功能包含有:

 公佈欄:公佈欄這項功能只有該家族的家長、副家長及網路家 族系統管理員才有張貼的權利,一般的成員或是參觀訪客只能 有瀏覽的權利,公佈欄是家族中重大事情公佈資訊的地方。

- 討論區:討論區是家族中最常使用的功能,家長和成員們可以 在這兒張貼討論各項事情,每個人發表的文章自己都有權利刪 除,當然家長也有權限,若你發言不當的話,您的文章可能就 被刪除,大家只要按下「編輯管理」這項功能,就可以將自己 所發表的所有文章列出,家長也可以利用此功能將一些不錯的 文章收錄到精華區去!一般來說,這個討論區是開放給所有的 網友觀看的,除非家長到管理區將此功能作封閉的設定,這麽 一來,只有屬於該家族的人才有看!
- 3. 行事曆:行事曆是網路家族非常貼心的功能之一,可以記錄家 族日、週、月、年的活動行程,供家族成員參考記錄,例如: 家族網聚活動、家族成員慶生會 等,凡是家族的成員,皆可 以新增或預約家族的行事曆事件,屬於自己發表的事件皆有權 利修改或刪除(家長則擁有同等管理權)。
- **聊天室**:只有該家族的成員才能進入聊天室。進入聊天室後, 您必須用一個暱稱登入,接著您可以選擇進入已開啟的聊天室 或新增一個新的聊天室。進入聊天室,開始聊天了。
- 5. 投票所:投票所是一個討論決議各種問題的好地方與方法,可 分為正在投票區與已完成投票的區域,您可以參與現在的投 票,也可以去瞧瞧以前的各個投票議題。 在網路家族中只有家長或副家長有權限去舉辦各式各項的投票 主題、同時也可以在未開票前中斷任何投票。我們的投票所採 公開公平公正的原則,都有時間、票數、投票資格的限制!若 您同一個主題已投過票,您就不能再投第二次,以免影響投票 之選情;另外,您投完票,您也可以留言。還有,我們的投票

-129-

所是採用即時開票作業,投完票,您即可馬上去看開票結果, 了解目前選情狀況!

- 5. 寫真集: 寫真集的功能主要是用來讓家族中的家長或成員,來 記錄家族中相關的影像資訊,您可以將家族聚會、郊遊等照片, 掃描完畢後,上傳到寫真集中,讓每一個家族成員都可以觀賞 到。
- 6. 酷連結:簡單來說,就是 cool link,每個人都可以將自己所喜愛的網站推薦給家族中的人知道,讓大家共同分享你的推薦!
- 7. 檔案庫:檔案庫的功能主要是用來讓家族中的家長或成員,來 分享每個人自行製作的一些檔案或是文字資訊,它可以是一個 小小的營幕保護程式、壓縮的程式檔等。每一個人都有上傳及 下載的權利。
- 8. 精華區:精華區是每個家長精心整理出來的資訊!內容包括討論區之文章、酷連結、寫真集以及檔案庫之集合,每個成員在此區只有唯讀的權利,也就是說只能看,不能張貼或刪除,只有家長或副家長有權限去編輯或收錄家族中每一精彩的資訊!
- 9. 簽名簿:簽名簿的用意其實跟留言板一樣,每一位參觀過這家 族的人都可以留言!不限於一定是網路會員或是該家族的成員,一般過路的訪客也可以留下您對此家族的感覺或是建議。
   在發表時,還可以選擇您發表時的表情!
- 10. **資訊區**:資訊區是用來了解家族成員資訊、邀請新成員加入以 及告訴您如何使用網路家族的各項功能,各功能項目如下:
  - (1) 家族通訊錄:家族通訊錄是讓您解您家族中到底有那些成員,原則上,每一個加入家族的人的網路身份都會公布出

來,但其他的資料,如暱稱、生日、ICQ、電子信箱及個人 網址,就看每個成員自由之意願!

- (2) 邀請好友:如果您覺得您所加入的家族不錯,您可以利用 「邀請好友」,將這個家族推薦給您的好友。只要您輸入好 友的電子信箱或網路家族帳號,我們就會將推薦信寄給您 的好友。
- (3) 新手上路:這是網路家族的服務說明及常見問題,我們在 此會為您介紹網路家族的各項功能。
- 管理區:管理區之功能是專屬於家長或副家長來管理的,主要
   的功能項目分成以下幾項
  - (1) 首頁設定:
    - 編輯家族首頁之圖片(可選擇網路家族預設的圖片、指定圖 檔 URL 路徑或是上傳圖片檔案)。
    - ■以100個字內來簡述家族簡介。
    - ■發表一下家長的話(約100字內)。
    - 若是家長有自行製作網頁的話,也可以提供網址。
  - (2) 家族屬性:可以更改家族為開放、封閉式家族,同時也可以 針對部分功能項目去做開放或封閉之設定;家族內容中是否 含成人資料之更正以及家族資源空間控制比例之設定。
  - (3) 審核管理:審核成員申請資料、管理成員(設定成員之權限 等級或請其退出家族)、副家長權限(設定副家長之權限範 圍)。
  - (4) 張貼公告:家長若遇重大的事宜,也可以張貼公告到公佈欄中,讓所有成員都即時得到訊息。

- (5) 新增投票議題:家長有權限或是接受家族成員之建議,舉辦 各式各樣的投票,訂出投票主題,投票時間,每人投票之張 數,投票之選項等,一旦舉辦投票後,每個人都可以即時看 到目前的投票結果!
- (6) 提早開票或刪除正在進行之投票:除可以新增投票之議題 外,家長也有權在開票時間未到前就提早開票或刪除正在進 行之投票。
- 12. 課程大綱:課程大綱是讓老師可以建立課程的大綱和上傳講義。學生也可以透過課程大網,瞭解這個課程的相關資訊以及下載上課講義。
- 13. **線上測驗**:老師可以利用線上測驗先出好考題,用來測驗學生 或提供學生做為練習之用。
- 14. 家庭作業:家庭作業可以讓老師規定作業繳交的期限以及作業 的格式,而學生可以將作業利用上傳的方式繳交。
- 15. 成績查詢:老師可以利用成績查詢來公佈成績,學生也可以透過成績查詢來查詢成績。
- 16. 線上字典:線上字典可以查詢中翻英、英翻中以及文章翻譯。

# 二、使用說明

# 2-1 基本功能

### 2-1-1 會員登入

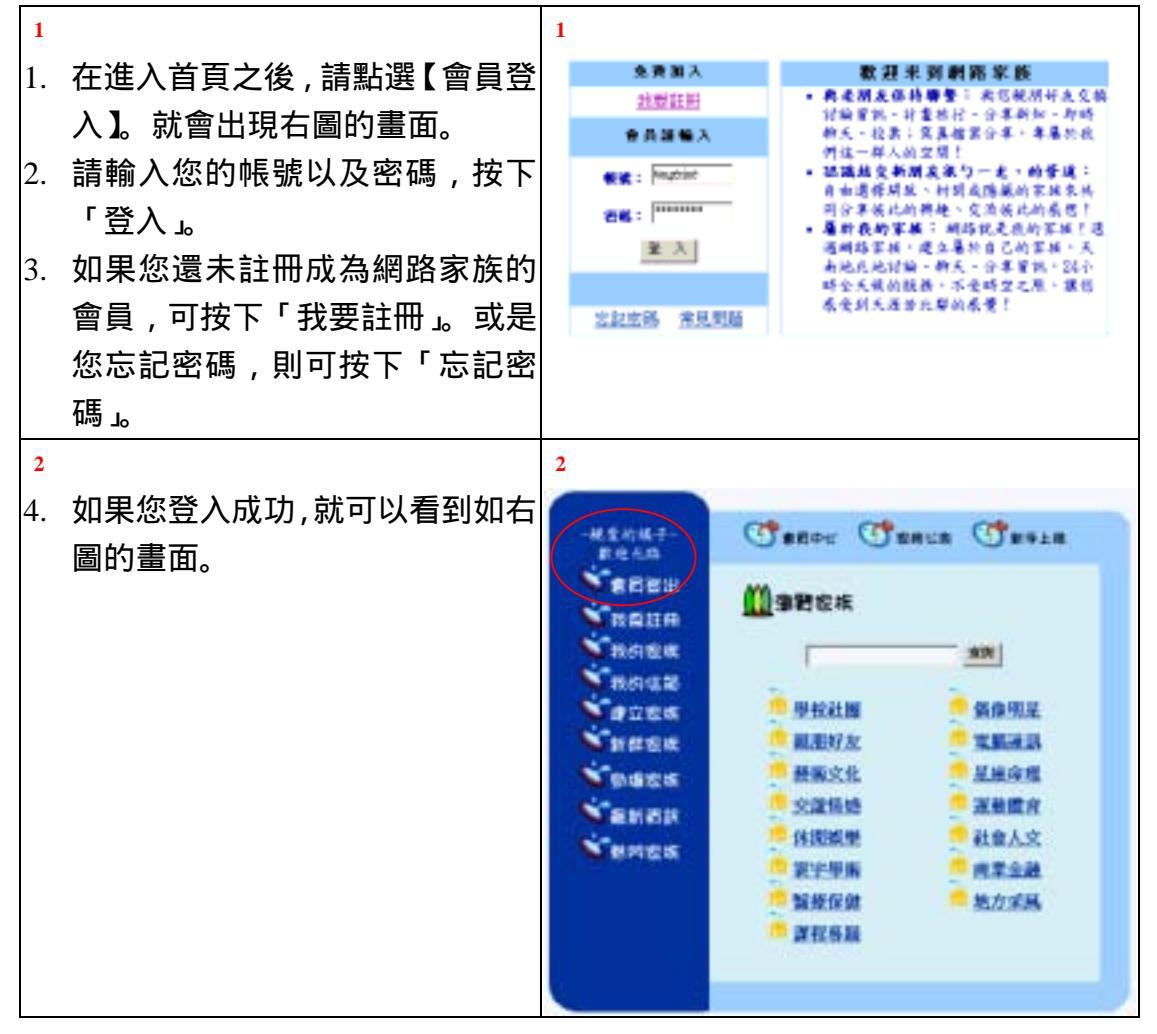

# 2-1-2 會員登出

| 1  |                    | 1 |                        |  |
|----|--------------------|---|------------------------|--|
| 1. | 當您按下【會員登出】, 就會出現如  |   |                        |  |
|    | 右圖的畫面,表示您已成功的登出網   |   |                        |  |
|    | 路家族。               |   | ▶ 親変的橘子・               |  |
| 2. | 當您要離開網路家族時 , 請務必要做 |   | 您已登出網路家族!您可以           |  |
|    | 登出的動作 , 以避免您的帳號被其他 |   | 選擇「 <u>重新登入</u> 」或瀏覽「網 |  |
|    | 人盜用。               |   | 路家族」。                  |  |

### 2-1-3 我要註冊

| 1  |                                                                                    | 1                                                                                                    |
|----|------------------------------------------------------------------------------------|----------------------------------------------------------------------------------------------------|
| 1. | 當您按下【我要註冊】, 首先會                                                                    | Sten1 網路家族會昌由語圖音書                                                                                                    |
| 2. | 出現如右圖所示的會員申請同<br>意書,請詳細閱讀同意書的內<br>容,再決定是否要加入網路家<br>族。<br>如果您同意加入網路家族,請按<br>下「我接受」。 | • 地址家族會員中議問意想<br>取協定其構成室族會員中心 (為保障性的場面。」我於世界成為構成家族自主意見現象定法的法律」」<br>於會自生意見現成家家族的必要因此,即因為出生已就是法律家族自然的家族<br>更是現成家家所是我之任何服務,即因為出生已就感求可意象。並同意<br>個 中以下所有問題之常是保護。<br>1. 號字會具問題之常是保護<br>必了要在於關稅家族的情况。即因為上世國國是主要的法律」的意思<br>是在這些事項之法律規定。<br>2. 聽問題介<br>國品家族所得這個物物的不會具有可能的意思和作,會員必須可<br>」<br>                                                                                                    |
| 2  |                                                                                    | 2                                                                                                    |
| 3. | 接下來如右圖所示 , 請輸入您的                                                                   | Step2. 選擇模號與電子郵件信箱                                                                                                    |
|    | 帳號和電子信箱。為了避免您輸                                                                     | With B: Paperse                                                                                                    |
|    | 入不正確之電子信箱 , 所以我們                                                                   | ALAS 中心でおり得美ステキャーお子(以上)」・「」)ドは、「日本社、Faszolik・Philosope<br>201-<br>101-<br>101 |
|    | 將透過您的電子信箱將密碼寄                                                                      | LINNERSCONFERENCE + MILLIONSKEIN - LINNERSKEIN - MELLINK - MELLINK                                                                                                    |
|    | 給您 , 所以請您務必要填寫正確                                                                   | 統計編料 建射模菜                                                                                                    |
|    | 的電子信箱。                                                                             |                                                                                                    |
| 4. | 填寫完畢後,請按下「送出資                                                                      |                                                                                                    |
|    |                                                                                    |                                                                                                    |

| 3             |                                                                                                    | 3                                                                                                    |
|---------------|----------------------------------------------------------------------------------------------------|----------------------------------------------------------------------------------------------------|
| 5.            | 接著,如右圖所示,請填寫您的<br>個人資料及私人檔案。                                                                                         | Step3. 規寫個人資料                                                                                                    |
| 6.            | 標示「📽」的欄位,請務必要<br>填寫。<br>填寫完畢後,請按下「送出資<br>料」。                                                                         | 11 2014年201日人保い・日本日本11121日日本1214年14日18日、日本11125日日人保い。日本日本1127日日本1112日本1112日本1111日本1111日本1111日本1111日本1111日本1111日本1111日本1111日本1111日本11月1日本11月1日本11月1日本11月1日本11月1日本11月1日本11月1日本11月1日本11月1日本11月1日本11月1日本11月1日本11月1日本11月1日本11月1日本11月1日本11月1日 |
| 4<br>8.<br>9. | 如果您填寫的資料皆正確無<br>誤,會出現如右圖註冊成功的畫<br>面。<br>請立即到您的電子信箱收取網<br>路家族寄給您的密碼,就可以登<br>入網路家族了。<br>在您登入網路家族後,可以到<br>「會員中心」修改您的密碼。 | 4<br>顧愛的種子(magerine):<br>學編常該翻成功!<br>開始医碼欄地已寄到近的電子情報!如要更应该碼。講查入後至童員中心你改<br>現在在我可以用怎論得的機械,讀燈多是多姿的機關率談,並給早愛會員才有<br>診欄利程!翻現在我立入戲藝家熟吧!                                                                                                    |

# 2-1-4 我的家族

| 1  |                 | 1     |                                                         |               |         |                |               |
|----|-----------------|-------|---------------------------------------------------------|---------------|---------|----------------|---------------|
| 1  | 當您按下【我的家族】時,就會  | heigh | inte(雑子)・数                                              | 10mm-18       |         |                | <u>211</u>    |
| 1. |                 |       | 留人資料                                                    | 4 HE          | 忽所      | 雜立的家族          |               |
|    | 出現如石圖我的家族的畫面。恣  | 1     | · 新新記念                                                  | 実施            | 1       | HT # # 01 #    | <b>新新希腊</b>   |
|    | 可以看到所有您所建立或所加   |       | <ul> <li><u>10101-01</u></li> <li>ontation 1</li> </ul> | 2892<br>10041 |         | 10.1.0.00.020- |               |
|    | λ 的家族 你可直接點選這些家 | _     | - HALMUN                                                | AUT           | 悠所      | 加入的家族          |               |
|    |                 |       | · 對鮮家族                                                  |               |         | SNOORY         | <b>花装石柄</b>   |
|    | 族,且接進入瀏覽。       |       | · <u>陸運家族</u>                                           |               | 2       | 交易一族           |               |
|    |                 | 1     | ・家族公告                                                   |               |         |                |               |
|    |                 |       | - AND DOLLAR                                            | -148          |         |                |               |
|    |                 |       | · 家族建立                                                  | 東町            |         |                |               |
|    |                 |       | 加利加入                                                    | £.85          |         |                |               |
|    |                 |       | <ul> <li>加付達約</li> </ul>                                | 化胺            |         |                |               |
| 2  | 解散退出家族          | 2     |                                                         |               |         |                |               |
| 2. | 當您想要解散某個您所建立的   | -     | 所建立的                                                    | 107.402       |         |                |               |
|    | 家族或退出某個您所加入的家   | -0-   | 11 10 10 1                                              |               |         | 234            | 16            |
|    | 。               |       | 58                                                      | 清工業           | 實的家     |                |               |
|    |                 | 忽     | 所加入自                                                    | 家族            |         |                |               |
|    | 散退出家族」, 就曾出現如石圖 |       |                                                         |               |         | 京次44           | 8             |
|    | 的畫面。            |       | 5                                                       | SNOOP         | Y<br>MC |                |               |
| 3. | 如果您想要解散某個您所建立   |       | E.                                                      | andy          | 15      |                |               |
|    | 的家族。只要直接按下「解散」  |       |                                                         |               |         |                | 退出所勾描於家族。思維家族 |
|    | 亚麻你低建立的宏族社会边留   |       |                                                         |               |         |                |               |
|    | 加强芯川建立的水肤就首做解   |       |                                                         |               |         |                |               |
|    | 散了。             |       |                                                         |               |         |                |               |
| 4. | 如果您想退出某個您所加入的   |       |                                                         |               |         |                |               |
|    | 家族,只要將這個家族打勾,再  |       |                                                         |               |         |                |               |
|    | 按下「退出此家族」, 那麽您就 |       |                                                         |               |         |                |               |
|    | 退出了那個家族。        |       |                                                         |               |         |                |               |

|    |                                              | 1                |     |     |              |        |     |                    |  |
|----|----------------------------------------------|------------------|-----|-----|--------------|--------|-----|--------------------|--|
| 3  | 修改家族排序                                       | 3                |     |     |              |        |     |                    |  |
| 5. | 您可以修改您所建立或所加入                                | 释改我的家族排序         |     |     |              |        |     |                    |  |
|    | 的家族的在我的家族中的順序                                | 200              | 「建」 | 2,8 | 柳族           |        |     | 就所了加入。· 的职族        |  |
|    | 時,請點選我的家族中的「修改                               | ( <sup>2</sup>   |     |     | 0            |        |     | 28-9 O             |  |
|    | 家族排序」, 就會出現右圖的畫                              |                  |     |     | U            |        |     | U                  |  |
|    | 面。                                           |                  |     |     |              | 160.90 | t.  |                    |  |
| 6. | 只要您點選想要修改的家族,再                               |                  |     |     |              |        |     |                    |  |
|    | 按下右方的往上或往下箭頭圖                                |                  |     |     |              |        |     |                    |  |
|    | 示,就可以更改這個家族的順                                |                  |     |     |              |        |     |                    |  |
|    | 序,當您決定了家族的排列方                                |                  |     |     |              |        |     |                    |  |
|    | 式,請按下「修改完成」。                                 |                  |     |     |              |        |     |                    |  |
| 4  | 管理個人資料                                       | 4                |     |     |              |        |     |                    |  |
| 7. | 當您在建立或加立一個家族之                                | INSUM D          |     |     |              |        |     | 2478.4             |  |
|    | 前,網路家族會請您先選擇您願                               | SHEE280          | -   | 豊口  | <b>1</b> 758 | 机人用社   | 100 | R3400              |  |
|    | 意在這個家族公開的資訊。如果                               | andy             | R   | R   | R            | R      | R   | BARA               |  |
|    | 您想修改 只要點選我的家族中                               | 東上質質的味<br>SNDOFY | R   | R   | R            | R      | R   | 大家好歌屋编子_歌喜歌地编子_也喜い |  |
|    | 的「管理個人資料」 就會出現                               | 爱鸟一族             | R   | R   | R            | P.     | R   | laib-myloly        |  |
|    | 如右周的書面                                       |                  |     |     |              |        |     |                    |  |
| 8  | 你可以您你面音公開的資料打                                |                  |     |     |              |        |     |                    |  |
| 0. | 心了以内心限念公用的复 <sup>补</sup> 门<br>切 收不随音公開的资訊 取消 |                  |     |     |              |        |     |                    |  |
|    | 约,府个履急公用的頁間, 取用<br>灯勾 武博上你在這個宏族的白            |                  |     |     |              |        |     |                    |  |
|    | 打勾, 现填上芯住逗帼家族的日                              |                  |     |     |              |        |     |                    |  |
|    | 我間小。 任心做好选择之役, 崩                             |                  |     |     |              |        |     |                    |  |
|    | 按下"催認修改」,那麼您所不                               |                  |     |     |              |        |     |                    |  |
|    | <b>腺意公開的資訊就不曾在那個</b>                         |                  |     |     |              |        |     |                    |  |
|    | 家族中被公開了。                                     |                  |     |     |              |        |     |                    |  |

# 2-1-5 建立家族

| 1  |                                        | 1                                                                                                    |          |
|----|----------------------------------------|----------------------------------------------------------------------------------------------------|----------|
| 1. | 如果您想要自己建立一個家                           | <b>①</b> 建立新版地                                                                                                  |          |
|    | 族,請按卜【建立家族】, 就曾                        | (######                                                                                                    | AWEM.    |
|    | 出現如右圖確定個人資訊的畫                          | 客安建立此來解的個人資訊如下:                                                                                                 |          |
|    | 面。                                     | 6 22 ; tangmine                                                                                                 |          |
| 2  | 請您確定您的個人資訊是否正                          | · · · · · · · · · · · · · · · · · · ·                                                                           |          |
|    | · · · · · · · · · · · · · · · · · · ·  | 金 H:1977-06-03                                                                                                  |          |
|    |                                        | 個人網班:www.dyu.edu.twie6862010<br>L C O:                                                                          |          |
|    | <b>誤,請您</b> 至「曾貝中心」修改。                 | <b>國際運用關度公開的共來數中之資料</b> :                                                                                       |          |
|    | 同時也可以選擇您願意在此家                          | P 編編 P 生日 P 電子信箱 P 個人的生 P 100                                                                                   |          |
|    | 族公開的個人資料。                              | MACANIXALINET ### · MACHAMANATER                                                                                |          |
| 3. | 常您確定了個人資訊,請按下                          | GENS .                                                                                                    | REAR     |
| 0. |                                        |                                                                                                    |          |
|    | 这日111111111111111111111111111111111111 |                                                                                                    |          |
| 2  |                                        | 2                                                                                                    |          |
| 4. | 接著,就會出現如右圖填寫家族                         | <b>们</b> 建立新型构                                                                                                  | _        |
|    | 基本資料的畫面。                               | <b>学课样批的家族分類</b>                                                                                                |          |
| 5. | <b>請您按下「請選擇」來選擇您的</b>                  | · · · · · · · · · · · · · · · · · · ·                                                                           | _        |
|    | 宏佐公和                                   | 事業数基本資料<br>1. 実施を採用に増加され、比率局に加まず加強人と毎・不可可定                                                                      |          |
|    | <i>家</i> ) 天 / ) <sub>天</sub>          | MIMMOR                                                                                                    |          |
|    |                                        | 2. 家族成立名稱第20條英大学之內,此系報約作為不當領水八朝並希腊,僅處進入英大<br>總及器牌,其他符號留子接受)                                                     | . 97 · 6 |
|    |                                        | (SEE,BARY                                                                                                    |          |
|    |                                        | 5. 家族製造用(200字2内)<br>製造用目的展示用の「原発の第二回」                                                                           |          |
|    |                                        | Contraction of the second second second second second second second second second second second second second s |          |
|    |                                        |                                                                                                    |          |
|    |                                        | Waxant 20                                                                                                    |          |
|    |                                        | - 観然で 新聞                                                                                                    |          |
|    |                                        | <b>学会教育</b> 理                                                                                                   |          |
|    |                                        |                                                                                                    |          |
|    |                                        | 2010年後中島省合有紀堂不宜成果年齢に使以上才能重算之内自?<br>これませた                                                                        |          |
|    |                                        | 2010年後中長吉舎有紀堂不宜成演年前に統以上才能載著之内容?<br>こ                                                                            |          |

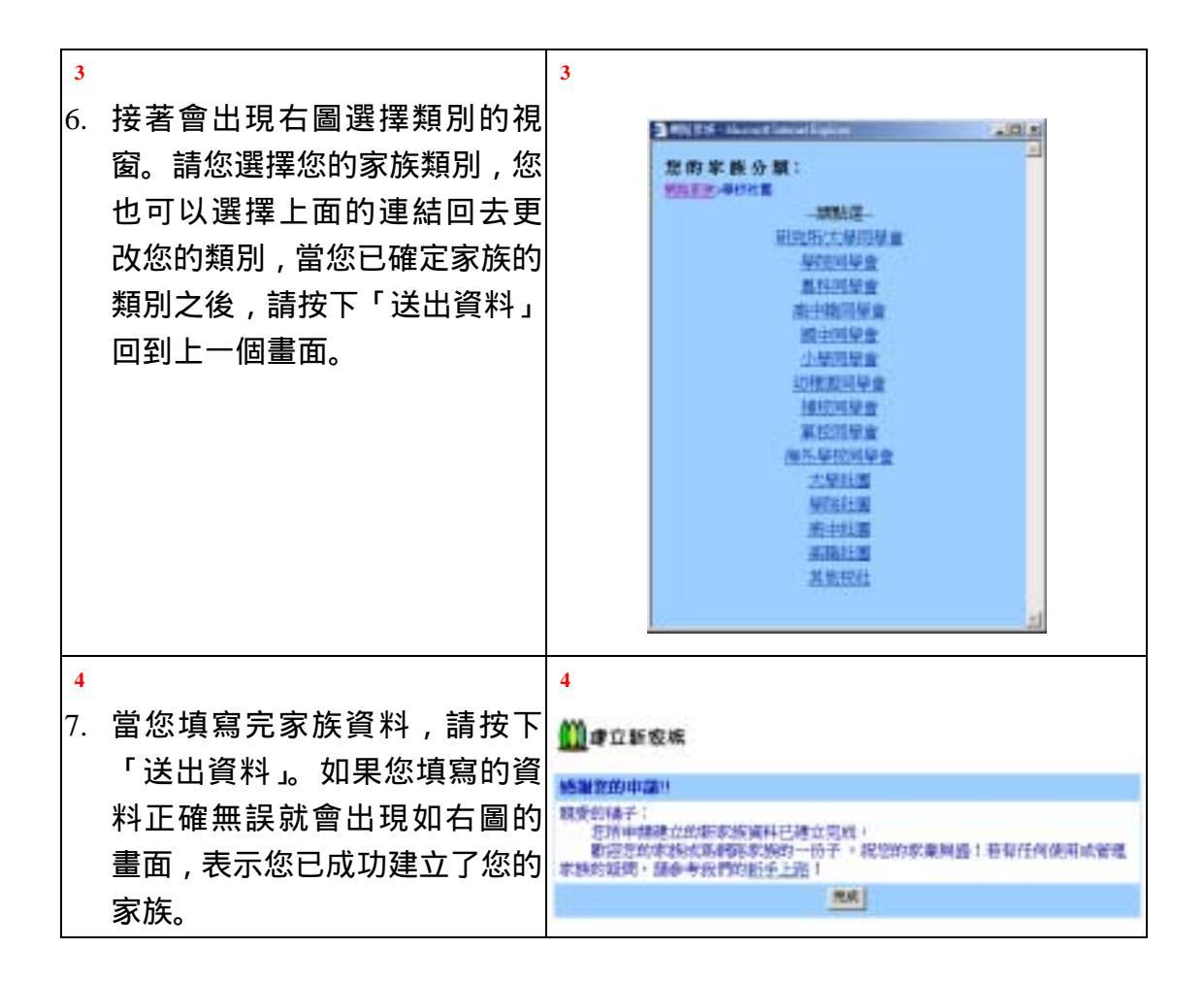

#### 2-1-5 我的信箱

| <b>1</b><br>1. | 當您按下【我的信箱】, 會出現<br>如右圖的畫面。          | 1                                                                                                | <b>* *</b> | <u>第級保持</u><br>来 請<br>0 |
|----------------|-------------------------------------|--------------------------------------------------------------------------------------------------|------------|-------------------------|
| 2              |                                     | 2                                                                                                | 1          | 0                       |
| 2.             | 當您按下「收件匣」,會出現如<br>左團的書面,您可以直將信件打    | ▲<br>●<br>●<br>●<br>●<br>●<br>●<br>●<br>●<br>●<br>●<br>●<br>●<br>●<br>●<br>●<br>●<br>●<br>●<br>● |            | 素吸信性                    |
|                | 石圖的畫面, 您可以且将信件打<br>勾, 並按下刪除, 直接管理您的 | ■<br>新井人 日 朝<br>〒 moopy 05-03 14:49 日 Hello                                                      | 1.1        | WITH HE WITH            |
|                | 信件。                                 | 100                                                                                              |            | 第11章+共1章                |

| 3<br>3.<br>4.  | 您也可以直接按下信件的主<br>題,就可以直接閱讀信件,如右<br>圖所示。<br>或者,點選「上一篇」、「下一<br>篇」,閱讀其他的信件。或按下<br>「刪除」,直接刪除此封信。                                           | 3<br>数の信む<br>文信人: tagentee<br>等信人: tagentee<br>等<br>等<br>等<br>等<br>等<br>等<br>等<br>等<br>等<br>等<br>等<br>等<br>等 | ₩1至+共1至<br>第1至+共1至 |                                                                                                    |
|----------------|----------------------------------------------------------------------------------------------------|----------------------------------------------------------------------------------------------------|--------------------|----------------------------------------------------------------------------------------------------|
| <b>4</b><br>5. | 您也可以按下「轉寄」, 將這封<br>信寄給其他的會員。                                                                                                    | 4<br>(1) 秋的店都 秋作和 銀約用<br>(1) 梁人: Fin<br>主題: Felicia<br>(注意)                                                                                                    |                    | <u>在新信任</u><br>東有双道<br>五年双祖                                                                        |
| 5<br>6.<br>7.  | 或者,您可以按下「回覆」, 回<br>信給寄件者。<br>當您寫好要回覆給寄件者的信<br>件內容 , 請按下「送出訊息」就<br>可以了。                                                                | 5<br>数の信節 政府組 単台部<br>世世記<br>家協人: move<br>主題: Pettor<br>可能性の可能<br>可能性の可能<br>可能性の可能<br>可能性の可能<br>可能性の可能<br>可能性の可能<br>可能性の可能<br>可能性の可能<br>可能性の可能<br>可能性の可能<br>可能性の可能<br>可能性の可能<br>可能性の可能<br>可能性の可能<br>可能性の可能<br>可能性の可能<br>可能性の可能<br>可能性の可能<br>可能性の可能<br>可能性の可能<br>可能性の可能<br>可能性の可能<br>可能性の可能<br>可能性の可能<br>可能性の可能<br>可能性の可能<br>可能性の可能<br>可能性の可能<br>可能性の可能<br>可能性の<br>可能性の<br>可能性の<br>可能性の<br>可能性の<br>可能性の<br>可能的<br>可能的<br>可能的<br>可能的<br>可能的<br>可能的<br>可能的<br>可能的                                                                                                    |                    | 在日前<br>1<br>1<br>1<br>1<br>1<br>1<br>1<br>1<br>1<br>1<br>1<br>1<br>1<br>1<br>1<br>1<br>1<br>1<br>1 |
| 6<br>8.<br>9.  | 您也可以按下「寄發信件」。就<br>會出現如右圖的畫面,當您寫完<br>收信人、主題及信件內容,並按<br>下「送出訊息」。我們就會幫您<br>將 e-mail 寄給收信人了。<br>您可以將保留備份打勾,如此一<br>來,我們就會在您的備份夾中保<br>留這封信。 | 6                                                                                                    | 2                  | 章服信件<br><b>王中</b> 用相                                                                               |

## 2-1-6 新鮮家族

| 1  |                    | 1       |                        |                  |                 |                   |                      |
|----|--------------------|---------|------------------------|------------------|-----------------|-------------------|----------------------|
| 1. | 當您按下【新鮮家族】, 就會出    | m       | 新程會成                   |                  |                 |                   |                      |
|    | 現如右圖新鮮家族的頁面。       | F.84.10 | RANG : BRANCES         |                  | 190 48 #        | AN TERM I DOOL AN | 1410 (E#20           |
| 2. | 如果您想瀏覽本週其他新成立      | -       | R.G. R.H               | 168              | A R             | 9 M               | MILLIN               |
|    | 的家族 , 可直接點選 「星期日 」 | 1       | ☐ 這工資業的市<br>動品所有的資工資源─ | EN-RADIE         | tangerine       | 大量大量              | 288190               |
|    | 「星期六」任一的連結。        | 2       | SHOOPY                 | - 備平加入吧!         | moopy           | <u>819</u>        | 38190                |
| 3. | 如果您想瀏覽非本週所成立的      | 20      | Rij <u>8.10-</u>       | EN: EN           | £1015           | Lanz              | Lange Co.            |
|    | 家族,可以點選歷史資料區的      | 歴史      | 資料器                    | i                |                 |                   |                      |
|    | 您想瀏覽日期,就可以瀏覽那      | 年 2001  | 2001/4/02-2001/4/08    | 20014/15-20014/  | 21 2001/4/8-200 | 21/4/14 2003      | <u>14/1-2001/4/7</u> |
|    | 一週成立的家族。           | 并       | 2001/06/3-2001/5/01    | 5000-928-3001-01 | 2001/9/11-2     | 01/012 2001       | 154-2000/5/10        |

# 2-1-7 勁爆家族

| 1  |                 | 1                               |     |    |
|----|-----------------|---------------------------------|-----|----|
| 1. | 當您點選【勁爆家族】, 就會出 | <b>())</b> 登場設構                 |     |    |
|    | 現如圖勁爆家族的頁面。     | NALATINA: MARICUM MARICUM (MAR) | 8 A |    |
| 2. | 您可以點選家族的名稱,去瀏   | 1 0 25-14<br>miagaian-maga      | sda | 繁物 |
|    | 覽那個家族,或者點選類別名   |                                 |     |    |
|    | 稱,去看看屬於那個類別所有   |                                 |     |    |
|    | 的家族。            |                                 |     |    |

# 2-1-8 最新資訊

| 1  |                      | 1             |                                   |                                                                                                    |          |                |
|----|----------------------|---------------|-----------------------------------|----------------------------------------------------------------------------------------------------|----------|----------------|
| 1. | 當您按下【最新資訊】, 會出現      | #1871<br>#287 | нані Маркан Мемкан<br>Ужёды       | (20) TAX 800                                                                                                    | NER DRA  | 用利止有法          |
|    | 如右圖最新文章資訊的書面。        | **            | 7868                              | * * * * *                                                                                                    | 景 清 人    | H H            |
| ~  |                      | 1             | 下理神秘网                             |                                                                                                    | ching    | 28             |
| 2. | 您可以藉此有有自己的家族是        | 2             | 推销%@*±@#                          | ■ ○計器計成力                                                                                                    | charap   | 2301-05-       |
|    | 否有最新的文章,或其他的最新       | 3             | Code optimization 神智慧             | ▲ 法民權式                                                                                                    | iochia   | 20148-         |
|    | 文章。您可以點選家族名稱,直       | 4             | Amy (0141) #1918                  | ■ 五线双式                                                                                                    | jedan    | 2011-05-       |
|    | 接進去瀏覽。               | 5             | 地理。神智始信不使解答。                      | ▲ 玉田和式                                                                                                    | 11206049 | 201-15-<br>28  |
| 3  | 相同地。您也可以點選「寫直        | 6             | Appendix A. B 講教在檔案庫              | SHOEMPH                                                                                                    | jschia 👘 | 2001-05-<br>26 |
| 5. |                      | 7             | Re: 5251#Willinever               | ■ c:###R①                                                                                                    | 18706026 | 2001-04-       |
|    | 朱」, "陆建結」, "福条庫」, "家 | 8             | 3/25神智用600年                       | a committee                                                                                                    | 1000026  | 2001-01-<br>25 |
|    | 展作業」或「線上考試」, 瀏覽      | 9             | 補充對材 (Frocest Design) 国楼在斯<br>貫車區 | ▲ 系统会结例的計                                                                                                    | pchia    | 2001-05-<br>28 |
|    | 是沿有最新的作業或考試。         | 10            | 输九,十次小导网数                         | ▲ 系统改任网段計                                                                                                    | intia    | 2001-05-<br>28 |
|    |                      | 11            | 作事七                               | ◎ 系统分析网段社                                                                                                    | petria   | 2001-05-       |
|    |                      | 12            | Te: 8时间最                          | CONTRACTOR OF CONTRACTOR OF CO | 15706035 | 2001-01-<br>28 |
|    |                      |               |                                   |                                                                                                    |          |                |

# 2-1-9 熱門家族

| 1  | 人數排行[本週]          | 1      |         |                                      |      |           |              |
|----|-------------------|--------|---------|--------------------------------------|------|-----------|--------------|
| 1. | 熱門家族分為四個項目 , 當您按  | F.S.R. | at at a | -                                    | (1)  |           |              |
|    | 下【熱門家族】, 會增加四個子   | *2     | 新增      | 成員數排行椅<br>王然五時                       | **** | T A       | 9 M          |
|    | 選項如圖 2 所示。        | L      | 0       | States                               | 2    | jetin     | MILLIE       |
| 2. | 當您按下【人數排行[本週]】, 就 | 2      | 0       |                                      | 2    | HI706020  | <b>建建造</b> 制 |
|    | 會出現右圖 , 本週家族新增成員  | 3      | 0       | STATISTICS                           | 1    | jechn     | MALT         |
|    | 的排行榜。             | 4      | n       | a rox的建設計算超<br>序列由电视的小和增加计算数         | 1    | jichin.   | MILLER       |
|    |                   | 5      | 0       | B SHOOPY<br>MODELINCOPYERA-MERCEARCH | 1    | staropy   | 12.R         |
|    |                   | 6      | n       | A MINERAL MARKAN                     | i.   | tangerine | 大葉大學         |
|    |                   | 7      | U       | O DIVASIANCESS                       | T.   | ada       | 雅秋工作         |
|    |                   |        |         | Lean-terraria (100) Chin             |      |           |              |

| 2              | 人數排行[累積]                                               | 2         |                                       |                                                                                                    |                   |            |           |
|----------------|--------------------------------------------------------|-----------|---------------------------------------|----------------------------------------------------------------------------------------------------|-------------------|------------|-----------|
| 3.             | 當您按下【人數排行[累積]】, 就                                      | ***       | 1521.00                               | BRILLIN BRILLIN                                                                                                    | (DAM)             |            |           |
|                | <u>命山田加</u> ナ凤 宏族思 <del>君</del> 成昌的                    | 3.40      | 成員                                    | BURGINE .                                                                                                    | TERMENAR TER      | 観に早泉 茶紙の   | 「東京」記述人生  |
|                | 曾山                                                     | 42        | 11 10                                 | 2348                                                                                                    | 单结式品种             | <b>E</b> A | 7 H       |
|                | 排行榜。                                                   | L         | 0                                     | A KARINA                                                                                                    | 101               | Jackin .   | 增以工程      |
|                |                                                        | 2         | 0                                     | a mananananan                                                                                                    |                   | incikity.  | 增益工程      |
|                |                                                        | 3         | 0                                     | ◎ 或科庫及在統計<br>#H庫平規設計費的原格                                                                                                    | 35                | actau -    | 消乱工程      |
|                |                                                        | 4         | 0                                     | ALCONFRONT<br>ALCONFRONTING                                                                                                    | 25                | BCR.H      | REIS      |
|                |                                                        | 5         | 0                                     | STREET, STREET, STREET                                                                                                    | 15                | actus -    | RRIE      |
|                |                                                        | 6.        | 0                                     | STATE AND A STATE                                                                                                    | 15                | ischief.   | RRING     |
|                |                                                        | 7         | 0                                     |                                                                                                    | 12                | ischie     | MRICH     |
|                |                                                        | 8         | 0                                     | 10日本の日本の日本の日本の日本日本日本日本日本日本日本日本日本日本日本日本日本日                                                                                                    | 8                 | jechilu 👘  | REALEY    |
|                |                                                        | 9         | 0                                     | 日本は一般の目的には、日本の日本の日本の日本の日本の日本の日本の日本の日本の日本の日本の日本の日本の日                                                                                                    | 0                 | jechiu .   | RELES     |
|                |                                                        | 10        | 0                                     | ののためのでは、<br>ののためのでは、<br>のので、<br>のので<br>のので | 5                 | jeckiu .   | WALTH     |
|                |                                                        | 11        | U                                     | B THEF IN BOAR                                                                                                    | 5                 | champ      | 世纪安居      |
|                |                                                        | 12        | 0                                     | ★ 大葉道工<br>愛工人町庫                                                                                                    | 4                 | нононо.    | 大家大學      |
| <b>3</b><br>4. | <b>篇數排行[本週]</b><br>當您按下【篇數排行[本週]】, 就<br>會出現如右圖,本週家族新增的 | 3<br>5977 | ····································· | : Эликси Эликси (<br>27.1114/1140<br>2 - 2 - 2 - 2 - 2 - 2 - 2 - 2 - 2 - 2 -                                                                                                    | 100<br>Identian I | NIAR FIL   |           |
|                | 计论同文音的批编语                                              |           |                                       | Q TIME                                                                                                    |                   |            |           |
|                | 訂調四又早时排11防。                                            | L         | 0                                     | Fitterstate                                                                                                    | 30                | jacitiu    | MHATH     |
|                |                                                        | 2         | 0                                     | ·····································                                                                                                    | A.                | ježiu      | 网络工程      |
|                |                                                        | 3         | U                                     | ■ 通信庫千代設計<br>銀行車千次並計畫指導用                                                                                                    | 2                 | jethiu     | 道跃工程      |
|                |                                                        | 4         | 0                                     | 利益小校時期的計算程                                                                                                    | 4                 | jeckiu     | 消放工程      |
|                |                                                        | 5         | 0                                     | B SHORY<br>REPRESENCEMENT - MARKENEY                                                                                                    | 1                 | 00000      | <u>68</u> |
|                |                                                        |           |                                       |                                                                                                    |                   |            |           |

| 4  | 篇數排行[累積]          | 4     |                                                                    |                                                                                                    |                     |                                          |                                |
|----|-------------------|-------|--------------------------------------------------------------------|----------------------------------------------------------------------------------------------------|---------------------|------------------------------------------|--------------------------------|
| 5. | 當您按下【篇數排行[累積]】, 就 | NMT   | MA.M                                                               | . Эленан Анмнала сан                                                                                                    | 1                   |                                          |                                |
|    | 會出現如右圖,家族討論區文章    | 累積    | 文章                                                                 | R141740 TH 614                                                                                                    | MARCH AND<br>X47.92 | (株工計)株式                                  | 10 MAR                         |
|    | 的排行榜。             | 1     | 0                                                                  | ▲ 採掘5支款票量<br>採油,6老板構成用於等量                                                                                                    | 75                  | jichiu                                   | RELLEY                         |
|    |                   | 2     | 0                                                                  | ▲ <u>其此公前開設計</u><br>用地分析用的計算程                                                                                                    | 67                  | jechia                                   | RELLEY                         |
|    |                   | 3)    | 0                                                                  | SHREE FRANKER                                                                                                    | 37                  | ježiu 👘                                  | 说明工程                           |
|    |                   | +     | 0                                                                  | 自己的自己的情報和129日<br>所有点的情報和129日                                                                                                    | 25                  | Jechia                                   | 道职工程                           |
|    |                   | 5     | 0                                                                  | ▲ <u>資料庫 形式計計</u><br>資料庫本成品計算算機構                                                                                                    | 22                  | Jichio -                                 | 測設工程                           |
|    |                   | 6     | 0                                                                  | 」於現在主法部業務ASF結果<br>約時代主要素約ASF結果                                                                                                    | 15                  | achtu                                    | 第四工程                           |
|    |                   | 7     | U                                                                  | 101時中兵軍軍第1413年                                                                                                    | 15                  | Jichis .                                 | MELH                           |
|    |                   | В     | 0                                                                  | ■ 1DA軟體設計構築<br>詳确は老師/DA素體設計構築                                                                                                    | 11                  | jichiq 👘                                 | 実営工程                           |
|    |                   | 9     | 0                                                                  | 量 消费到达<br>研究计划:1000310003                                                                                                    | 10                  | jeckiu .                                 | MELLIN                         |
|    |                   | 10    | 0                                                                  | 単 XML単語<br>中時山を知び上年間                                                                                                    | 8                   | jekis                                    | MELTH                          |
|    |                   | 11    | 0                                                                  | Contraction of the contraction of the contraction o | 6                   | 68706026                                 | 用些道机                           |
|    |                   | 12    | 0                                                                  | 用标准定定 [1] 在 [1] [1] [1] [1] [1] [1] [1] [1] [1] [1]                                                                                                    | 5                   | jichiu .                                 | 道記工程                           |
| 5  | 瀏覽人次排行            | 5     |                                                                    |                                                                                                    |                     |                                          |                                |
| 6. | 您除了可以從首頁點選進入四     | 719.0 | THE O                                                              | - BREATS BORATS CON                                                                                                    |                     |                                          |                                |
|    | 個熱門家族,也可以直接由熱門    | 38.5  | 人次                                                                 | 14540 ±2013                                                                                                    | ALL RUCK            | C. C. C. C. C. C. C. C. C. C. C. C. C. C | R SHORE                        |
|    | 家族中連結,點選到其他的熱門    | 1     | -                                                                  | HEAGHINN                                                                                                    | 1.511               | achéa                                    | MALT                           |
|    | 家族。               | 2     | 8 A                                                                | (法理点<br>WARNER                                                                                                    | 1304                | ochia                                    | MALE                           |
| 7. | 您也可以透過四個熱門家族的     | 3     | a 3<br>88                                                          | LIELA<br>Alternational                                                                                                    | 935                 | ectia.                                   | MELT                           |
|    | 連結,看到瀏覽人次的排行榜,    | 4     | A y                                                                | UEL库东线設計<br>AFFA回計算例開始                                                                                                    | 880                 | ochia                                    | RELEASE                        |
|    | 如右圖所示。            | 5     | 17 M                                                               | 國家族縣動<br>Let和國家族專業                                                                                                    | 529                 | ichia                                    | RECE                           |
|    |                   | 6     | 10 H                                                               | 目前。[1:生命時時,長約157-38<br>[1:生命時,再第157-68                                                                                                    | 331                 | pchia                                    | MEALTH                         |
|    |                   | 7     | A 1                                                                | NEL ME FEAT                                                                                                    | 291                 | pobés                                    | MALT                           |
|    |                   | 8     | 1 1<br>1 1<br>1 1<br>1 1<br>1 1<br>1 1<br>1 1<br>1 1<br>1 1<br>1 1 | 日本山市市市市市市市市市市市市市市市市市市市市市市市市市市市市市市市市市市市市                                                                                                    | 271                 | nchia                                    |                                |
|    |                   | 0     | a ,                                                                | 用一版                                                                                                    |                     |                                          | 第以工程                           |
|    |                   | 1     | RIS.                                                               | 9 (2014) (BEH-01-22) (E                                                                                                    | 265                 | eda                                      | 消以工程<br>羅拉                     |
|    |                   | 10    | 10 11 11 11 11 11 11 11 11 11 11 11 11 1                           | 9月21日1日)<br>1日日日日<br>1日日日日日日日日日日<br>1日日日日日日日日日日日日日日                                                                                                    | 265<br>224          | ede<br>Inchée                            | 波乱工程<br>運動<br>波乱工程             |
|    |                   | 10    |                                                                    | 4月23年6月1日日223日<br>日前山田留田AI11月<br>日日間1代201月1日<br>日日間1代201月1日<br>日日間1代201月1日                                                                                                    | 265<br>224<br>145   | eda<br>Inchia<br>Charup                  | 第31.1至<br>重注<br>第35.1至<br>止記支援 |

# 2-1-10 會員中心

| 1   |                               | 1                                                                   |
|-----|-------------------------------|---------------------------------------------------------------------|
| 1.  | 當您按下【會員中心】會出現如                | State to a state                                                    |
|     | 右圖的畫面。會員中心主要有                 |                                                                     |
|     | 「查詢帳號」「查詢密碼」「修                |                                                                     |
|     | 改會員密碼」、「修改會員 <b>資</b>         | weektrictromati                                                     |
|     | 料,「修改雷子信箱,五個主要                | 新子非描                                                                |
|     | 的功能                           |                                                                     |
|     | 口,1771日后。                     | * <u>20000</u>                                                      |
|     |                               | 當該改會員送導 當該改會員資料                                                     |
|     |                               | ·索加改成子道相 - 家會長並出                                                    |
|     |                               |                                                                     |
|     |                               | 本地民建議員184-00上版本。如AGI總常,小型学家開,且取得要並創建改長。                             |
| 2 . | 1 查詢帳號                        | 2 -1                                                                |
| 2.  | 當您點選【查詢帳號】, 就會出               | <u>前</u> 一些的情绪                                                      |
|     | 現右圖的畫面。                       | 若您要查讲核糖。請在下於還出一種查試方式,找們可做账您查出您的補給。                                  |
| 3.  | 查詢帳號有二種方式 , 一種是輸              | 鉄道理下列任一種遺物方式                                                        |
|     | 入您的真實姓名和出生年月                  | 「「輸入党的姓名與生日」                                                        |
|     | 日;另一種是輸入您的電子信箱                |                                                                     |
|     | 和出生年月日。請您選擇一種查                | 影倫人物的電子信服與生日                                                        |
|     | <b>詢方式,輸入您的資料,再按下</b>         |                                                                     |
|     | [開始杳詢]。                       |                                                                     |
| 2 . | -2                            | 2 -2                                                                |
| 4   | _<br>如果您所輸入的資訊正確無             | Tanaka (J. Aventer)                                                 |
|     | 出来这 <b>开福大的</b> 莫丽亚福 <u>派</u> | ()),在的性欲                                                            |
|     |                               | <b>支</b> 約結果                                                        |
|     | 回。                            | 2009年後後、mini(成長 vila) 成長 95/710 成長 largende<br>第二部の時候後、11月1日の第二部分 - |
|     | 中心的自具。                        | 100                                                                 |
|     |                               |                                                                     |
| 3 . |                               | 3 -1                                                                |
| 5.  | 富您點選【查詢密碼】, 會出現               | ① 在均衡法                                                              |
|     | 右圖查詢密碼的畫面。                    | (#Jan 1995) - 姓名與居住地區                                               |
| 6.  | 請您輸入您的帳號、真實姓名和                | 85, 82 : Water<br>co. 21 - With 8                                   |
|     | 選擇您的居住地區之後,按下[開               | 网住地道:「第15月 · 用地量用                                                   |
|     | 始查詢]。                         |                                                                     |

| 3 - | 2                | 3 -2                                                                                                    |
|-----|------------------|----------------------------------------------------------------------------------------------------|
| 5.  | 如果您輸入的資訊正確無誤,將   | (1) 我的意思。                                                                                                    |
|     | 出現右圖查詢成功的畫面。     | <b>皮装结果</b>                                                                                                    |
| 6.  | 為避免其他人利用您個人資訊    | 構成的構計fungerine):<br>成功者為出版的唐碑觀示點:操子                                                                              |
|     | 查出密碼 , 所以僅顯示您的密碼 | 若世已從唐朝總示中得知密轄。可以語律 王公。<br>如果克達是紀不結密碼。可由系統將宏觀都該自計電子保留。 第第四周                                                       |
|     | 提示。如果您不能由您的密碼提   |                                                                                                    |
|     | 示知道密碼,可按下[郵寄密    |                                                                                                    |
|     | 碼],網路家族將會將您的密碼寄  |                                                                                                    |
|     | 到您的電子信箱。         |                                                                                                    |
| 4 - | 1 修改會員密碼         | 4 -1                                                                                                    |
| 7.  | 當您點選【修改會員密碼】, 將  | Mazasan                                                                                                    |
|     | 出現右圖修改會員密碼的畫面。   |                                                                                                    |
| 8.  | 請入您的舊密碼 , 以及要修改的 | Sa a a:                                                                                                    |
|     | 新密碼 , 並確認您所輸入的新密 | 第1日 第1日: 1000000 0000000000000000000000000000                                                                    |
|     | 碼和您的新密碼提示語。當您輸   | an mi an mi an mi an mi an mi an mi an mi an mi an mi an mi an mi an mi an mi an mi an mi an mi an mi an mi an m |
|     | 入完畢,請按下[完成],如果您  | 3.6. 6.8                                                                                                    |
|     | 不想更改您的密碼,請按下[取   |                                                                                                    |
|     | 消]。              |                                                                                                    |
| 4 - | 2                | 4 -2                                                                                                    |
| 9.  | 如果您的密碼修改成功 , 將會出 | <u>()</u> 428688                                                                                                 |
|     | 現右圖修改成功的畫面。請按下   | 雅 改 結 単                                                                                                    |
|     | [完成] , 回到會員中心首頁。 | 雜愛的構子(magazina):<br>您的密碼已伸取完成。下次並入時請使用新的密碼。                                                                      |
|     |                  | 700                                                                                                    |

| 5-1 修改會員資料                                                                                                    | 5 -1                                                                                                    |
|----------------------------------------------------------------------------------------------------|----------------------------------------------------------------------------------------------------|
| <ul> <li>10.修改會員資料:</li> <li>當您點選【修改會員資料】,就<br/>會出現右圖的畫面,將您在註冊<br/>時所輸入的資料列出,您可以增<br/>加或更改您的資料,當您修改完<br/>畢,請按下[送出資料],就完成<br/>您資料的修改。如果您不想修改<br/>您的資料,可直接按下[取消]。</li> </ul> | Der Berkenzen Amter- Handen bermeinigene genähenstenne - den und det Marken ber bereichen der Berken ber beiten bereichen bereichen |
| 6 修改會員密碼                                                                                                    | 6                                                                                                    |
| 11. 當您點選【修改電子信箱】, 會                                                                                                    | ▲ # 2 2 子信部                                                                                                    |
| 出現右圖的畫面。                                                                                                    | 彩皮铺子的電子信箱                                                                                                    |
| 12. 為了避免您任意更改不正確之                                                                                                    | 常務電子接稿: Masteline.com/M<br>常期電子接稿: Mal.geneticles.com/W                                                                                                    |
| 電子信箱,所以當您更改電子信                                                                                                    | 如此是于14日,不是此前非常的自然注意出来说,我们的是希望的通知是于14日,我们2019年前,<br>19月前日间期,就是人中常量自己心的时                                                                                                    |
| 箱之後,系統將自動更換您的密                                                                                                    | R R R R                                                                                                    |
| 碼並登出系統。並且將透過您的                                                                                                    |                                                                                                    |
| 修改過的電子信箱 , 將您的新密                                                                                                    |                                                                                                    |
| 碼郵寄給您,請您收取新密碼後                                                                                                    |                                                                                                    |
| 再登入網路家族。                                                                                                    |                                                                                                    |

# 2-1-11 家族公告

| <b>1</b><br>1. | 當您點選【家族公告】, 會出現<br>如右圖家族公告的頁面。                                                                                 | 1<br>参照 D 《 Repose 《 PO See 《 PO See 《 PO See 《 PO See 《 PO See 》                                               | 15上秋<br>第15日-A18<br>日月                              |
|----------------|----------------------------------------------------------------------------------------------------|----------------------------------------------------------------------------------------------------|-----------------------------------------------------|
|                |                                                                                                    | 1.11日本語(1953)<br>11日前に登録を始<br>本語の世話にたい(以上後本・5000000年・小日本創作・1000年前)また                                            | 01-00122<br>11-11-11-11-11-11-11-11-11-11-11-11-11- |
| 2<br>2.        | 您可以點選任何一篇公告的標<br>題,就會出現如右圖公告的內<br>容。                                                                           | 2       上一篇 第第 第1第 - 未2篇       主 第: 新班使用神話家族<br>会告目题: 2001-01-09-21:33:01       歌迎使用神話家族       正一篇 第6 第1第 - 未2篇 | <u>国家美公告</u><br>国家美公告                               |
| 3<br>3.        | 您可以選擇「轉寄」,將家族轉<br>寄給您的朋友。當您點選「轉<br>寄」,會出現如右圖的視窗,讓<br>您填寫您的朋友的電子信箱,當<br>您填寫完畢,點選「送出資料」,<br>網路家族就會將公告寄給您的<br>好友。 |                                                                                                    |                                                     |

# 2-1-12 新手上路

| 1  |                                                                                                    | 1                                                                                                    |
|----|----------------------------------------------------------------------------------------------------|----------------------------------------------------------------------------------------------------|
| 1. | 當您選擇【新手上路】, 就會出                                                                                                    |                                                                                                    |
|    | 現如右圖新手上路的頁面。                                                                                                    | 新寺上 30                                                                                                    |
| 2. | 常見問題有「基本問題」、「家長                                                                                                    |                                                                                                    |
|    | 使用說明」、「成員使用說明」、                                                                                                    | (→)基本問題<br>(→)基本問題<br>(→)                                                                                                    |
|    | 「功能使用說明」四大問題,您                                                                                                    | ◎ 税助率就是计算了                                                                                                    |
|    | 可以依據您的問題所屬的類別                                                                                                    | 6 長什型展建立非許?                                                                                                    |
|    | 。<br>2.1.2.1.2.1.1.2.1.1.1.2.1.1.1.2.1.1.2.1.1.2.1.1.2.1.1.2.1.1.2.1.1.2.1.1.2.1.1.2.1.1.2.1.1.2.1.1.2.1.1.2.1.1.2.1 | <u>其存於抗國</u>                                                                                                    |
| 2  | ᄷᇊᄡᅔᄪᄧᆈᆂᅭᆗᅷᄵᆁ                                                                                                    | (二) 家紀使用論明 (1982)(2)                                                                                                    |
| 3. | 巡可以任 <b>向</b> 題列衣中等找巡想                                                                                               | ○ <u>11月建立一個希臘的時間支援?</u><br>●                                                                                                    |
|    | 要知道的問題,點選進出就可出                                                                                                    | THE CONTRACTOR OF THE ASSOCIATION OF THE ASSOCIATION OF THE ASSOCIATICO OF THE ASSOCIATICO OF THE ASSOCIATICO OF THE ASSOCIATICO OF THE ASSOCIATIC |
|    | 現問題的解答。                                                                                                    | (三) 成員使用論問 (15年15年)                                                                                                    |
|    |                                                                                                    | 自然加入一個家族?                                                                                                    |
|    |                                                                                                    | 0 11(1)(1)(1)(1)(1)(1)(1)(1)(1)(1)(1)(1)(1                                                                                                    |
|    |                                                                                                    | 2.5 约氏数                                                                                                    |
|    |                                                                                                    | (20) DEFERR                                                                                                    |
|    |                                                                                                    | <ul> <li>         · 回該市政法法公式委員上         ·         · 回         · 回</li></ul>                                                                                                    |
|    |                                                                                                    | 王少的武器                                                                                                    |
|    |                                                                                                    |                                                                                                    |
| 2  |                                                                                                    | 2                                                                                                    |
| 4. | 同樣地,您也可以點選【線上求                                                                                                    | 1000 マイン 第二王 ト 2条                                                                                                    |
|    | 助】,得到有關家族功能的使用                                                                                                    |                                                                                                    |
|    | 方式,如右圖所示。                                                                                                    |                                                                                                    |
|    |                                                                                                    | MARSHIELS M                                                                                                    |
|    |                                                                                                    | 家族功能                                                                                                    |
|    |                                                                                                    | Arrante                                                                                                    |
|    |                                                                                                    | 設現法                                                                                                    |
|    |                                                                                                    | ERE                                                                                                    |
|    |                                                                                                    | MillAS                                                                                                    |
|    |                                                                                                    | 122.8                                                                                                    |
|    |                                                                                                    | · · · · · · · · · · · · · · · · · · ·                                                                                                    |
|    |                                                                                                    | 124                                                                                                    |
|    |                                                                                                    | 1222                                                                                                    |
| 1  |                                                                                                    | NY MC TH Ch                                                                                                    |
|    |                                                                                                    | an an All Be                                                                                                    |

# 2-1-13 家族查詢

| 1  |                        | 1                                                           |
|----|------------------------|-------------------------------------------------------------|
| 1. | 當您在家族查詢中鍵入您所要查         | ¥ 85 2 19                                                   |
|    | <b>詢的家族或類別的關鍵字,按</b> 下 | 「「「「」」 「「」」 「「」」 「」 「」 「」 「」 「」 「」 「」 「」                    |
|    | [查詢],就會出現如右圖查詢結        | 忽然损辱的資料;資工 查到分類筆數;0 查到率該筆數;3 頁數:1之1                         |
|    | 果的頁面。您可點選家族的名稱         | 和職分類家族                                                      |
|    | 或類別,直接瀏覽家族或相關類         | 分類家族                                                        |
|    | 別。                     | 到國家族                                                        |
|    |                        | <u>単校社業。研究所で大単同単金、大薬大単</u> 。<br>第110時<br>大薬大単語工系508         |
|    |                        | 學校社園。 研究所 大學與學會。 大屋大學。<br>大學習了<br>算工人對意                     |
|    |                        | 學校社園。 研究所 大學同學會。 大量大學。<br>有工 教育的習<br>教育同 教育 工 教育一處地 2. 我教的家 |
|    |                        |                                                             |

## 2-1-14 瀏覽家族

| 1  |                  | 1           |                  |                     |       |
|----|------------------|-------------|------------------|---------------------|-------|
| 1. | 您可以在網路家族首頁看到所    | #第三日 - 学校社園 | *848             |                     |       |
|    | 有家族的主要分類 , 您可以點選 | язаек       |                  | <b>波</b> 線          |       |
|    | 您有興趣的分類,會出現如右圖   |             | 學校社習<br>研究所大學民學會 | WIGHT B             | 弗托列甲度 |
|    | 次要分類的畫面。         | (THRONE #)  | 進行的同學會<br>幼稚園同學會 | 10016月早全<br>1015月早全 | 小學問學會 |
|    |                  |             | 國行動的目標會          | 成物社園                | 與法律關  |

| 2  |                                        | 2                      |                         |                      |                                 |           |
|----|----------------------------------------|------------------------|-------------------------|----------------------|---------------------------------|-----------|
| 2. | 您可以再繼續選擇您有興趣的                          | 教教室教> 単位社園>            | H究所/大學同學會               |                      |                                 |           |
|    | 類別,會出現如右圖的書面,根                         | <b>1</b> 00 8558       | 家族袁麗                    |                      |                                 |           |
|    | 城为,自己先常百 <u>四</u> 一个的<br>地次一边和百四个的如何公和 | M284                   | -                       | 1839                 |                                 |           |
|    | 像从女刀炽丹細刀凹細坝刀积。                         | () ABCHIEB)            | 研究和/大學問學<br>三個士母        | +10+4                | 十算十段                            |           |
|    |                                        |                        | 中正大學<br>中正大學<br>中華大學    | 中央大學<br>中國大學<br>中國大學 | 生 <u>共智慧</u> ;<br>生國文化;<br>元智大學 | 14<br>14  |
|    |                                        |                        | <u>世新大學</u><br>企業科技大學   | 台北科技大學               | 台灣大學                            |           |
|    |                                        |                        | 交通大學<br>東海大學            | 成功大量<br>東臺大學         | 東美大學                            |           |
|    |                                        |                        | 基度大量                    | 國自科技大量<br>政治大量       | 南臺大學國                           | 1.12      |
|    |                                        |                        | <u>高度醫學大學</u><br>法因子與   | 市田市町大学               | 清香土草                            | 4127.9    |
|    |                                        |                        | 陸祖大學                    | 塗材料状大規<br>制作用数大規     | 長守大學                            | - 44      |
|    |                                        |                        | <u>最仁大學</u><br>其他研究用/大學 | 然後大學                 | 靜意大量                            | -         |
|    |                                        |                        |                         |                      |                                 |           |
| 3  |                                        | 3                      |                         |                      |                                 |           |
| 3. | 接著您可以點選您要的類別,最                         | ###本語> 學校社園            | > 現完制/大學員學              | 會>大軍大學               |                                 |           |
|    | 後就會出現關於這個類別的家                          | 東京方規設計1 編成形式1<br>東京新藩事 | EN REMARK (             | AN RIGHAN TH         | WALLER POL                      |           |
|    | 族 如右圖所示 如果沒有任何                         | 411 8                  | ¥ 6 8                   | <b>和相由我</b> 人汉       | 建立計算                            | # #       |
|    | 细胶宏旋命号左连個類別建立                          | 1 NATE NO.             | -BULHENK                | 0                    | 3001-05-03                      | tangethe  |
|    | 啊 听 不 你 就 看 更 仁 但 他 想 办 建 立            | 2 3 WINH<br>*****      |                         | 45                   | 2001-01-16                      | IBOOW/    |
|    | 家族, 芯就有个到開於這個規则<br>的4                  | 3 3 MERT               |                         | 32                   | 2000-12-14                      | HO NON ON |
| 4  | 的相關家族。                                 | L BATTAL               |                         | 48                   | 2000-12-14                      | -         |
| 4. | 必可以                                    |                        |                         |                      |                                 |           |
|    | 族進去參觀。<br>                             |                        |                         |                      |                                 |           |
| 5. | 當這個類別的家族很多時,您也                         |                        |                         |                      |                                 |           |
|    | 可以按下「本週新增成員數」、                         |                        |                         |                      |                                 |           |
|    | 「累積成員數」、「本週文章篇                         |                        |                         |                      |                                 |           |
|    | 數」、「累積文章篇數」、「瀏覽人                       |                        |                         |                      |                                 |           |
|    | 次」, 使得家族依照不同的方式                        |                        |                         |                      |                                 |           |
|    | 來排序。                                   |                        |                         |                      |                                 |           |

# 2-2 家族功能

# 2-2-1 家族首頁

| 1<br>1.<br>2. | 當您進入任一家族,都可以看到<br>如右圖的家族首頁。<br>家族首頁主要是公佈家族的一<br>些相關資訊,包括家長的話、討<br>論區最新消息、家族簡述和家族<br>成長資訊等訊息。 | 1                                                                                                    |
|---------------|----------------------------------------------------------------------------------------------|----------------------------------------------------------------------------------------------------|
| 2<br>3.       | 如果您還未加入這個家族 , 在瀏                                                                             | 2<br>加入「SNODPY」中語表                                                                                                    |
|               | 覽這個家族的部份內容之後,如<br>里您對這個家族有興趣可以點                                                              | 2010人此時時時間人質認知UTY:<br>線開身份: Inngwins<br>戦 線:袖子                                                                                                    |
|               | 選這個家族右上角的「加入此家                                                                               | 電子協議: raias@kimoconsts 変更信語<br>動物の構成は為正確電子信用・初始を明書は広応加入変換)<br>単 目: www.dra.edu.twi-e862710                                                                                |
|               | 族」, 接著會出現如右圖的畫<br>一                                                                          | 個人網址:<br>1CQ:                                                                                                    |
| 1             | ॥。<br>你可以勿彈你相要左此家族公                                                                          | 議審選擇在此家版中顧認公園と資料:<br>原婚婿 原生日 - 尾電子保留 - 尾個人網班 - □100                                                                                                    |
| 4.            | 临时间人资料 可空下您的白我                                                                               | 加入家族現如:                                                                                                    |
|               | 簡介。填寫完畢,請按下「送出                                                                               | 自我简介: (株)20日本・(第235-55-5523305) (大学校、法理報子、(第235-55-55-55)) (大学校、法理報子、(第235-55-55-55)) (大学校、法理報子、(第235-55-55-55-55)) (大学校、法理報告、(第235-55-55-55-55-55-55-55-55-55-55-55-55-5 |
|               | 資料。                                                                                          | 经出销时 建铁瓷器                                                                                                    |
| 5.            | 如果這個家族是開放式的 , 您在                                                                             |                                                                                                    |
|               | 加入之後 , 就可以享有這個家族                                                                             |                                                                                                    |
|               | 的各項功能 , 但是如果這個家族                                                                             |                                                                                                    |
|               | 是封閉式的 , 您必須等到家長審                                                                             |                                                                                                    |
|               | 核通過,才能享有這個家族的各                                                                               |                                                                                                    |
|               | 項功能。                                                                                         |                                                                                                    |

## 2-2-2 公佈欄

| 1  |                                           | 1                                                                                                    |                  |
|----|-------------------------------------------|----------------------------------------------------------------------------------------------------|------------------|
| 1. | 當您點選【公佈欄】, 會出現如                           | Mona                                                                                                    | BRC-D            |
|    | 右圖的書面。                                    | and the second second sec                                                                                                    | 1730             |
| 2  | 一回口里山。 一回口里山。 一回口里山。 一回口里山。 一回口里山。 一回口里山。 | 正 新作用加乙酰基                                                                                                    | 1.11             |
| 2. |                                           | 口 送过非常注意意 用 化氟化氟化氟                                                                                                    | saya (           |
|    | 山,納哈豕族盲日動府任豕族公                            |                                                                                                    |                  |
|    | <b>"你</b> 順產生公 <b>合</b> 。"                |                                                                                                    |                  |
| 2  |                                           | 2                                                                                                    |                  |
| 3. | 您可以點選新成員加入或舊成                             | ● 新成員知入課品                                                                                                    | 要补公会             |
|    | 員退出的資料夾,就可看到如右                            | BI-B-ACE                                                                                                    | METE             |
|    | 圖的畫面。                                     | B Hitfingenality                                                                                                    | 2001-05-03-15-51 |
|    |                                           | BeitignanDA<br>BeitignanDA<br>BeitignanDA                                                                                                    | 2001-01-16 00:42 |
|    |                                           | #14#1-#1#                                                                                                    | MINT             |
| 3  |                                           | 3                                                                                                    |                  |
| 4  | 你可以點選你想要瀏覽的主                              | 000                                                                                                    |                  |
| т. | · · · · · · · · · · · · · · · · · · ·     |                                                                                                    | HAR              |
|    | 起, 机山坑如石画云白内谷 <b>时</b> 重<br>五             | 本 話:新成員mpstav(因)、<br>会自時間:2001-05-03-15551:09                                                                                                    |                  |
| _  |                                           | 構設的和説成員們:<br>大型好1                                                                                                    |                  |
| 5. | 您可以選捧'弗一扁」、'上一<br>统善、"一一"                 | 今天秋戸的本版公司新成員(taigerine)加入購1<br>Lyngerine)加入間行(大変研))                                                                                                    |                  |
|    | 扁」、'卜一扁」、'最 <b>不扁」</b> 看看                 | 自動的新設員們最早的影響更多的估力期份期間                                                                                                    |                  |
|    | 其他的公告內容。或者按下「回                            | 1-# T-# ## ## ## ## ## ## ## ## ## ## ## ## #                                                                                                    | BANK             |
|    | 公佈欄」, 回到公佈欄。                              |                                                                                                    |                  |
| 4  |                                           | 4                                                                                                    |                  |
| 6. | 如果您想要將這項公告內容分                             |                                                                                                    | A DI AL          |
|    | 享給您的親朋好友,可以按下                             | BRAKELENGEREN UDW<br>日の大名: Me                                                                                                    |                  |
|    | 「轉寄」, 就會出現如圖轉寄的                           | 2017年十回日<br>空田市大学研究<br>学研究会会会社会会会会会会会会会会会会会会会会会会会会会会会会会会会会会会会会会                                                                                                    |                  |
|    | 畫面。                                       | IE IN: P+HCEneparters                                                                                                    |                  |
| 7. | 您只要填寫您好友的電子信                              | W 2012 W (WH ) W - STATISTICAL SK W W - 10 (WH2 - 10 HW2 - 10 HW2 |                  |
|    | 箱,按下「送出資料」,網路家                            |                                                                                                    |                  |
|    | 族就會將這則公告客給你的好                             | THE REPORT OF THE CONTRACT OF THE REPORT                                                                                                    |                  |
|    |                                           | 4                                                                                                    | E                |
| 1  | 汉。                                        |                                                                                                    |                  |

| 5   |                                 | 5                                                                                      |                       |                     |      |
|-----|---------------------------------|----------------------------------------------------------------------------------------|-----------------------|---------------------|------|
| 8.  | 公佈欄是只有網路家族及家長                   | 10<br>20<br>10<br>10<br>10<br>10<br>10<br>10<br>10<br>10<br>10<br>10<br>10<br>10<br>10 | 新成前加入副進               |                     | 网络公司 |
|     | 或副家長才有權限可以張貼                    | RIVENUE                                                                                | a contrato de la comp |                     |      |
|     | 的 所以加甲你不早家里式可家                  | C MARRIAGON ST.                                                                        |                       | 2001-05-03 15-51-28 | E a  |
|     | 的,所以如未忍不足多丧我剧家                  | C MALARMANDIZ.                                                                         |                       | 2005-02-03 17:24-06 | 10   |
|     | 長, 在公佈欄中, 您是無法看到                | · Hotelstand                                                                           |                       | 2001-01-15 23/3559  | E    |
|     | 「張貼公告」和「編輯管理」的                  | RIGEIALE                                                                               |                       |                     |      |
|     | 按鈕。                             |                                                                                        |                       |                     |      |
| 9.  | 如果您想要刪除任何一篇公                    |                                                                                        |                       |                     |      |
|     | 告,只要按下「編輯管理」,就                  |                                                                                        |                       |                     |      |
|     | 會出現如右圖的書面 常然這是                  |                                                                                        |                       |                     |      |
|     |                                 |                                                                                        |                       |                     |      |
|     | 只有豕長或副豕長才有的權限。                  |                                                                                        |                       |                     |      |
| 10. | 您可以在管理欄勾選想要刪除                   |                                                                                        |                       |                     |      |
|     | 的公告,按下刪除,則這些文章                  |                                                                                        |                       |                     |      |
|     | 就不會出現在公佈欄上了。                    |                                                                                        |                       |                     |      |
| 6   |                                 | 6                                                                                      |                       |                     |      |
| 11. | 家長或副家長可以在公佈欄張                   | 00000                                                                                  |                       |                     |      |
|     | <b>能任何的</b> 小生 口要按下「 <b></b> 遅貼 | #107.8                                                                                 |                       |                     | 2778 |
|     |                                 | ETB : MEMBERS                                                                          |                       |                     |      |
|     | 公告」,                            | EXMENDED [7]                                                                           |                       | 4                   |      |
|     | 的畫面。                            |                                                                                        |                       |                     |      |
| 12. | 當您填寫完公告的主題以及內                   |                                                                                        |                       |                     |      |
|     | 容,按下「送出資料」就完成了                  |                                                                                        |                       |                     |      |
|     | 八生的准让                           |                                                                                        |                       |                     |      |
|     |                                 |                                                                                        |                       | 4                   |      |
|     |                                 | 21012                                                                                  |                       |                     | 重年度進 |

## 2-2-3 討論區

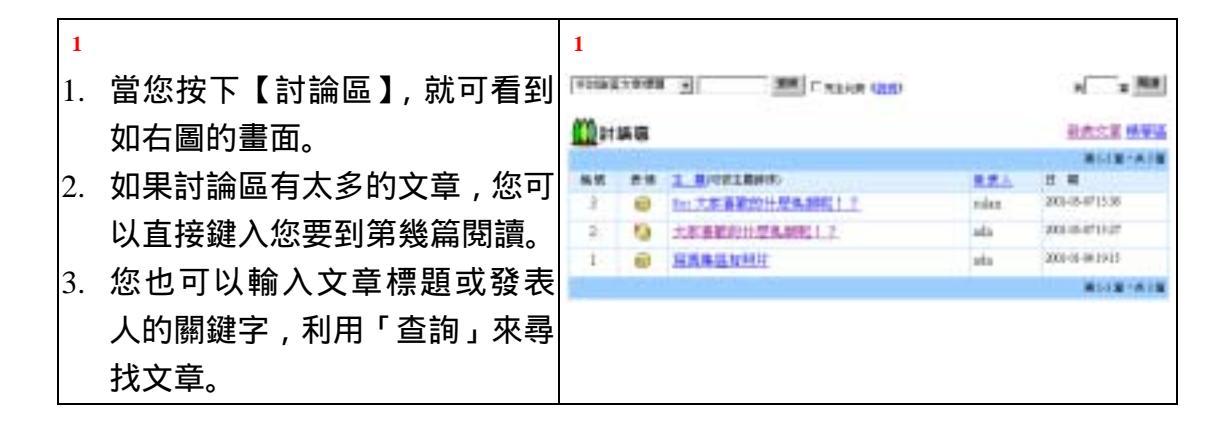

| 2   |                                        | 2                                                                                                    |        |           |                                                                                                    |
|-----|----------------------------------------|----------------------------------------------------------------------------------------------------|--------|-----------|----------------------------------------------------------------------------------------------------|
| 4.  | 討論區的文章,可以依主題或發                         | TERETORE N MR CALLER                                                                                                    |        | 17        | ()                                                                                                    |
|     | 表人來排序。您只要按下「主題」                        | (Duan                                                                                                    |        | 12        |                                                                                                    |
|     | 式「發表人,就可以 如右周所                         |                                                                                                    |        | -         | #108-H18                                                                                                    |
|     |                                        | 2 6 42 18 18 17                                                                                                    | rate   | 3810      | -0711.06                                                                                                    |
|     | 示。                                     | 1 😧 4 NKABUMI                                                                                                    | ada    | 308-0     | 144 1911                                                                                                    |
|     |                                        |                                                                                                    |        |           | WITH HIM                                                                                                    |
| 3   |                                        | 3                                                                                                    |        |           |                                                                                                    |
| 5.  | 如果您想觀看文章的內容,只要                         | () piss                                                                                                    |        |           |                                                                                                    |
|     | 直接點選文章的主題即可,如右                         | INCOLUMN AND AND ADD T ANALY                                                                                                    | #13    | 日・共1篇     | 82-8                                                                                                    |
|     |                                        | 主 篇:◎ 第三条法的目标                                                                                                    |        |           |                                                                                                    |
|     |                                        | ●素目欄:2001-01-04 19:15:55                                                                                                    |        |           |                                                                                                    |
| 6.  | 您可以直接按「上一篇」或「卜                         | 寬真建區有可意小鳥的同片                                                                                                    |        |           |                                                                                                    |
|     | 一篇」, 閱讀其他文章。                           |                                                                                                    | #11    | a •并1篇    | HL-W                                                                                                    |
| 7.  | 如果這篇文章是您所發表的,您                         |                                                                                                    |        |           |                                                                                                    |
|     | 可以按下「刪除」,來刪除文章。                        |                                                                                                    |        |           |                                                                                                    |
| 4   |                                        | 4                                                                                                    |        |           |                                                                                                    |
| 8.  | 如果您將「同標題閱讀」打勾,                         |                                                                                                    |        |           | 1.5.# 18 W.L                                                                                                    |
|     | 计命业用加大国的聿面 立音坡                         | T-18 8+18 5488                                                                                                    | 30.08  | 1.WSB     | and the state of the state of t |
|     | <u>《自田坊知门圖门重田。</u> 《早府<br>会告四主時世八年 王明二 | 63 世家 1 単<br>1 日 大家県総合行型の創札1 2                                                                                                    | 人間形    | 2001-05-0 | 115:27                                                                                                    |
|     | 曾依照王題做分類,一貝顯示一                         | 2 · · · · · · · · · · · · · · · · · · ·                                                                                                    | rahan. | 2001-05-0 | 119295                                                                                                    |
|     | 個主題。                                   | T-18 8.938 MATE                                                                                                    |        | HER       | SIJEPIA                                                                                                    |
| 9.  | 您可以直接按下「上一主題」、                         |                                                                                                    |        |           |                                                                                                    |
|     | 「下一主題」、「最末主題」, 來                       |                                                                                                    |        |           |                                                                                                    |
|     | 閱讀其他主題。                                |                                                                                                    |        |           |                                                                                                    |
| 5   |                                        | 5                                                                                                    |        |           |                                                                                                    |
| 10. | 如果您對於這篇文章有興趣,也                         | 1145                                                                                                    |        |           |                                                                                                    |
| 1   | 可以按下「回覆」 發表您的意                         | RAME                                                                                                    |        |           | -                                                                                                    |
| 1   | 目加大国所子                                 |                                                                                                    |        |           |                                                                                                    |
| 1   | 元,xll勹回///小。                           | Pa Wilder an Alexani                                                                                                    |        |           |                                                                                                    |
|     |                                        | (2) 可任予事子(4)(2) 任前:<br>(4)(2) 至後年一下自己軍務十里(5)(周期(7)(5)(元))<br>(第)(第)(2)(2)(2)(2)(2)(2)(2)(2)(2)(2)(2)(2)(2)                                                                                                    |        |           |                                                                                                    |
|     |                                        |                                                                                                    |        |           |                                                                                                    |
| 1   |                                        | 秦夫的关情:                                                                                                    |        |           |                                                                                                    |
| 1   |                                        | 0.000000000000000000000000000000000000                                                                                                    | 0.000  | c e c g   | 0.00                                                                                                    |
| 1   |                                        | and a second second sec |        |           | anna                                                                                                    |

| 6                  | 6                                                                                                    |
|--------------------|----------------------------------------------------------------------------------------------------|
| 11 您也可以發表文音 只要按下   | Ostan                                                                                                    |
|                    | 15+20.8 BVII.6                                                                                                    |
|                    | 臺表新主題:(因)0 留非之内                                                                                                    |
| 的畫面。               | PHTML MRC<br>Pr W + (00.50) (07-270)                                                                                                    |
| 12. 當您填寫好您要發表的主題,以 | 3株式原用一丁目目展開に整点の装置の12月11                                                                                                    |
| 及內容,請按下「送出訊息」。     |                                                                                                    |
| 13 您所發表的文章,也可以使用   |                                                                                                    |
|                    |                                                                                                    |
|                    | @s@s@s@s@s@s@s@s@s@s@s@s@s@s                                                                                                    |
|                    | 1924 1924                                                                                                    |
| 7                  | 7                                                                                                    |
| 14. 您也可以按下轉寄,如右圖所  | A REAL PROPERTY AND A REAL PROPERTY AND A REAL |
| 示,將文章寄給您的朋友。       | 將完業將非常的意思。                                                                                                    |
| 15 您只要填寫您朋友的雷子信    | 200大名: ala<br>約約電子保護: pchaitead.dyuxdaim                                                                                                    |
| "猫·按下「详出资料,即可      | 非国际的内容于保释:<br>和普勒局于保持这个部分和中国局部同门,上于强制来。                                                                                                    |
| 相,汉下 区山貞村」印印。      |                                                                                                    |
|                    | 第四回年期时来一回回李中期来意识,本书完成其影响到一                                                                                                    |
|                    |                                                                                                    |
|                    | A MARKADOLOLINE + MARKAR +                                                                                                    |
|                    | ×                                                                                                    |
| 8                  | 8                                                                                                    |
| 16 討論區是每個家族成員都可以   |                                                                                                    |
|                    |                                                                                                    |
|                    | 23 2.8 82A E.8 28                                                                                                    |
|                    |                                                                                                    |
| 有家長或副家長才有「編輯管      | 6 KAARHEE ada 2001.01.04.191550 m                                                                                                    |
| 理」的權利,所以如果您不是家     | R-12-H-12                                                                                                    |
| 長或副家長,在討論區,您是看     |                                                                                                    |
| 不到「编輯管理」的          |                                                                                                    |
|                    |                                                                                                    |
|                    |                                                                                                    |
| 按ト ' 編輯官埋」 米刪除文章或  |                                                                                                    |
|                    |                                                                                                    |
| 將一些不錯的文章收錄到精華      |                                                                                                    |

#### 2-2-4 行事曆

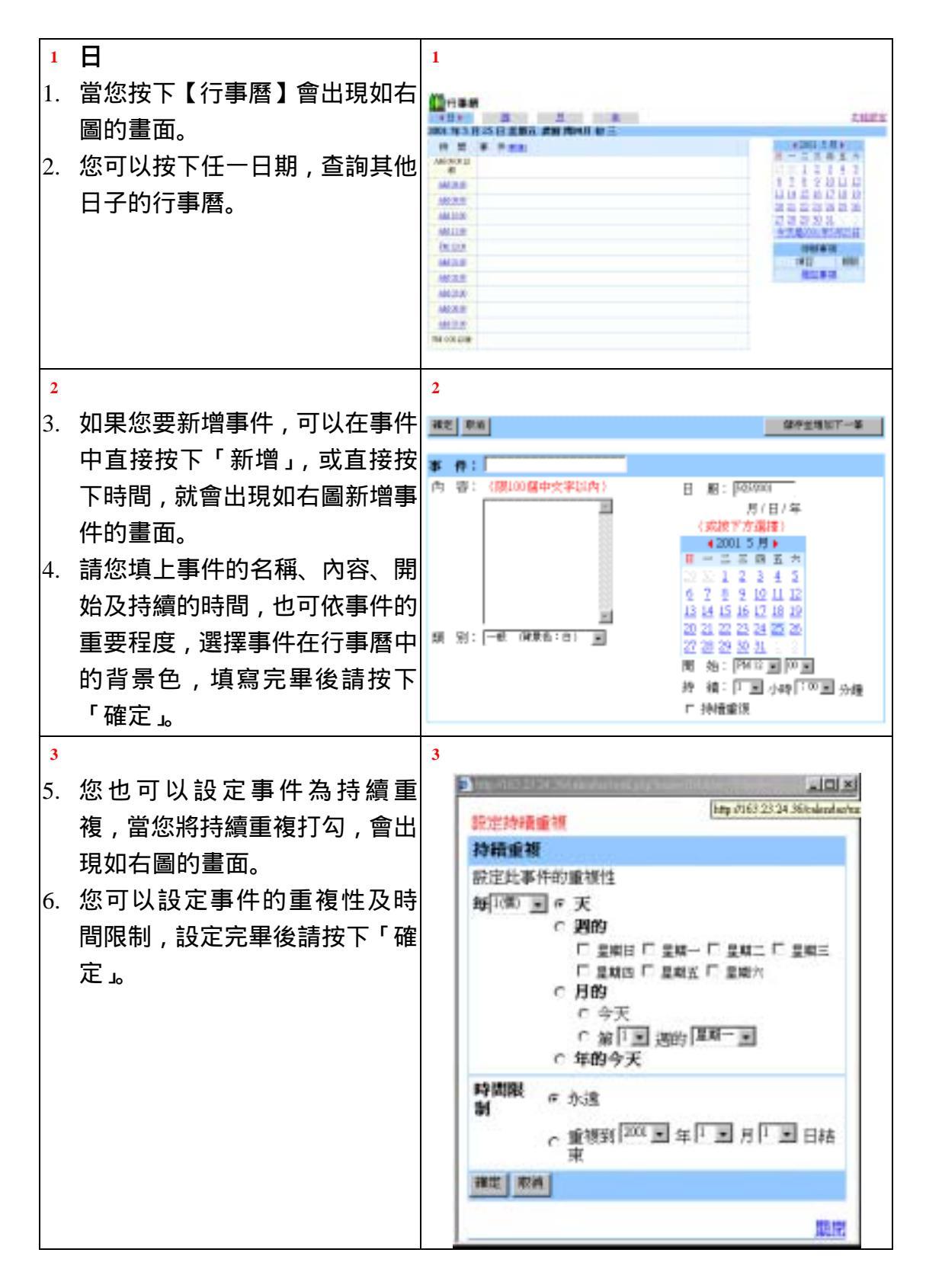

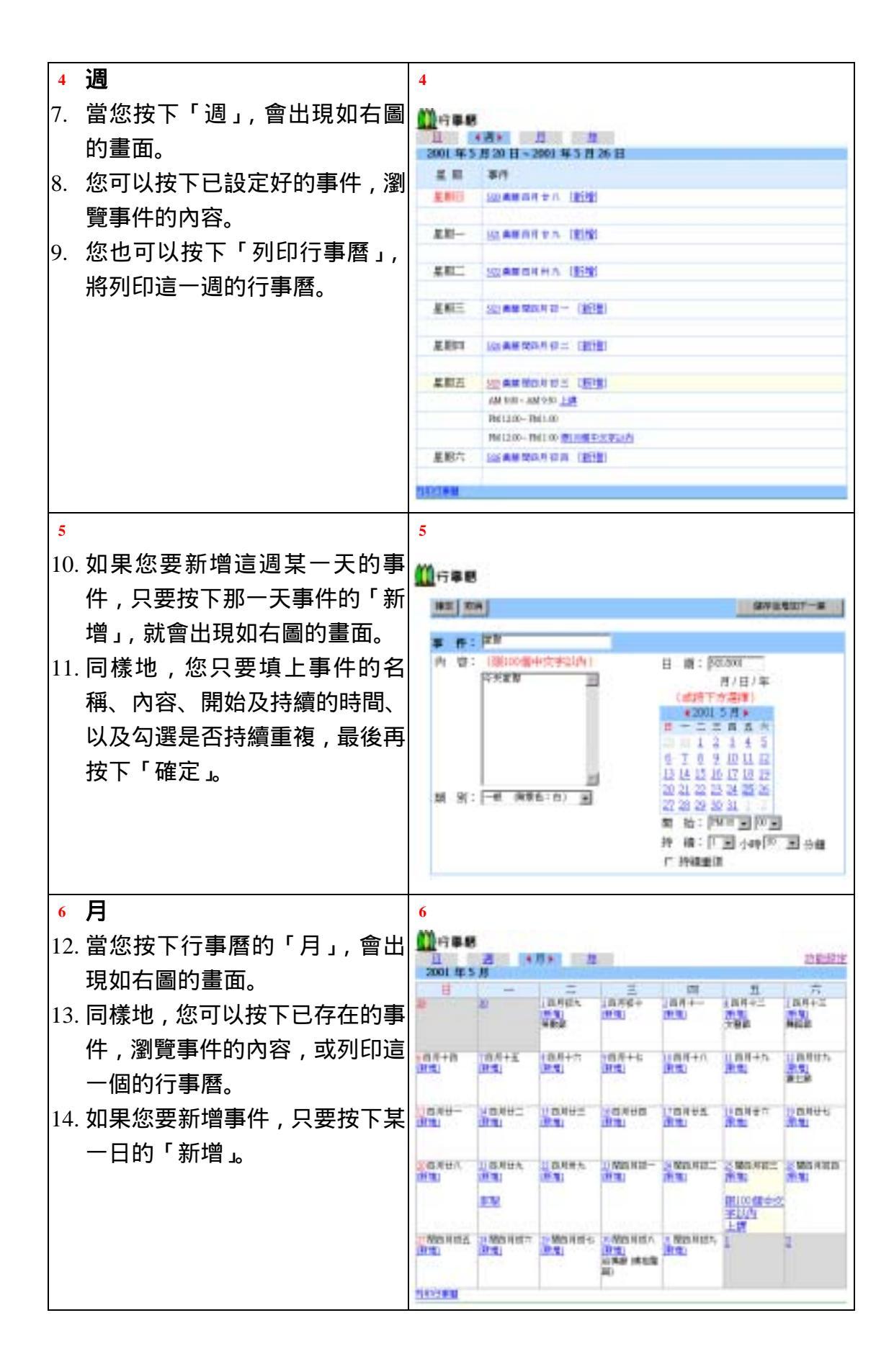

| 7 年                                                                                           |                                                                                                    | 7                                                 |                                                                                                    |                                                                                                    |
|-----------------------------------------------------------------------------------------------|----------------------------------------------------------------------------------------------------|---------------------------------------------------|----------------------------------------------------------------------------------------------------|----------------------------------------------------------------------------------------------------|
| 15. 當您招                                                                                       | 安下行事曆的「年」, 就會                                                                                                    | <u>()</u>                                         |                                                                                                    |                                                                                                    |
| 出現如                                                                                           | 口右圖的畫面,您可以直接                                                                                                    | 2002 #181 1 1                                     | 128                                                                                                    | 100                                                                                                    |
| 】 泉一月<br>  東野                                                                                 | 的某一日,瀏覽那大的行                                                                                                    |                                                   | 1211111                                                                                                    |                                                                                                    |
| <b>一</b> 争                                                                                    |                                                                                                    | STEL SAL                                          | TREF.                                                                                                    |                                                                                                    |
|                                                                                               |                                                                                                    |                                                   |                                                                                                    |                                                                                                    |
|                                                                                               |                                                                                                    | 150000                                            | NABAL CO.                                                                                                    | 1012331                                                                                                    |
|                                                                                               |                                                                                                    |                                                   |                                                                                                    | A contract of the second second secon |
|                                                                                               |                                                                                                    | 14.14 H (17.555)                                  | ******                                                                                                    | 2                                                                                                    |
| 8 功能設                                                                                         |                                                                                                    | 8                                                 |                                                                                                    |                                                                                                    |
| 16. 富芯拐                                                                                       | 了下行事 <b>督的</b> 「切能設正」<br>1111年国的書面                                                                                    | 00 fi # 8                                         |                                                                                                    |                                                                                                    |
| 冒山巧                                                                                           | 记如右回的重旧。                                                                                                    | 顧示放業                                              | 羅雄                                                                                                    | 就定                                                                                                    |
|                                                                                               |                                                                                                    | 10月11日1日1日1日1日1日1日1日1日1日1日1日1日1日1日1日1日1日          | 101年3月10日                                                                                                    | 314231首席:相口時間の第三日                                                                                                    |
|                                                                                               |                                                                                                    | TOTAL OF LAND AND A DAY OF LAND                   | NUERS CONTRACT                                                                                                    | ALLER A CHINE A                                                                                                    |
|                                                                                               |                                                                                                    | TOTAL CONTRACTOR CONTRACTOR                       | MARY - ARADA - DOERS                                                                                                    | 20010278 - 6 Def201001900 -                                                                                                    |
|                                                                                               |                                                                                                    | 12月1日中心(日本道道·小田日一日)                               | INTER STREET                                                                                                    | AND AN A CHARTER AND -                                                                                                    |
| 9                                                                                             |                                                                                                    | 9                                                 | INTER STREET                                                                                                    | AND MARK - RECEIPTINGS - NOD -                                                                                                    |
| <mark>9</mark><br>17. 當您捂                                                                     | 安下功能設定的「顯示功                                                                                                    | <ul> <li>         ・         ・         ・</li></ul> | INTER STREET                                                                                                    | AND ARE A DIRECTORY AND                                                                                                    |
| <mark>9</mark><br>17. 當您打<br>能」, 1                                                            | 安下功能設定的「顯示功<br>會出現如右圖的畫面。您                                                                                            |                                                   | 10日本:-67月10日中 10日本3<br>11日本:-67月10日中<br>11日本:-67月10日中<br>11日本:-67月10日日<br>11日本:-67月10日<br>11日本:-67月10日<br>11日<br>11日<br>11日<br>11日<br>11日<br>11日<br>11日                                                                                                    | AND MARK - N CONTROL OF AND -                                                                                                    |
| <mark>9</mark><br>17. 當您打<br>能」, ↑<br>可以記                                                     | 安下功能設定的「顯示功<br>會出現如右圖的畫面。您<br>段定在行事曆中是否顯示                                                                             |                                                   | 10日本 - 65月10日日 - 10日本 3<br>(11日本) - 65月10日また(11日本)<br>生・6月1月1日また(11日本) - 65月10日また(11日本)<br>にいていていていていていていていていていていていていていていていていていていて                                                                                                    | AND MAKE IN CONTRACT AND -                                                                                                    |
| <mark>9</mark><br>17. 當您打<br>能」, <sup>↑</sup><br>可以記<br>「農曆                                   | 安下功能設定的「顯示功<br>會出現如右圖的畫面。您<br>發定在行事曆中是否顯示<br>鬚」及「假期」。                                                                 |                                                   | 10日本・6月10日日<br>- 日月中日 11日日<br>- 日月中日 11日日<br>- 日月中日 11日日<br>- 日日日<br>- 日日日<br>- 日日日<br>- 日日日<br>- 日日日<br>- 日日日<br>- 日日日<br>- 日日日<br>- 日日日<br>- 日日<br>- 日<br>-                                                                                                    | AND MARK - RECENTING                                                                                                    |
| <mark>9</mark><br>17. 當您打<br>能」,<br>可以記<br>「農曆                                                | 安下功能設定的「顯示功<br>會出現如右圖的畫面。您<br>役定在行事曆中是否顯示<br>鬚」及「假期」。                                                                 |                                                   | 10日本・65月10日日<br>10日本3<br>11日本3<br>11日<br>11日<br>11日<br>11日<br>11日<br>11日<br>11日<br>11 |                                                                                                    |
| 9<br>17. 當您打<br>能」,<br>可以記<br>「農曆<br>10                                                       | 安下功能設定的「顯示功<br>會出現如右圖的畫面。您<br>役定在行事曆中是否顯示<br>聲」及「假期」。                                                                 |                                                   | 10日本 - 65月10日日 - 10日本 3<br>日本 - 65月11日 - 55月11日<br>日本 - 65月11日 - 55月11日 - 55月11日<br>日本 - 55月11日 - 55月11日 - 55月11日<br>日本 - 55月11日 - 55月11日 - 55月11日<br>日本 - 55月11日 - 55月11日 - 551110 - 551110 - 551110 - 551110 - 551110 - 551110 - 551110 - 5511100 - 551100 - 5511000 - 5511000 - 5511000 - 5511000 - 5511000 - 5511000 - 5511000 - 5511000 - 55110000 - 55110000 - 55110000000000                                                                                                    |                                                                                                    |
| 9<br>17. 當您打<br>能」,<br>可農曆<br>10<br>18. 當您打                                                   | 安下功能設定的「顯示功<br>會出現如右圖的畫面。您<br>發定在行事曆中是否顯示<br>聲」及「假期」。<br>┳下功能設定的「環境設                                                  |                                                   | 10日本 - 65月10日(1) + 10日本 3<br>(11日本)<br>生・約月7月155(11日本)<br>にいたう・40日日の(1)<br>にいたう・40日日の(1)                                                                                                    |                                                                                                    |
| 9<br>17. 當您打<br>能」,<br>可農<br>「農<br>18. 當您打<br>18. 當您」,                                        | 安下功能設定的「顯示功<br>會出現如右圖的畫面。您<br>發定在行事曆中是否顯示<br>對」及「假期」。<br>安下功能設定的「環境設<br>會出現如右圖的畫面。您                                   |                                                   |                                                                                                    |                                                                                                    |
| <ul> <li>9</li> <li>17. 當您」,</li> <li>17. 當じ,</li> <li>18. 當定可以,</li> <li>18. 二丁以,</li> </ul> | 安下功能設定的「顯示功<br>會出現如右圖的畫面。您<br>發定在行事曆中是否顯示<br>了。及「假期」。<br>安下功能設定的「環境設<br>會出現如右圖的畫面。您<br>發定進入家族行事曆會顯                    |                                                   | 1449                                                                                                    |                                                                                                    |
| 9         17. 當能可「         您」, 這層         10         18. 當定可示         18. 意動                  | 安下功能設定的「顯示功<br>會出現如右圖的畫面。您<br>设定在行事曆中是否顯示<br>了。<br>「假期」。<br>安下功能設定的「環境設<br>會出現如右圖的畫面。您<br>设定進入家族行事曆會顯<br>讀面,以及每日顯示的時間 |                                                   |                                                                                                    |                                                                                                    |

### 2-2-5 聊天室

| 1  |                                                      | 1                                                                                                    |                                              |
|----|------------------------------------------------------|----------------------------------------------------------------------------------------------------|----------------------------------------------|
| 1. | 當您按下【聊天室】,如果家族                                       | Maze                                                                                                    |                                              |
|    | 的聊天室未開啟,會出現如右                                        | 影話的傳羅際天影漫的問題!                                                                                                    |                                              |
|    | 圖的書面。                                                | NFREN: [787 and                                                                                                    | UF2A)                                        |
| 2  | 如果你要開放聊天家 可以輪                                        | 二、和天主題:   (2月一日 ) (11)<br>三 招 祥 語: # 古姓语的                                                                                                    | 如平正九                                         |
| 2. |                                                      | (数254篇·接触现金金);<br>广由行输入由行输入。(mm)                                                                                                    | 11<br>11<br>11                               |
|    |                                                      |                                                                                                    | 230795(84)                                   |
|    | 速,以及11时品。芯巴可以改<br>宁聊王安日不對从 <b>問</b> 故                | HERRY SHEA                                                                                                    |                                              |
| 2  | <i>正聊天至走百到外用放。</i><br>當你給入宣招問的资料。 詰切                 |                                                                                                    |                                              |
| 3. | 富 <sup>2</sup> 、111111111111111111111111111111111111 |                                                                                                    |                                              |
|    | 卜 ' 開啟聊大至」。                                          |                                                                                                    |                                              |
| 2  |                                                      | 2                                                                                                    |                                              |
| 4. | 您可以按下'聊大室列表」,查                                       | ●物路家族服天室 烈出劇天室                                                                                                    | 國新興天宣 查找例生 批批任化                              |
|    | 詢網路家族其他已開啟的聊天                                        | > 網路影響                                                                                                    |                                              |
|    | 室。                                                   | (1) 単校社園)人                                                                                                    | M教授基O人 建型好发O人                                |
| 5. | 聊天室列表的畫面如右圖所                                         | 電磁通信(A)人 算                                                                                                    | 開放化                                          |
|    | 示。顯示出各個家族類別已開                                        | <u>社會人交0人</u> 著                                                                                                    | 中華和心人                                        |
|    | 啟聊天室的總人數。                                            | 警察保護(人) 拍                                                                                                    | 2019年1月1日 1月1日 1月1日 1月1日 1月1日 1月1日 1月1日 1月1日 |
|    |                                                      | • 網路影響                                                                                                    |                                              |
| 3  |                                                      | 3                                                                                                    |                                              |
| 6. | 當您按下「列出聊天室」,會出                                       | ·                                                                                                    | 國新聯天室 查验损发 我的好友                              |
|    | 現如右圖的書面。列出所有已                                        | > 網路家族                                                                                                    |                                              |
|    | 围的聊天室的聊天主題及成                                         | 和天堂:1 暦 1人次<br>和天王暦 広高                                                                                                    |                                              |
|    | 局做称八里的称八王赵汉成                                         | 大樂道王 (小鳥)                                                                                                    | dea)                                         |
| 4  | <i>≂</i> •                                           | > #@24-02                                                                                                    |                                              |
| 7  | 一一一一一一一一一一一一一一一一一一一一一一一一一一一一一一一一一一一一一一               | 4<br>                                                                                                    | 入 把想要否询的师题或解释)                               |
| /. | 由心按下 亘前納火」, 言山况<br>加大回的君子 詰你於) 细大                    | N 统: roba                                                                                                    | 1514 ·                                       |
|    | XH 口 回 的 重 由 ,                                       |                                                                                                    | (4 XX                                        |
|    | 的 <b>帐</b> 號 蚁 暱 神 , 冉 按 卜 ' 搜                       |                                                                                                    |                                              |
|    | 夺。                                                   |                                                                                                    |                                              |
| 5  |                                                      | 5                                                                                                    | A-18-1-1-197                                 |
| 8. | 查詢結果的畫面如右圖所示。                                        | 1                                                                                                    | R PMAR                                       |
|    |                                                      | and the second second s | 4.美                                          |

| <ul> <li>6</li> <li>9. 您查詢完成,可以直接按下網友的帳號,瀏覽網友的基本資料及目前是否已登入網路家族。</li> </ul>                                                         | 自然     国法定支援       目前政施<br>理師中<br>電子管箱<br>rabas@ax35.binet.net     基本質料<br>磁 航: 小磁<br>性 別: 女性<br>居住地區: 影化級<br>案 座: 要子座<br>過後上標時間: 不公問       技的家族<br>算板易類測試家族     基片檔<br>肉花識大葉大學寶工IS |
|----------------------------------------------------------------------------------------------------|----------------------------------------------------------------------------------------------------|
| <ul> <li>7</li> <li>10. 您也可以按下「加入好友名<br/>單」,將他加入您的好友名單<br/>中。</li> <li>11. 加入好友的畫面如右圖所示,<br/>您可以填入您對好友的描述,<br/>再按下「送出」。</li> </ul> | 7<br>加入好友<br><sup>联战</sup> 了 <sup>108</sup><br>第13                                                                                                    |
| <ul> <li>8</li> <li>12. 當您按下「我的好友」, 會出現<br/>如右圖的畫面。</li> <li>13. 您可以直接按下帳號, 瀏覽網<br/>友的基本資料或按下<br/>「delete」, 刪除好友。</li> </ul>       | 8<br>新安名單<br>新聞<br><u>本部 A B C D E E C H B J K L M E D J Q E C I U Y W X Y Z <del>L </del><br/><u> </u></u>                                                                         |
| 9<br>14. 您也可以按下「edit」, 編輯對<br>好友的描述,修改好友的畫面<br>如右圖所示。                                                                              | 9<br>修改好友<br><sup>開読</sup><br><sup>開読</sup><br><sup>開読</sup><br><sup>開読</sup><br><b>開版</b>                                                                                          |
| 10<br>15. 當您按下「聊天室」, 如果是出<br>現如右圖的畫面,表示已經有<br>家族成員在聊天室裡。<br>16. 您可以輸入您在聊天室的暱<br>稱,並按下「加入聊天」。                                       | 10                                                                                                    |

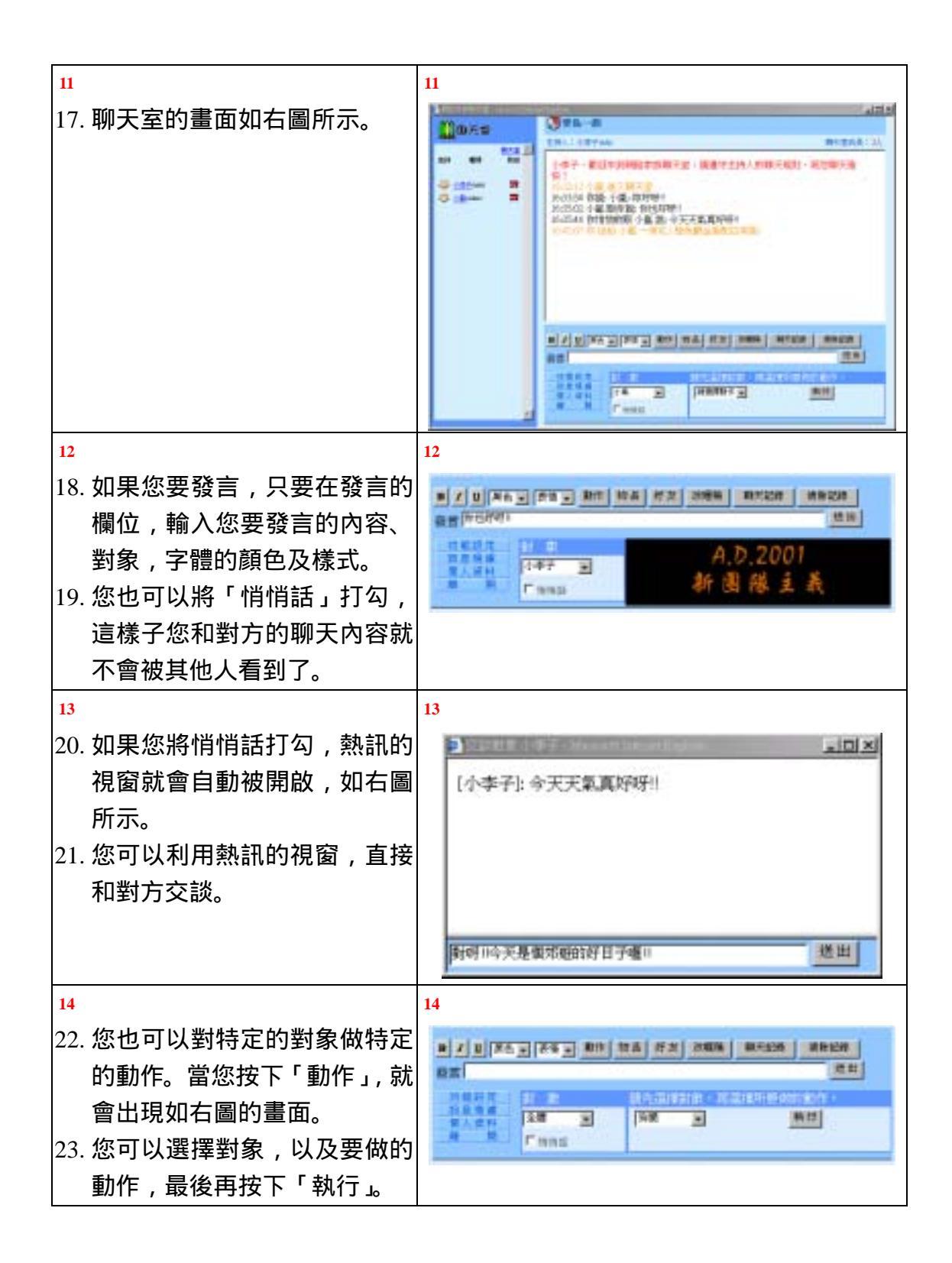

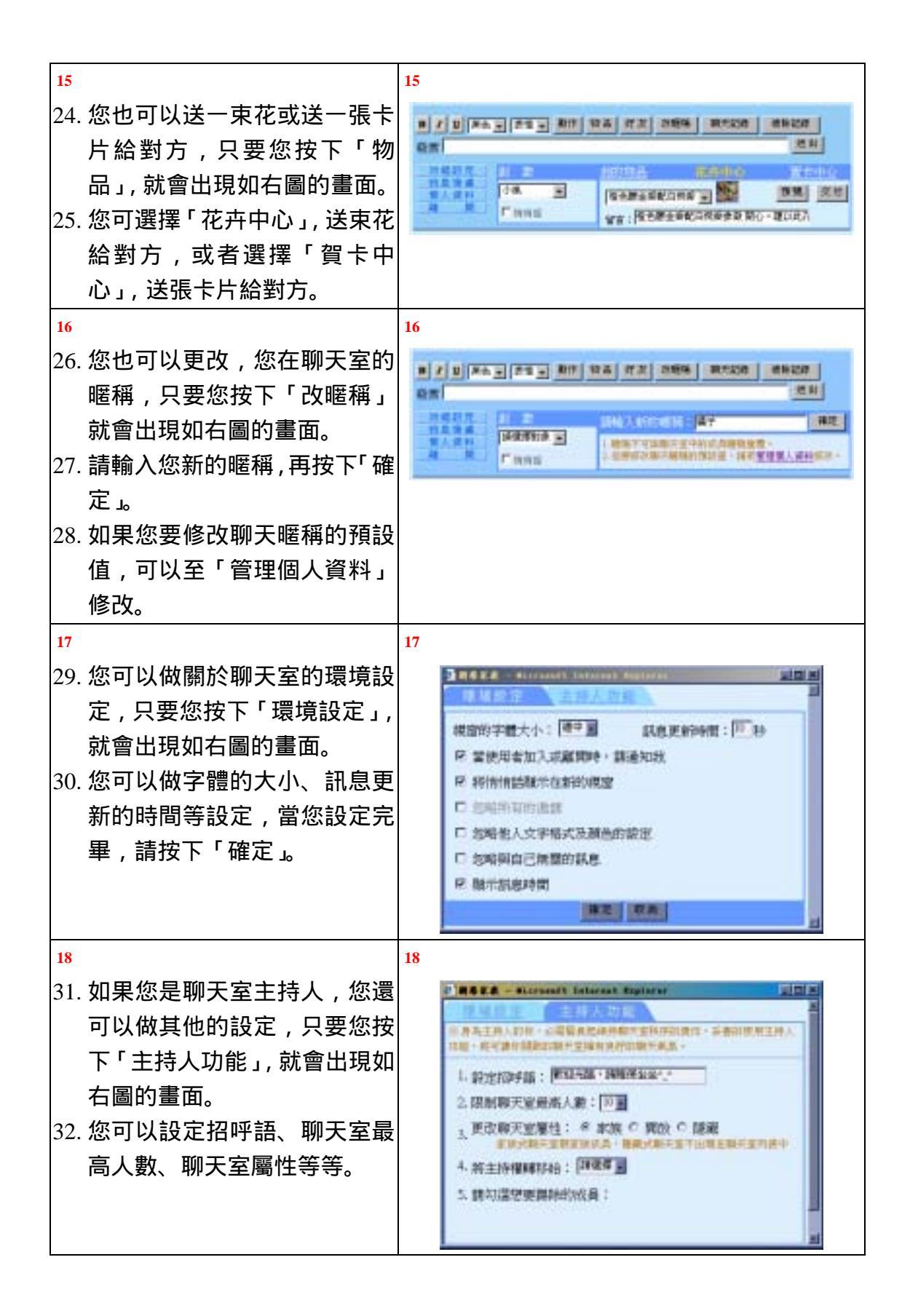

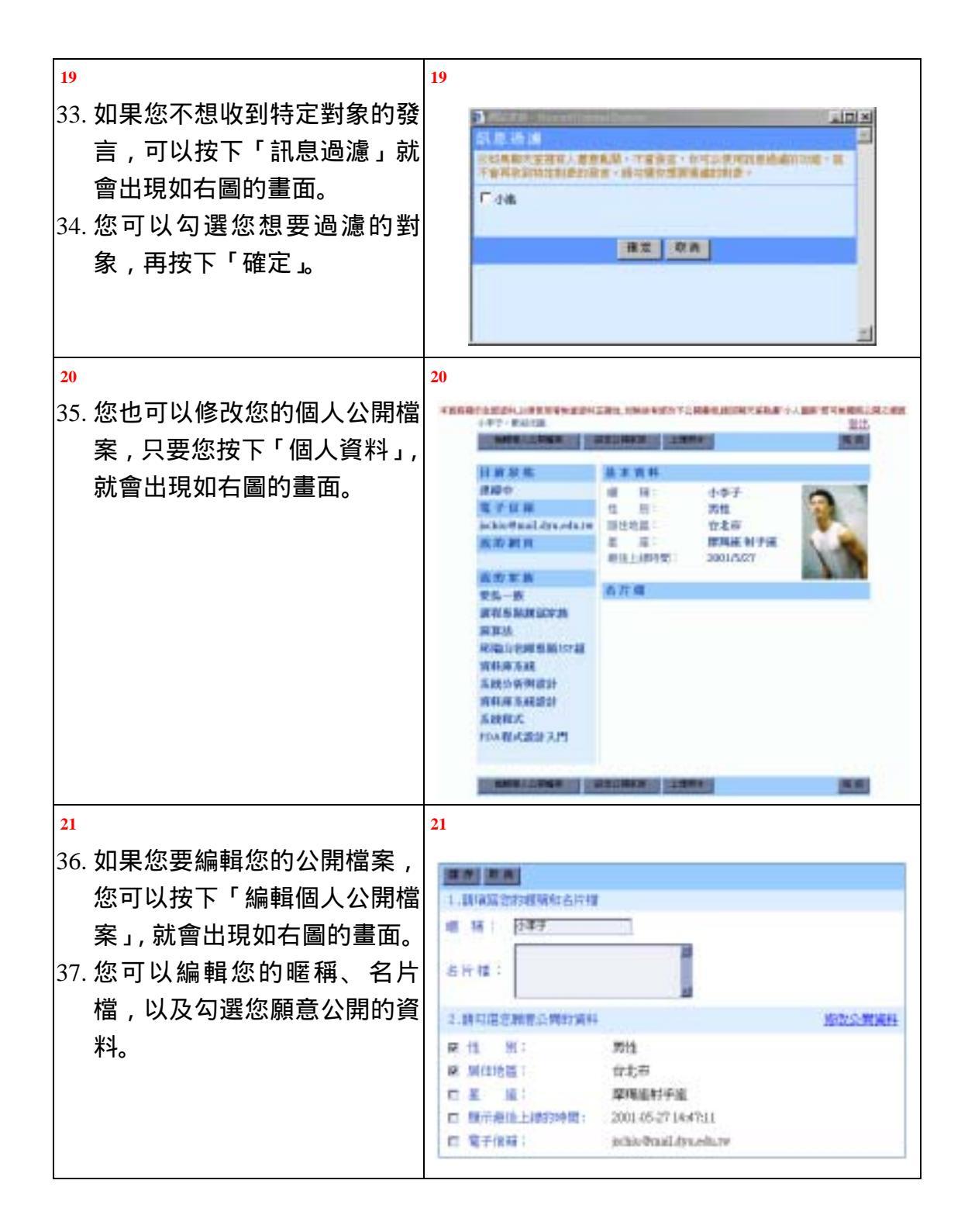

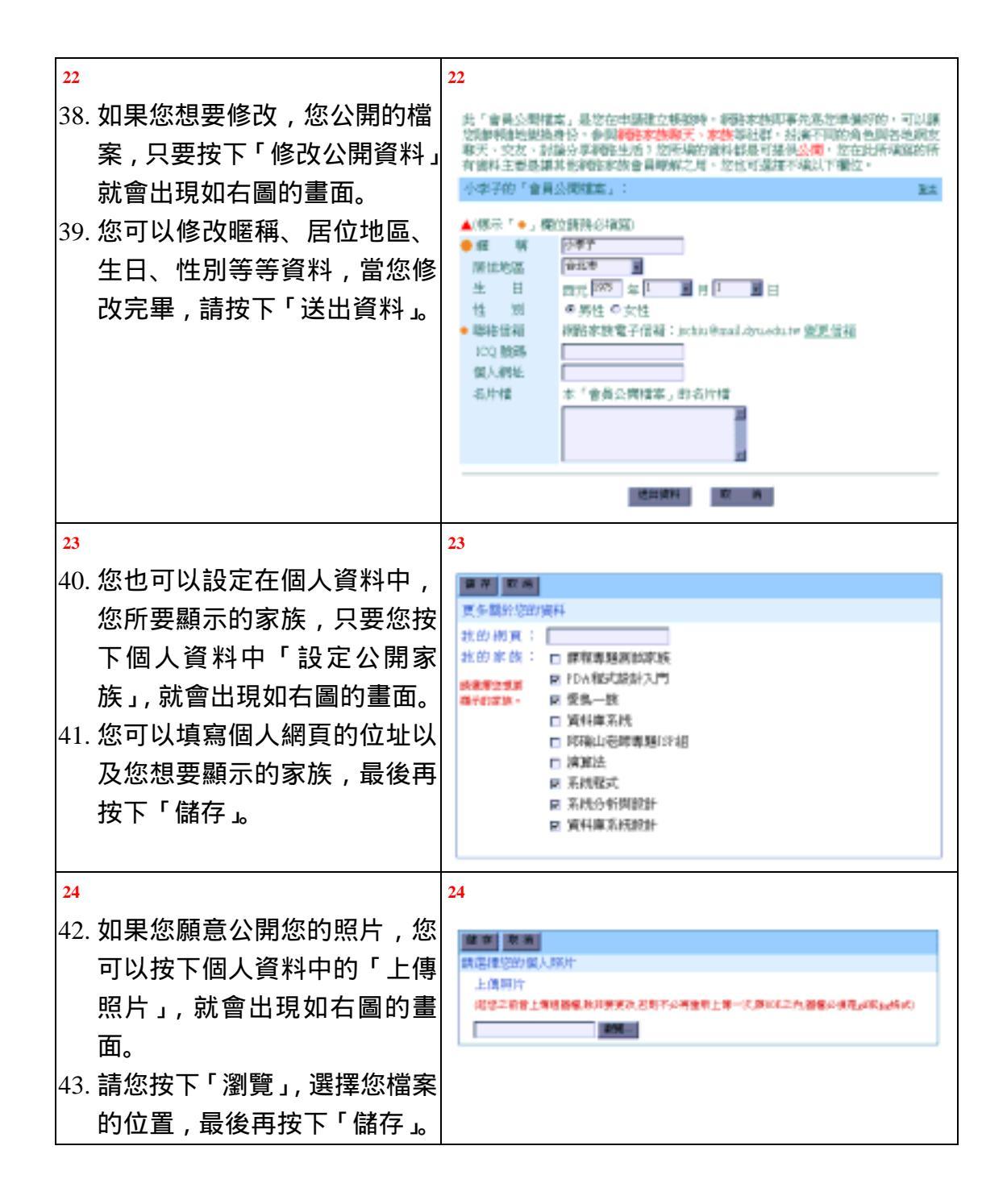

### 2-2-6 投票所

| LANCER<br>2.4-0.0<br>12<br>[ANTER] |
|------------------------------------|
| ii<br>Internet                     |
| (MARK)                             |
|                                    |
|                                    |
|                                    |
| _                                  |
|                                    |
|                                    |
|                                    |
|                                    |
|                                    |
|                                    |
|                                    |
|                                    |
|                                    |
| - 10                               |
| 0.00                               |
|                                    |
|                                    |
|                                    |
| DOM: NOT                           |
|                                    |
|                                    |
| **                                 |
| -                                  |
| _                                  |
|                                    |
| -                                  |
|                                    |
|                                    |
|                                    |
|                                    |
|                                    |
|                                    |

| 4   |                               | 4              |                                          |         |                    |                |         |      |
|-----|-------------------------------|----------------|------------------------------------------|---------|--------------------|----------------|---------|------|
| 5.  | 如果您是家長或副家長,您可                 | ()<br>189      | R PE                                     |         |                    |                |         |      |
|     | 以增加新的投票議算 口要你                 | 1220           | 9                                        |         |                    |                | 1       | 2074 |
|     | 以有加利的汉示戚运,八女心                 | -, #3          | EEM: (Romy)                              | 140     |                    |                |         |      |
|     | 按卜'新增投票議題」就曾出                 | 100            |                                          |         |                    |                |         |      |
|     | 現如右圖的畫面。                      | 80             | Ran + FBI                                | - Teles | (ET 4 100 FE)      | 「「三日止・         |         |      |
| 6   | 您必須填宴投票的主題 有效                 | 三, 湖           | #您的投革形式:                                 |         |                    |                |         |      |
| 0.  |                               | 401<br>DO: 001 | 的现代地名可拉                                  | 38      | and the            |                |         |      |
|     | 期间、母個人取多可投的票數                 | 1.8            | 5 C. C. C. C. C. C. C. C. C. C. C. C. C. |         | 15.                |                |         |      |
|     | 及投票的項目,按下「送出訊                 | 2. 10          |                                          |         | 10.                |                |         |      |
|     | 息」,就增加了一個新的投票活                | 1 15           | ¥.6                                      | 3       | D. [               | 1.0            |         |      |
|     | <b>新</b>                      | 4 10           |                                          |         | 18.                |                |         |      |
|     | 里儿。                           | 6.8            | 58 a                                     | -       | 20.                |                |         |      |
|     |                               | T              |                                          | 5       | 24.                |                |         |      |
|     |                               | * [            |                                          |         | 22.                |                |         |      |
|     |                               | 10             |                                          | 2       | 3.                 |                |         |      |
|     |                               |                |                                          |         |                    |                |         |      |
| 5   |                               | 5              |                                          |         |                    |                |         |      |
| 7.  | 家長或副家長也可以將一些正                 | -              |                                          |         |                    |                |         |      |
|     | 在谁行的投票活動提早结束戓                 | 1111           | R PP                                     |         | 8181-A1            |                |         | 1977 |
|     |                               | ***            |                                          |         | ****               |                | 0.2     | **   |
|     | <b>删陈,只要</b> 您按下「編輯官          | 100.04         | 271世后7<br>- 次下展平均局限7                     |         | 2001/01/01-2001/   | 01/01          | and a   | E    |
|     | 理」, 就會出現如右圖的畫面。               | -              | Late?                                    |         | 2001/05/01-2001    | 653)           | 8119    | 17   |
| 8.  | 您只要在您要提早結束或刪除                 | 黄色之后           | k                                        |         | 2001/05/01-2001    | 05/51          | #17+    | .17  |
|     | 的公司行动之后,而且有法律                 |                |                                          |         |                    | NARCHARD AND A | 84 g    | -    |
|     | 的投票店到的管理欄打勾,再                 |                |                                          |         |                    |                |         |      |
|     | 選擇提早結束或刪除,再按下                 |                |                                          |         |                    |                |         |      |
|     | 「開始執行」就可以了。                   |                |                                          |         |                    |                |         |      |
| 6   |                               | 6              |                                          |         |                    |                |         |      |
|     | ᄻᇉᆕᇇᇓᅋᇉᆿᅌᅶᆂᄞᆂ                 | ·              |                                          |         |                    |                |         |      |
| 9.  | <b>巡也可以</b> 汕 選 · 已 元 成 之 投 祟 | 10             | R (16                                    |         |                    | ENI            | NUM DR. | 「日本」 |
|     | 活動」, 看看之前投票活動的開               | 7-1            | thim                                     |         |                    |                |         |      |
|     | 票結果。當您按下「已完成之                 | ●已完b<br>均果名3   | 和政策之結果。<br>第二位的基本/计型的                    | L.      |                    |                |         |      |
|     | 小西洋新 · 计金山相加大图的               | 6.0            |                                          | 10      | 日本                 | 2.F.B          | 82.8    | te.  |
|     | 汉示/山默」,                       | 1              | 三萬,                                      | 28.     | ST1428%<br>438572% | -              | 4       |      |
|     | 畫面。                           | 3              | 1054                                     | 14      | 2857]4%            | -              | 64      |      |
| 10. | 您可以點選「下一個投票」,看                | 4              | 10.00 M                                  | 14.     | 285734%            | -              | 2       |      |
|     | 着甘他的投票结甲                      | 6              | 完成                                       | 7.1     | 428571%            |                | 1       |      |
|     | 百六吧叫汉示和木。                     |                |                                          | 884     | 2242               |                |         |      |
|     |                               |                |                                          | ala     | 10.000             |                |         |      |
|     |                               | - the          | is a                                     |         |                    |                |         |      |

### 2-2-7 寫真集

| r  |                                         |                 |               |         |                    |                        |      |
|----|-----------------------------------------|-----------------|---------------|---------|--------------------|------------------------|------|
| 1  |                                         | 1               |               |         |                    |                        |      |
| 1. | 當您按下【寫真集】, 會出現如                         | ()en:           |               |         |                    | 2.022.010000           | -    |
|    | 右圖的書面。                                  |                 |               |         | RIAL ALL           |                        |      |
| 2  |                                         | 0               | 28<br>82.48   |         | 수수구<br>이상에         | 2805-85-24             |      |
| ۷. |                                         | Ð               | SCHARE.       |         | 公司子                | 2005-01-04<br>19-06-05 |      |
|    | 家長或副家長将一些CC較好的                          | 0               | NAMES.        |         | 小学子<br>Gebal       | 2006-01-04<br>13-05-04 |      |
|    | 照片收錄的地方。                                | 1               |               |         | #1/#·#·#           |                        | NYS. |
| 2  |                                         | 2               |               |         |                    |                        |      |
| 3. | 寫真集是讓您的家族成員間彼                           |                 | 868           |         |                    |                        |      |
|    | 此分享照片的地方。您可以點                           |                 |               |         | #3.M               | +AIR HINAR             | (    |
|    | 選甘山———————————————————————————————————— |                 |               |         | 24                 |                        |      |
|    |                                         |                 |               |         | -                  |                        |      |
|    | <b></b> 山現石 回 的 童 <b>田</b> 。            |                 |               |         | 1                  |                        |      |
|    |                                         |                 |               | 1       |                    |                        |      |
|    |                                         |                 |               | M       |                    |                        |      |
|    |                                         |                 |               | 187     |                    |                        |      |
|    |                                         |                 |               | 100     | 2                  |                        |      |
|    |                                         |                 |               | 100     | HT-CR              |                        |      |
|    |                                         |                 |               |         | 14704/88           |                        |      |
| -  |                                         |                 |               |         |                    |                        | 1    |
| 3  |                                         | 3               |               |         |                    | -                      | 1222 |
| 4. | 您也可以按卜'小圖示」, 就曾                         | Marti           | -             |         | MINE ALL           | y and a second         |      |
|    | 出現右圖的畫面。按下「列表」                          |                 |               |         |                    |                        |      |
|    | 就會回到寫真集一開始的畫                            | -(              |               | 9       | /                  | -                      |      |
|    | 面。                                      |                 |               | 0.5     | INC                | Citeban                | _    |
|    |                                         |                 |               | Parisa. | N.L. W. CHARLEN    |                        |      |
| 4  |                                         | 4               |               |         | 21500-22120        | -                      |      |
| _  | 你也可以百日上使四世式回生                           | -               |               |         |                    |                        |      |
| 5. | 心也可以自己上停照方 或圖方<br>刻克主任。但其他社会指示目         | 128A            | A             | BAN (   |                    |                        | -    |
|    | 到寫具集,與其他的家族成員                           | STRAFT .        | 4 SM -        |         |                    |                        | ana  |
|    | 一起分享。只要您按下「新增                           | * 0 - 1         | 0.00          | 0 e 😫   |                    |                        |      |
|    | 照片」, 就會出現右圖的畫面。                         | 1011 D 10       |               |         |                    |                        |      |
| 6. | 您必須選擇您照片的種類,填                           | 制作物法            | #>#F2/0       |         |                    |                        |      |
|    | 寫昭片的名稱和昭片的簡述                            | SHUTIE:         | (B) et i k in | • 權當大小  | 語的 <b>相通</b> 80100 |                        |      |
|    | 百块下「瀏覽」 選擇你昭世時                          | COURSES .       | ni limati a 👔 |         |                    |                        | REA  |
|    |                                         | Stational local |               |         |                    |                        |      |
|    | (土1)/2直,                                |                 |               |         |                    |                        |      |
| 1  | 就完成了。                                   |                 |               |         |                    |                        |      |

| 5  |                 | 5            |                  |       |                     |                 |            |
|----|-----------------|--------------|------------------|-------|---------------------|-----------------|------------|
| 7. | 如果您不是家長或副家長,您   | () ei        |                  | 248.5 |                     |                 | MWI        |
|    | 是看不到寫真集的編輯管理。   | <b>B</b> +13 | CAR              |       | Same Discountry -   | EXCHOL M        |            |
|    | 因為這是家長戓副家長才有的   | 0            | 48               | AMP.  | 3001.05.24 00.52.35 |                 | **<br>C    |
|    |                 | 0            | NAMES OF TAXABLE | 424   | 2001-01-04 3308:65  | 1               | n          |
|    | 催限。家長玖副家長如果想要   | 0            | DESERVENCES.     | ada   | 2001-01-04 29/05/04 | 1               | 0          |
|    | 將一些照片收錄到精華區或刪   | #110         | CAR.             |       | > #CMEAD ONE]       | Of white R West |            |
|    | 除,可以按下「編輯管理」, 就 |              |                  |       |                     |                 |            |
|    | 會出現右圖的畫面。       |              |                  |       |                     |                 |            |
| 8. | 只要將要管理的照片打勾,選   |              |                  |       |                     |                 |            |
|    | 擇「收錄」到精華區或「刪除」  |              |                  |       |                     |                 |            |
|    | 即可。             |              |                  |       |                     |                 |            |
| 6  |                 | 6            |                  |       |                     |                 |            |
| 9. | 您也可以重新定義照片的種    | () RI        | C M              |       |                     |                 | 林東昌        |
| 暂  | 名稱以及簡述,只要按下編輯   | (SAB)        |                  |       |                     | 1               | BTER       |
| Г  |                 | C.mai        | THEM:            | 22    |                     |                 |            |
| •  | 《」别曾正現如石圖的畫囬。   | 101          | 0 . 0 . 0        |       |                     |                 |            |
|    |                 | PERCE        | 8                |       |                     |                 |            |
|    |                 | 图片镜:         | 10107001         |       |                     |                 |            |
|    |                 | PER LOS      |                  |       |                     |                 | the set of |
|    |                 | ALC: NO      |                  |       |                     |                 | 10.00      |

# 2-2-8 酷連結

| 1  |                                 | 1    |             |          |            |         |
|----|---------------------------------|------|-------------|----------|------------|---------|
| 1. | 酷連結是讓家族成員之間互                    |      | D GÅ        |          | END        | tis MWZ |
|    | 相分享一些好站連結的地                     |      |             | RICETALE |            |         |
|    | <b>之 尚你拉丁【郡法休】今</b> 山           | 1000 |             | (IR.).   | 2 <b>2</b> |         |
|    | 万,富 <b>巡按下</b> 【 <b>酷</b> 連結】曾出 | 3    | PERFORMENCE | Gethal   | 30:43:17   |         |
|    | 現如右圖的畫面。您只要按下                   |      |             | RICE-ACE |            | SETT    |
|    | 連結的名稱,就會連到那個網                   |      |             |          |            |         |
|    | 站了。                             |      |             |          |            |         |
| 2. | 您也可以按下「精華區」, 這                  |      |             |          |            |         |
|    | 是由家長或副家長將一些比                    |      |             |          |            |         |
|    | 較好的連結收錄的地方。                     |      |             |          |            |         |

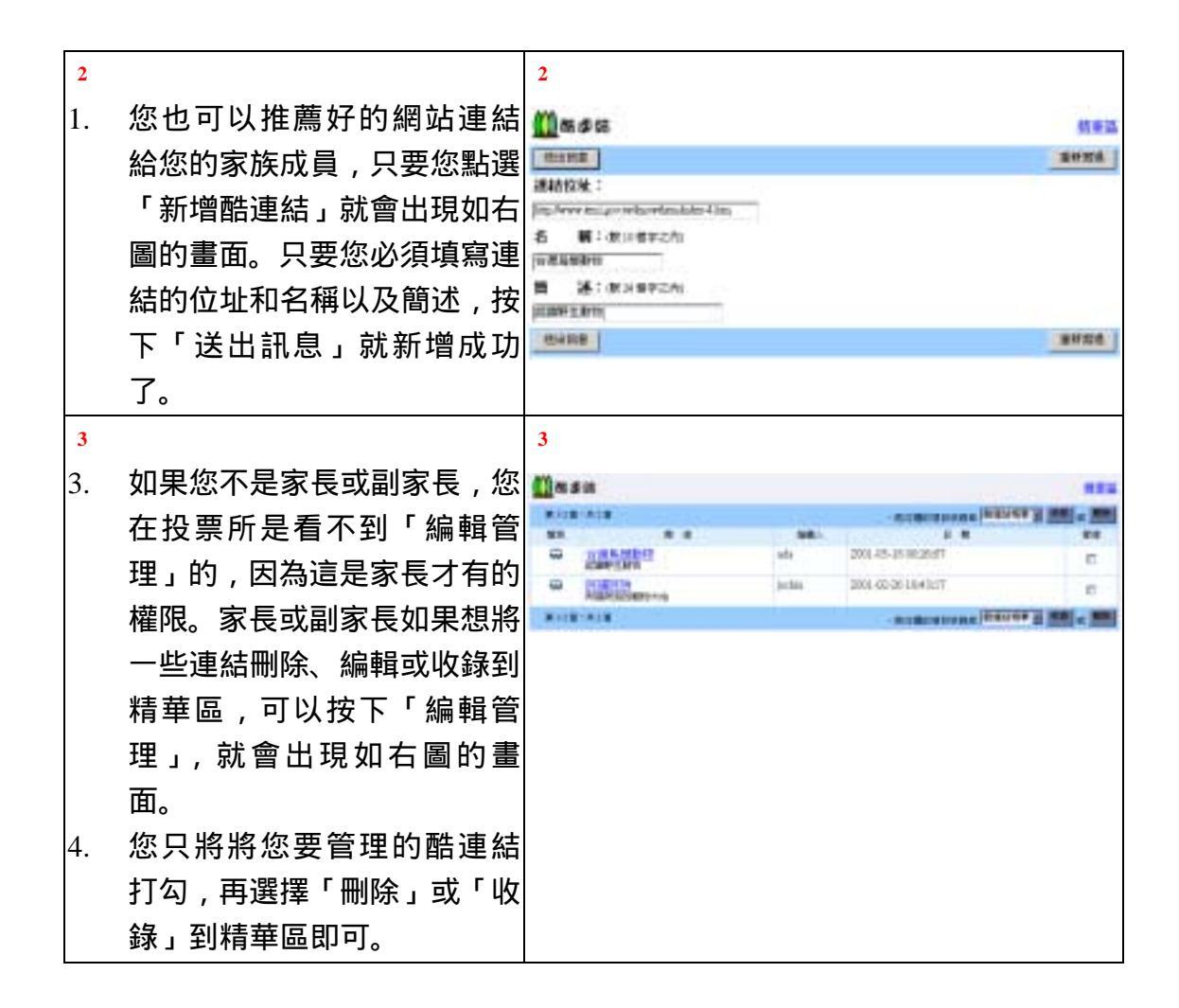

#### 2-2-9 檔案庫

| 1  |                 | 1     |                         |           |              |                        |       |
|----|-----------------|-------|-------------------------|-----------|--------------|------------------------|-------|
| 1. | 檔案庫是讓會員之間分享檔案   | () e: | 2.0                     | Fibras    |              |                        |       |
|    | 的地方,當您按下【檔案庫】,  |       |                         | 8.118-A18 |              |                        | Dest  |
|    |                 | 18.5  | 14254                   | 偏高大小      | 補業人          | 11 10                  |       |
|    | 就會出現如右圖的畫面。     |       | 金田<br>市田 (111) 金田 (111) | 54568     | 小里<br>(ndsa) | 2004-05-07<br>17523-04 |       |
| 2. | 您也可以按下「精華區」, 去看 |       | -EXALCO FIELD           | 2406B     | 小事子          | 1001-05-07<br>1711942  |       |
|    | 看檔案庫有那些比較好的檔    | i.    |                         | RISE-ALK  |              | 10                     | WEEK. |
|    | 案,這是家長或副家長將一些   |       |                         |           |              |                        |       |
|    | 好的檔案收錄的地方。      |       |                         |           |              |                        |       |

| 23.                 | 如果您直接按下 <u>檔案名稱</u> ,會<br>出現如右圖的畫面。但是有些<br>檔案,如果您的瀏覽器並沒有<br>支援,出現的畫面可能就是一<br>堆亂碼,建議您在檔案名稱上<br>按滑鼠右鍵,選擇另存目標,<br>將檔案下載後再開啟。                                            | 2                                                                                                    | A.                     |                     |                                                                                                    |                                                                                                    |               |
|---------------------|----------------------------------------------------------------------------------------------------|----------------------------------------------------------------------------------------------------|------------------------|---------------------|----------------------------------------------------------------------------------------------------|----------------------------------------------------------------------------------------------------|---------------|
| <b>3</b><br>4.      | 您也可以將檔案與您的家族成<br>員分享,只要您按下「新增檔<br>案」,就會出現如右圖的畫面,<br>您必須選擇檔案的類型,填寫<br>檔案的名稱以及簡述,接著再<br>按下「瀏覽」選擇您檔案存放<br>的位置,再按下「送出訊息」<br>就完成了。                                        | 3<br>(122.05)<br>(22.05)<br>(22.05) | 0 r •<br>h<br>to<br>to | <b>8</b> 90016.00   |                                                                                                    | 1                                                                                                    | 11 V Z<br>TRA |
| 4<br>5.<br>6.<br>7. | 如果您不是家長或副家長,您<br>是看不到檔案庫的編輯管理,<br>因為這是家長或副家長才有的<br>權限。<br>家長或副家長如果要將一些檔<br>案刪除、編輯或收錄到精華<br>區,可以按下「編輯管理」,就<br>會出現如右圖的畫面。<br>您只要將您要管理的檔案打<br>勾,再選擇「刪除」或「收錄」<br>到精華區即可。 | 4                                                                                                    | 観察大小<br>2406<br>2406   | 性重人<br>palae<br>ada | - #14000 #810 en al (900<br>22 8<br>2001-05-07 17129-04<br>2001-05-07 17119-62<br>- #144000 #810 en al (900 | E法は広<br>第月日 三 第月<br>5 日<br>7<br>2<br>2<br>3<br>1<br>3<br>1<br>3<br>1<br>3<br>1<br>3<br>1<br>3<br>1<br>3<br>1<br>3<br>1<br>3<br>1 |               |
| 5<br>8.             | 您也可以按下編輯欄的「 // 」就<br>能編輯檔案的內容。如右圖所<br>示。                                                                                                    | 5<br>                                                                                                    | •                      |                     |                                                                                                    | ,                                                                                                    |               |

### 2-2-10 精華區

| 1  |                                | 1         |                       |             |                                       |                  |        |
|----|--------------------------------|-----------|-----------------------|-------------|---------------------------------------|------------------|--------|
| 1. | 精華區包括有「討論區精華」、                 | ())       | -                     |             |                                       |                  |        |
|    | 「寫真集精華」、「酷連結精                  | - 1114/21 |                       |             |                                       |                  |        |
|    | 華」、「檔案庫精華」等四個功                 | · HAR     | W.                    |             |                                       |                  |        |
|    | 能。在每個精華區裡面,都必                  | ·122.81   | NF .                  |             |                                       |                  |        |
|    | <b>酒先產生資料本</b> 才能將文            |           |                       |             |                                       |                  |        |
|    | 音 横安武昭世边在资料本细                  |           |                       |             |                                       |                  |        |
|    | 早、佃采以照月加仕員科交性<br>西 低以你可以田姿料本收你 |           |                       |             |                                       |                  |        |
|    | <u>国,所以您可以用具科</u> 类将您          |           |                       |             |                                       |                  |        |
|    | 的又早、福柔或照万做分類。                  |           |                       |             |                                       |                  |        |
|    | 富您按下【精華區】曾看到如                  |           |                       |             |                                       |                  |        |
|    | 右圖的畫面。                         |           |                       |             |                                       |                  |        |
| 2  |                                | 2         |                       |             |                                       |                  |        |
| 2. | 四個精華區的使用方式大致相                  | () en a   | 6                     | Naga y      |                                       |                  | EXAMIN |
|    | 同,在此以討論區精華為例。                  |           | 4.8                   |             | 871                                   |                  | (ANY ) |
| 3. | 當您按下「討論區精華」會看                  | a         | MEDICE                | 8518        |                                       | 2001-01-18       |        |
|    | 到如右圖的畫面。在討論區精                  |           |                       |             |                                       |                  |        |
|    | 華您會看到一個個的資料夾。                  |           |                       |             |                                       |                  |        |
| 3  |                                | 3         |                       |             |                                       |                  |        |
| 4  | 當您按下討論區精華的任一個                  | -         |                       |             |                                       |                  |        |
|    | 资料本 將會出租加右屬計論                  | 10.00     | S                     | 封拗提前重       |                                       |                  | 新增加和效  |
|    |                                |           |                       | <b>#118</b> | (ALB                                  |                  | ARET   |
|    | 四人早相平,刘山承衣以副家                  | 0         | E ETCAM               |             | · · · · · · · · · · · · · · · · · · · | 300+05-011.11.39 |        |
|    | 長所收錄的討論區文章。                    | 0         | PERMISSION OF COMPANY |             | ada                                   | 36105-012-0      |        |
|    |                                | 1         |                       | 用いた用        | ALE.                                  |                  | anisi. |

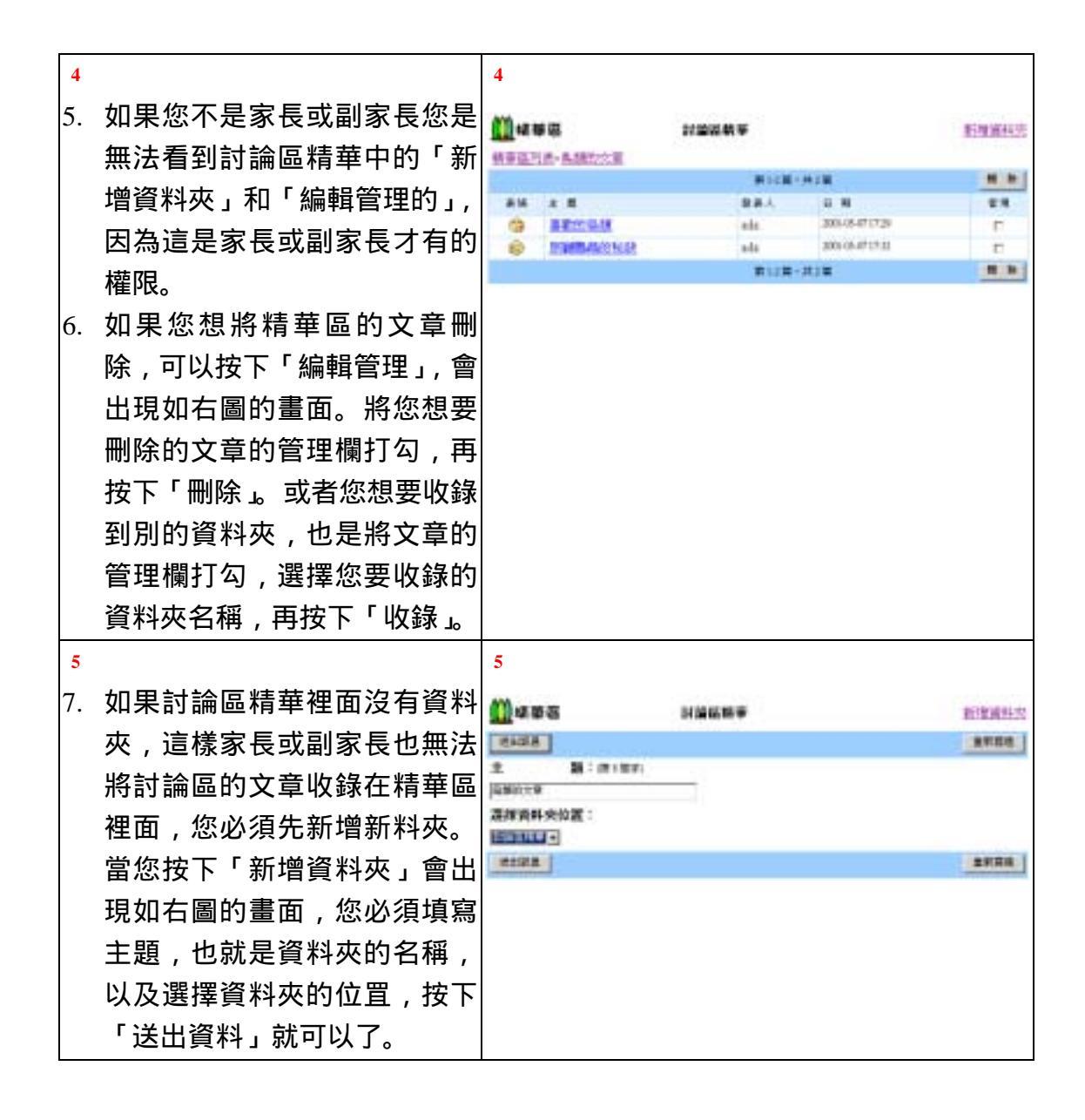

#### 2-2-11 簽名簿

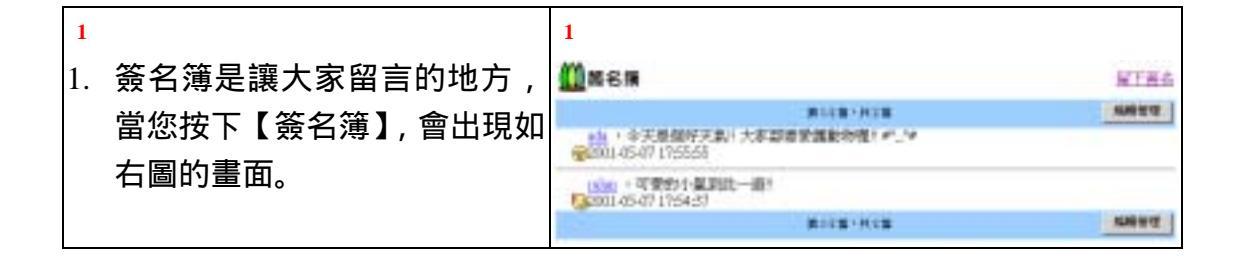

| 2<br>2.       | 您也可以送訊息給留言的人,<br>只要您按下留言者的暱稱,就<br>會出現如右圖的畫面,只要您<br>填入您要給他的標題和內容,<br>再按下「送出資料」,網路家族<br>就會將這個訊息寄給您選擇的<br>留言者。 | 2                                                                                                    |
|---------------|----------------------------------------------------------------------------------------------------|----------------------------------------------------------------------------------------------------|
| 3<br>3.<br>4. | 您也可以寫下您的留言,只要<br>按下「留下簽名」, 就會出現如<br>右圖的畫面。<br>請您填入簽名人、電子信箱和<br>內容,再按下「送出訊息」就<br>可以了。                        | 3<br>3<br>3<br>5 5 5 8<br>5 5 5 1<br>5 5 5 1<br>5 5 5 5 1<br>5 5 5 5 1<br>5 5 5 5 5 5 5 5 5 5 5 5 5 5 5 5 5 5 5 |
| 4<br>5.<br>6. | 如果您是家長或副家長,您就<br>具有「編輯管理」的權限。<br>當您按下「編輯管理」就會出<br>現如右圖的畫面。您可以將要<br>刪除的簽名打勾,再按下「刪<br>除」即可。                   | 4<br>● #100 #100 #100 #100 #100 #100 #100 #10                                                                                                    |

# 2-2-12 資訊區

| 1  |                              | 1    |            |               |                   |               |           |          |                                          |
|----|------------------------------|------|------------|---------------|-------------------|---------------|-----------|----------|------------------------------------------|
|    |                              |      |            |               |                   |               |           |          |                                          |
| 1. | 富您按卜【資訊區】, 曾出現如              | 1    | 0 45 3A 40 |               |                   |               |           |          |                                          |
|    | 右圖的畫面,資訊區包括「家                |      | 101201-00  | 2             |                   |               |           |          |                                          |
|    | 族通訊錄「影請好友」、「新                |      | REFER      |               |                   |               |           |          |                                          |
|    | 千上败,笙二佃功能                    |      |            |               |                   |               |           |          |                                          |
|    |                              |      |            |               |                   |               |           |          |                                          |
| 2. | 資訊區旳新于上路,所連結到                |      |            |               |                   |               |           |          |                                          |
|    | 的位置,就是網路家族基本功                |      |            |               |                   |               |           |          |                                          |
|    | 能中的新手上路。這是讓您在                |      |            |               |                   |               |           |          |                                          |
|    | 遇到問題時 可以快速連结到                |      |            |               |                   |               |           |          |                                          |
|    |                              |      |            |               |                   |               |           |          |                                          |
|    |                              | L    |            |               |                   |               |           |          |                                          |
| 2  | 家族通訊錄                        | 2    | 2          |               |                   |               |           |          |                                          |
| 3. | 家族通訊錄是收錄著家族成員                |      | Marca      | *** **        |                   |               |           |          |                                          |
|    | 基本資料的地方,當您按下「家               |      | IT A I     | ICTO I        | 191               | 64 - #033     | 89288     | 0.00     | TUVYXXXXXXXXXXXXXXXXXXXXXXXXXXXXXXXXXXXX |
|    | 佐涌即势。 命山田加大国的書               | H    | -          |               |                   | 171           |           | -        | #142*#12<br>#2544                        |
|    | 沃迪凯翊」,音山 <b>况</b> 州石画的重<br>一 | 0    | ada        | 4#7           |                   | ~~~           |           |          | 大学好 机影死来                                 |
|    | <b>血</b> 。                   | 5    | -ernat     | 30000         |                   |               |           |          | 我是大鲜明                                    |
|    |                              | 3    | rulan      | ()道.          |                   |               | -         |          | 永是小菜                                     |
|    |                              | - 10 | mongy.     | morgy         | 1077439-          |               |           |          | 大家研究性最elocar                             |
|    |                              | 4    | Imprime    | HAT.          | 1977-06-          |               |           | 曲        | ballo-energitedy                         |
|    |                              | B    | 1000       |               |                   | beer as a     |           |          | R148-848                                 |
|    |                              |      | 88 A I     | 12101         | 1311              | 1111          | 0.01      | 1.8.8.   | I U V X X I I I AM                       |
| 3  |                              | 3    | 3          |               |                   |               |           |          |                                          |
| 4. | 您可以從家族通訊錄中看到其                |      | 3 mil      | ER-He-        | ed hand fig       | ter:          |           |          | 10.                                      |
|    | 他家族成昌的其太资料 你也                |      | 64285      | 苑             |                   |               |           |          | 26                                       |
|    | 他家族成員的基本員科,這也                |      | 忠的         | 大名            | [init             |               |           | _        |                                          |
|    | 可以按下呆個成員的電子信相                |      | 初日         | E-FIERE<br>BA | potenti (Molecula | nal in nin N  |           | _        |                                          |
|    | 「 🔜 」, 寄封電子郵件給他。             |      | 内          | -             | pierro-           | नमना          | _         |          | 2                                        |
| 5. | 如右圖所示,您只要填寫您的                |      |            |               |                   |               |           |          |                                          |
|    | 大名、電子信箱、標題,以及                |      |            |               |                   |               |           |          | 21                                       |
|    | 内容 網路家族計會對你详封                |      |            |               | em                | 295 2.8       | 境高        |          |                                          |
|    |                              |      |            |               | 19.61             | NAME OF BRIDE | 20+40 g 4 | 11 7 440 |                                          |
|    | e-mail 給到力。                  |      | -          |               |                   |               |           |          |                                          |

| 4  | 邀請好友            | 4                                                                                                    |        |
|----|-----------------|----------------------------------------------------------------------------------------------------|--------|
| 6. | 當您按下「邀請好友」, 會出現 | () ena                                                                                                    |        |
|    | 如右圖的畫面,您只要輸入您   |                                                                                                    | 14111  |
|    | 朋友的電子信箱或是網路家族   | Distriction dependence in the second second se |        |
|    | 的帳號,以及邀請函的內容,   | (第二-安美術研究)(第編1)<br>(第二百七冊(四八編1)                                                                                                    |        |
|    | 網路家族就會幫您寄封邀請函   |                                                                                                    |        |
|    | 給您的好友。          |                                                                                                    | 27.5.6 |

### 2-2-13 管理區

| 1  |                 | 1                                              |
|----|-----------------|------------------------------------------------|
| 1. | 管理區是只有家長才有權限進   | n an an an an an an an an an an an an an       |
|    | 入的。當您按下【管理區】會   | • HRU:                                         |
|    | 出現如右圖的畫面。       | · BULLA-MARI · BRAR · REARD · RAES             |
| 2. | 管理區的功能包括「首頁設    | <ul> <li>         ·</li></ul>                  |
|    | 定」、「家族屬性」、「審核成員 |                                                |
|    | 申請資料」、「管理成員」、「副 |                                                |
|    | 家長權限」、「更換家長」、「張 |                                                |
|    | 貼公告」「新增投票議題」「提  |                                                |
|    | 早結束或刪除進行中之投票活   |                                                |
|    | 動」等 9 項功能。其中的後三 |                                                |
|    | 項是屬於公佈欄和投票所的功   |                                                |
|    | 能。              |                                                |
| 2  | 首頁設定            | 2                                              |
| 3. | 家族首頁是關於家族首頁的相   | <u></u>                                        |
|    | 關設定,當您按下首頁設定,   | 0.428 BED.                                     |
|    | 會出現如右圖的畫面。您可以   | 家族協介:商(1)(年2)<br>第65年夏日期におされ (1)               |
|    | 修改您的家族簡介、家長的    |                                                |
|    | 話、家長個人網址、設定家族   | 1969-1964-2023, 42-37-88-3<br>1949-1964-8      |
|    | 首頁的圖片,最後再按下「送   | 家長額人網址:                                        |
|    | 出訊息」就完成了。       | 通知総合:<br>· · · · · · · · · · · · · · · · · · · |
|    | -               | THE STREET                                     |
|    |                 | ○ 最近展開 (明白の二代)開始の発行の表示のの                       |
|    |                 | 282.                                           |

| 3  | 家族屬性                            | 3       |                                         |                  |                                              |                                       |
|----|---------------------------------|---------|-----------------------------------------|------------------|----------------------------------------------|---------------------------------------|
| 4. | 當您按下「家族屬性」會出現                   | 8.80    | 単性                                      |                  |                                              |                                       |
| •• |                                 | 推击      | 9.8                                     |                  |                                              | BNER                                  |
|    | 如右圖酌重囬。                         | 1.1     | ¢RUBHL:                                 |                  |                                              |                                       |
| 5. | 您可以設定您的家族是屬於開                   | 1.044   | RECOLUMN C STO                          |                  |                                              |                                       |
|    | 放性或封閉性。以及如果瀏覽                   | 2. (6)  | NA: = NO: CAN                           |                  |                                              |                                       |
|    | 老不見你的完ち成员 你所顾                   | 1.123   | THE YOM N H                             |                  |                                              |                                       |
|    | <b>白</b> 个定恋的家族风良,恋所願           | -       | 計算式実施的合成                                |                  |                                              |                                       |
|    | 意開放的家族功能。                       | 1.193   | 編:牛肉放り封閉                                |                  |                                              |                                       |
| 6. | 您也可以填寫加入家族須知,                   | 2.曲     | 創造: 空間放 の封閉                             |                  |                                              |                                       |
|    | 以乃勾彈你的宏族資料早不今                   | 1.174   | #暦: C 腐敗 の 対関                           |                  |                                              |                                       |
|    | 以及勾送芯时家族真料在口台                   | 1       | 1. 1. 197 (S. 197 (c. 1))               |                  |                                              |                                       |
|    | 有兒童不宜且年滿 18 歲才能觀                | Fall    | A / A-BORNET INTO A                     |                  |                                              |                                       |
|    | 賞之內容。                           |         |                                         |                  |                                              |                                       |
|    |                                 |         |                                         | -                |                                              |                                       |
|    |                                 | E. 4    | ひ板架理<br>19月1日の今日日日1月1日<br>19月1日の今日日日日1月 | 1日時間は11歳以上之      | 2時間第2百度2                                     |                                       |
|    |                                 |         |                                         | TION-THE MAN TOO | C BLAD MILL PILLY                            |                                       |
|    |                                 | (四土)    | N.R.                                    |                  |                                              | TORN                                  |
| 4  | 審核成員申請資料                        | 4       |                                         |                  |                                              |                                       |
| 7. | 如果您的家族是屬於封閉性                    | me      | +9 GK                                   |                  |                                              |                                       |
|    | 的 即任有相加入你的家族的                   | WHINK . | 日中副資料                                   |                  |                                              |                                       |
|    | 的,则所有怎加八念的家族的                   |         |                                         | 100000           | #31#                                         | AIN ME MA                             |
|    | 網路家族曾員都必須經過您的                   | 1       | 2001-45-34 00-15-00                     | bingsthe         | RECEPTOR                                     | 8                                     |
|    | 審核。當您按下「審核成員申                   | 2       |                                         |                  | MILE                                         | ATE ME MA                             |
|    | 請資料,會出現如右圖的書                    |         |                                         |                  |                                              |                                       |
|    |                                 |         |                                         |                  |                                              |                                       |
|    | <u>山,心り以迭</u> 择。 <u></u> 通迥」、 行 |         |                                         |                  |                                              |                                       |
|    | 審核」或「不通過」,再按下「確                 |         |                                         |                  |                                              |                                       |
|    | 認」就行了。                          |         |                                         |                  |                                              |                                       |
| 5  | 管理成員                            | 5       |                                         |                  |                                              |                                       |
| 8. | 管理成員是讓您管理家族成                    | Ma      | THE DEC                                 |                  |                                              |                                       |
|    | 昌 你可以删除你的家族式                    |         | A MARCOARAS                             | - 进行和丰富的之利采用-    |                                              |                                       |
|    |                                 | 31      | A E C D E E O B                         | 1151842          | 2 B S T U V                                  | N X X I IN                            |
|    | 貝,                              | -       | -                                       |                  | 第15第・月                                       | 1 1 1 1 1 1 1 1 1 1 1 1 1 1 1 1 1 1 1 |
| 9. | 當您按下「管理成員」, 會出現                 | 5       | sacopy(acceps)                          | ※基本成長 Ca         | ur.n                                         | 0                                     |
|    | 如右圖的書面。您可以提升家                   | 4       | haperine(橘子)                            | ド基本成長 「」         | 10本長                                         | 0                                     |
|    |                                 | 31      | etime(bbbbb)                            | 《基本成員 ぐ)         | <b>技术员</b>                                   | B                                     |
|    | <b>厌</b> 风貝的寺                   | 2       | pathan(Teaches)                         | の基本法員 キョ         | B家長<br>11本市                                  | E                                     |
|    | 欄打勾,最後再按下「確認」。                  | -       | 1000102000                              | - @+HUM - 1      | 107-72<br>101-72                             | 1 10 10 10 10                         |
|    |                                 | 28      | AICDICON                                | ILELEBO          | SSILL R. R. R. R. R. R. R. R. R. R. R. R. R. | NT T T T                              |

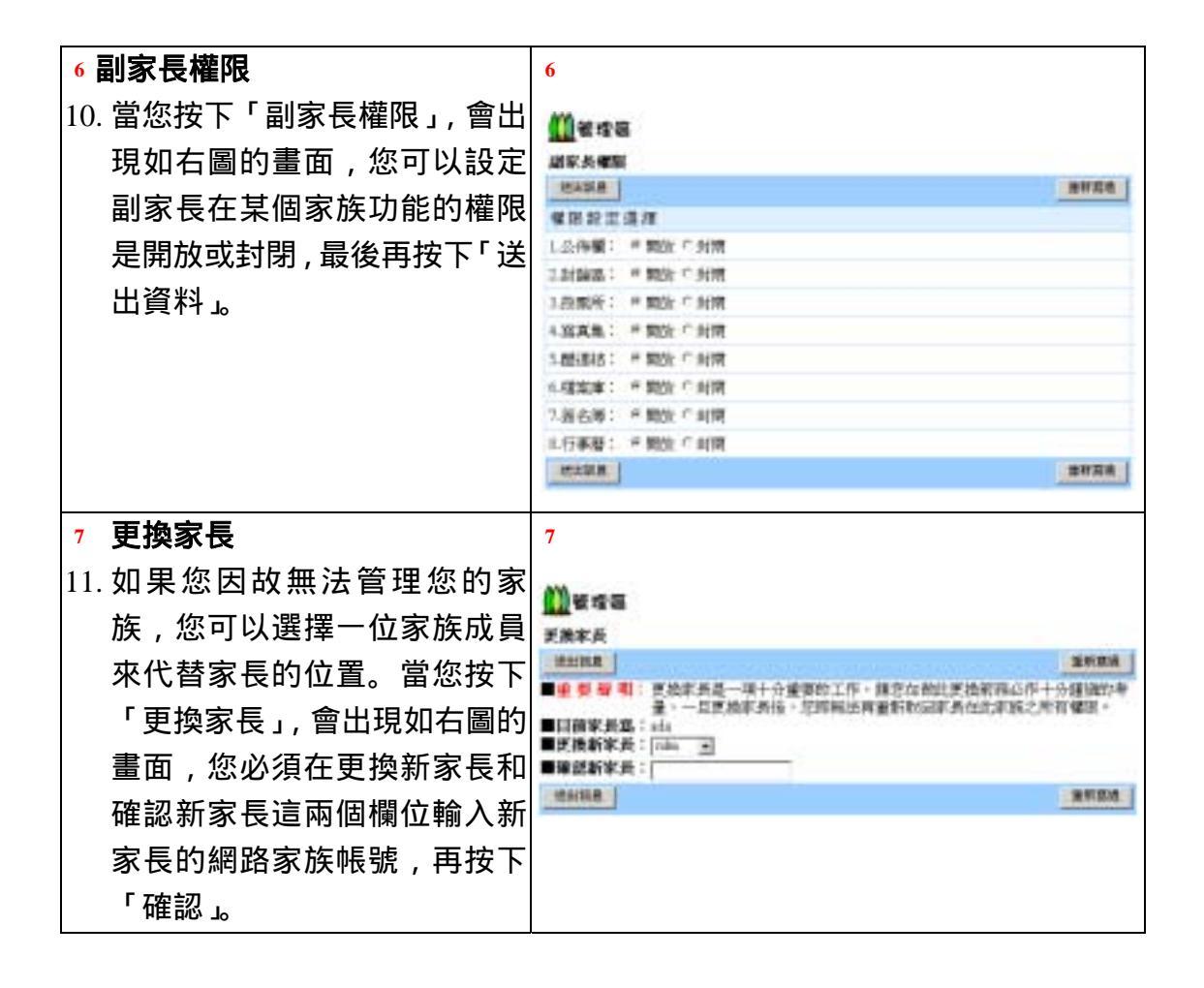

#### 2-2-14 課程大綱

| 1  |                    | 1           |              |                       |                      |                 |                |         |
|----|--------------------|-------------|--------------|-----------------------|----------------------|-----------------|----------------|---------|
| 1. | 當您按下【課程大綱】就會出現     | <u>()</u> : | 1121         |                       | LOAK BI              |                 | LARE R         | 國力制     |
|    |                    | <b>HTO</b>  | 1            | M3836                 | #拉古城:                | 和他分析制度          | 9 <del>1</del> |         |
|    | 如右圖的畫面 您可以下載課程     | 31          | 語に           | WIIIHZ.               | 上部地路工                | 1(75)4          |                |         |
|    | 講義 只要按下「圖」就可以      | **          | 1411<br>1611 | 1                     | 30                   | 2               |                |         |
|    | 柟我,八女!↓ ●」姚门以      | 16.90       | 848 C        | matale, and           | 0647;                |                 |                |         |
|    | 下載。                |             | 11:          | Resettable of three   | to Analysis & Design |                 |                |         |
|    |                    | 1.          |              | Wester Decas          | , dofw               |                 |                |         |
| 2. | 如果您不是家長(老師) , 您就不  |             | en c         | H H                   |                      |                 |                |         |
|    | 會看到右圖的「建立課程」「建     | 10345       | 100          |                       |                      |                 |                |         |
|    |                    |             | 8            |                       | 1938                 |                 | 2.9            | **      |
|    | 立大綱」、「上傳講義」 以及 ' 瀏 | +           | 1            | The Symmit Develop    | paweri Earrisceaweat |                 | 0              | 3089528 |
|    |                    | Ι           | н.           | Managing file Jahren  | tojet ante hojet     |                 | 0              | 1286218 |
|    | 寬大純」寺四個切能。         | 3           | 1            | System Theoring van   | d Delection          |                 | 0              | 3162510 |
|    |                    | 4           | 1            | Determining Period    | Netulicaeth          |                 | 0              | 2545218 |
|    |                    | 5.          | а.           | Directuring Synthesis | Septements Trease I  | tobling         | 0              | 3742018 |
|    |                    | - 6         | 1            | Reaching States I     | Repairsonth Courses  | d Data Modeling | 0              | 204658p |
|    |                    | 7           |              | interting for boat A  | İonatis Deiga State  | et.             | 0              | 2610018 |
|    |                    | 0           | .1           | Designing the Huma    | a lateras            |                 | 0              | 1504289 |
|    |                    | 9           | 1            | Designing Database    | Performance in       |                 | 0              | 3727538 |
|    |                    | 10          | 1            | System Inclaimtury    | on and Operation     |                 | 0              | 4117708 |
|    |                    |             |              |                       |                      |                 |                |         |

| 2  |                          | 2          |                                                      |                                        |                        |             |         |       |            |   |
|----|--------------------------|------------|------------------------------------------------------|----------------------------------------|------------------------|-------------|---------|-------|------------|---|
| 3. | 您可以编輯課程的資料,只要您           | OBRE       | -                                                    | 調査                                     | t.m                    | 1.648       | 1       | an an |            |   |
| 5. | 拉下「建立:112.11321177.2.2.5 | SHERE:     | (PXM)                                                | PIEGH                                  | 12.0                   | N# 4439     | -       |       |            |   |
|    |                          | 被 統1       | MIEWS                                                | 上課地版工                                  | Pitte<br>International | 13          |         |       |            |   |
|    | 圖的畫面。                    | Wom:       | р.<br>Г                                              | C (0) #                                | 210                    |             |         |       |            |   |
| 4. | 請您填好課程的相關資料之             |            | NORTH FILMER                                         |                                        |                        |             | -       |       |            |   |
|    | 後,按下確定就可以了。              | # 97 -     | Bonnik d'Jerm Julies &                               | leta                                   |                        |             |         |       |            |   |
|    |                          | 17 W.      | Walds - Orige Itelle                                 |                                        |                        |             | -       |       |            |   |
|    |                          | @#9851     |                                                      |                                        |                        |             | -       |       |            |   |
|    |                          | 加坡针第三      | -                                                    |                                        |                        |             | _       |       |            |   |
|    |                          |            |                                                      | ##1 ##                                 | 80                     |             |         |       |            |   |
| 3  |                          | 3          |                                                      |                                        |                        |             |         |       |            |   |
| 5. | 您也可以建立課程的大綱,只要           | Magto      |                                                      | 80                                     | 2 <b>1</b>             |             |         | 読を大き  |            |   |
|    | 您按下「建立大綱」就會出現如           | II D       |                                                      | 17.24                                  |                        |             |         |       | 182        |   |
|    |                          | 1.0        | Te Sam Texture Soon                                  | and .                                  |                        |             | E       | -     | -          | 8 |
| _  |                          | 3.4        | Franging to advantation 250 mill                     | respondence                            |                        |             | -       | 142   | 38         | ŝ |
| 6. | 恣可以按下'瑁草」'瑁即」,           | 4 0        | Denning Term Provension                              |                                        | _                      |             | Г       | -     | M          | 8 |
|    | 就可以新增章或節,接著,請您           | 5 0        | Distant Street Repartment                            | Propins Michiley<br>Constrained Tata 1 | Line .                 |             | F       | 122   | 11R<br>34R | 5 |
|    | 輸入章節的標題 或者您也可以           | 7 0        | Dictory for the Liberator Des                        | a Denai                                |                        | - 13        | F       | 32    | 14         | 2 |
|    | 刪除音節 只要按下音節的             | 8 0        | Designing for Bassiss Selector                       |                                        |                        |             | Г       | 128   | 10         | 8 |
|    |                          | 10 G       | Distantian Distantian Album                          | 14                                     |                        |             | F       | 10    | 100        | 8 |
|    | "啊」,取役丹孜" 储仔」即可。         |            |                                                      | 3001 D                                 | 100                    |             | (F      | 1000  |            | - |
|    |                          |            |                                                      |                                        |                        |             |         |       |            |   |
| 4  |                          | 4          |                                                      |                                        |                        |             |         |       |            |   |
| 7. | 在您建立好課程的大綱,您也可           | () 建电大型    |                                                      | 10                                     | 2.00                   | 上的講直        |         | 建築大   |            |   |
|    | 以上傳該章節的講義,只要您按           | I E        | CERS                                                 | 122                                    | 大臣                     |             | 上编程     | DR.   |            |   |
|    | 下「上傳講義」 就會出現如右           | I Ervit    | interior de Monación Desire                          |                                        | .08                    | Concontrain | tered.  | -     |            |   |
|    |                          | 1 0 hole   | d .                                                  |                                        | 08                     | Lourowies . | dipret. | -     |            |   |
|    |                          | 4 0 Date   | mining and severam<br>mining System Requirement      |                                        | 30                     | E-MEDIALOS  | -       | 28.   |            |   |
| 8. | 您可以按下「瀏覽」, 冉選擇檔          | 5 0 Deat   | turitų žyvies Repúteraesis<br>en Modelina            | -                                      | āt.                    | precoreas   | (loof)  | -     |            |   |
|    | 案所在的位置,在選擇好檔案之           | 6 8 Strat  | turing Dynters Requirements<br>optimal Data Modeling | e i                                    | GE.                    | CALCONCOMP. | -       | 28.   |            |   |
|    | 後,請按下「上傳」就完成了。           | 7 8 Sales  | Sig the liest Alexadore De                           | ie.                                    | àx.                    | LANCOALCON  | the     | 29    |            |   |
|    |                          | B B Decis  | thing the Historia Interface                         |                                        | dit                    | C-WINCOWSKA | giado   | 82.   |            |   |
| 1  |                          | P 0 Denia  | ping Database                                        |                                        | ÓK.                    | CARCATOR    | a hinds | 82.   |            |   |
|    |                          | 10 4 store | a mbasemus ini den                                   | e.e.                                   | 06                     | Famoatom    | treats  | ent.  |            |   |
|    |                          |            |                                                      | 10                                     |                        |             |         |       |            |   |

# 2-2-15 線上測驗

| NUMBER         NUMBER         NUMBR         NUMBR         NUMBR |
|----------------------------------------------------------------------------------------------------|
| B         STAIL         MAIL         M                                                                     |
|                                                                                                    |
|                                                                                                    |
| NUMBER       NUMBER       NUMER       NUMBER       NUMBER                                                                            |
|                                                                                                    |

| 4   |                               | 4                                                      |                        |                      |                                |                  |                |       |            |          |              |       |
|-----|-------------------------------|--------------------------------------------------------|------------------------|----------------------|--------------------------------|------------------|----------------|-------|------------|----------|--------------|-------|
| 6.  | 測驗的畫面,如右圖所示。當                 | 123456                                                 | 7891                   | 10 11 1              | 2 13 14 1                      | 5 16 17          | 18 19 20       | 21.2  | 2 24 24    | 25.20    | 27.28        | 29.30 |
|     | 您選好答案,請按下「作答。                 | 18. Sources of                                         | d oof ma               | re includ            | le:                            |                  | ACC ALC 400    |       |            | . and an | C 88.1. 8820 |       |
| 7   | 您可以按下「下一題」「上一                 | C (1). cartos<br>C (2). packa                          | aw floe a<br>ged roft  | re produ<br>#110 pro | om.<br>ducen.                  |                  |                |       |            |          |              |       |
|     | 照,或直接按下題號。做其他                 | <ul> <li>(3). enterp</li> <li>(4). all of (</li> </ul> | nine-wide<br>the above | e solutio<br>e.      | ar.                            |                  |                |       |            |          |              |       |
|     | 9月 甘中平台的期能表示中                 | C [5]. hade                                            | ore non                | stacture             |                                |                  |                |       |            |          |              |       |
|     | 於祖窗生生 而道致該類被刪                 |                                                        |                        |                      |                                |                  |                |       |            |          |              |       |
|     | 於他國大黨,而導致歐國版圖                 |                                                        |                        |                      |                                |                  |                |       |            |          |              |       |
| 8   | 》。<br>觉你做好测驗 善善善善善善善善善善善善善善。" |                                                        |                        |                      |                                |                  |                |       |            |          |              |       |
| 0.  |                               |                                                        |                        |                      |                                |                  |                |       |            |          |              |       |
| -   | ́СЪ                           | -                                                      |                        |                      |                                |                  |                |       |            |          |              |       |
| 3   | <b>尚你測驗空</b> 異 一 命 中 田 加 士 国  | 3                                                      |                        |                      |                                |                  |                |       |            |          |              |       |
| 9.  | 田心,则藏元平,首山坑如石画<br>测隐结田的聿面     | 第七次/<br>開始時                                            | 小考<br>閏:2001           | A5/18 C              | 04221税                         | akon Mitta a     | 001/05/18      | 00:44 | :50 使用     | 1999C    | 2:929%       | 5     |
|     | 別概約未可重田。                      | 是本題;<br>夏深縣;                                           | 共10題。<br>共10題          | 留護部員<br>20歳的長        | 8. (Fridd 198<br>8. (Fridd 198 | 、未容/編<br>  未容/編  | 、御分50<br>第1月分の | D     |            |          |              |       |
|     |                               | 場充難:<br>總分:10                                          | 共1050。<br>(福分)         | 名動の<br>6.0 要知        | 1. 谷動)服<br>科学切捨才               | , 未留い<br>行戦)     | L 再分:0.        | D     |            |          |              |       |
|     |                               | 182.0                                                  |                        |                      |                                |                  |                |       |            |          |              |       |
|     |                               |                                                        |                        |                      |                                |                  |                |       |            |          |              |       |
| 0   | 你也可以按丁「戊建冷油                   | 0                                                      |                        |                      |                                |                  |                |       |            |          |              |       |
| 10. | 心也可以按下 <sup>。</sup>           |                                                        | 1                      |                      |                                | -                | 411.8          | - 16  |            | 10       | MINE IS      | 12208 |
|     | 有有母次測驗的考試人數、平                 | 1 1012                                                 | 214<br>214             | - T<br>- E           | 0.00-00                        | -0-0<br>-0-11    |                | 1     | 210<br>210 | 0        |              | 6.8   |
|     | 均以及最高、最低分。                    | 1 #102<br>4 #02                                        | 7.1#                   | 1                    | 0.044                          | 1146             |                |       | 108        |          |              |       |
| 11. | 成績檢視的畫面如右圖所示。                 | 5 M23                                                  | 2.2#<br>2.2#           | 1                    | 0.000                          | 100-17<br>100-17 |                |       | 10         |          |              |       |
|     |                               | 7                                                      | 211                    | 1                    | 0.9606                         | 1941             |                |       | 108        |          |              |       |
| 7   |                               | 7                                                      |                        |                      |                                |                  |                |       |            |          |              |       |
| 12. | 如果您是家長(老師),您可以                | 00 N 1 540                                             |                        |                      |                                |                  |                | -     |            |          | Miles in     | 11110 |
|     | 按下測驗的名稱,就會出現如                 | 80.014                                                 | 2                      |                      | 0.8                            |                  |                | 1     | 100        |          | -            | 64    |
|     | 右圖的畫面。                        | #0.<br>1                                               | witt:                  | 15                   | 8<br>01                        | 2004/05          | THE READER     |       |            |          | 10.00        |       |
| 13. | 您可以看到每次測驗的情                   | 1                                                      | jachia<br>miat         |                      | 104                            | 24               |                |       |            |          |              |       |
|     | 況,包括每位學生的測驗日期                 |                                                        |                        | - 1                  |                                | -                | . HE           |       |            |          |              |       |
|     | 以及成績。                         | ÷ 10                                                   |                        |                      | 10 4                           | 50               | -              |       | 10         | (ii )    | 00           | -     |
| 14. | 如果您不是家長(老師),您就                |                                                        |                        |                      |                                |                  |                |       |            |          |              |       |
|     | 無法點選測驗的名稱。也就看                 |                                                        |                        |                      |                                |                  |                |       |            |          |              |       |
|     | 不到右圖的畫面。                      |                                                        |                        |                      |                                |                  |                |       |            |          |              |       |
| 1   |                               | 1                                                      |                        |                      |                                |                  |                |       |            |          |              |       |

| 8   |                | 8                                                                                                    |                                                                                                    |                                                 |                                    |                          |                                                                                       |                                                                   |             |       |
|-----|----------------|----------------------------------------------------------------------------------------------------|----------------------------------------------------------------------------------------------------|-------------------------------------------------|------------------------------------|--------------------------|---------------------------------------------------------------------------------------|-------------------------------------------------------------------|-------------|-------|
| 15. | 您可以按下學生的學號(帳   | 10.58                                                                                                    | 単に次小学                                                                                                    | 早秋                                              |                                    | din d                    | 建物日期                                                                                  | 20050518                                                          | ,104        | 6     |
|     | 號),就會出現如右圖的畫面。 | <ol> <li>The mini<br/>state field</li> <li>During a<br/>state of the state</li> </ol>                                                                                                    | insen: sopel sensente Po<br>I<br>putsens deresiopassen,                                                                                                    | e a della della della del<br>Hamatial destana i | e alter itt stan<br>to consider in | dator feet<br>dain-data, | output, and analyzes                                                                  |                                                                   |             |       |
|     | 可以看到學生答題的情況。   | counting optimum development, estimate both of to manuface and sub-man, object, that independ.     EMPERING     The primary chilment/she for adversariaty assessments and reflection is non-marked Davaline Protect Plan.     With SPARE 2004     The primary chilment/she for adversariaty assessments and reflection is non-marked Davaline Protect Plan.     With SPARE 2004     The primary chilment/she presention and reflection, management many devide in weak the protect Dava variety of reasons, and there is non-marked the second the protect Dava variety of reasons, and there is non-likely to result in the devised informative system.     EMPERING EXAMPLES     So devicing the boar adversaries proteins in conception-wide solutions.     EMPERING     So devicing Confirmant     Mile Status     Confirmative relations in the devised information review.     EMPERING     So devicing Confirmant     Mile Status     Confirmative relations in control researching a contrapolenative bet of adversaries devices phenome.     Mile Status     Confirmative relations in control researching a contrapolenative bet of adversaries devices phenome.     Mile Status     Confirmative relations in control researching a contrapolenative bet of adversaries devices phenome.     Mile Status     Confirmative relations in control researching and the devision and real in the status     Mile Status     Constrained trade devised in granitative relative to prema thread the devision and real in theorem, not ware and hands     devision, marginerative and real regulative trade times.     Mile Status     Constrained trade optimism include times, Finances, and legal.     Mile Status     Mile Status     Constrained advector in maintees the premate the devision, while an enderstatus relative to the down regulations.     Mile Status     Mile Status     Constrained advector in maintees to premate its     Constrained advector in advector in maintees to the down regulations.     Mile Status     Constrative advector     Mile Status     Constrained advector     Mile S |                                                                                                    |                                                 |                                    |                          | n, including<br>and selecting<br>d handware<br>t-to chompt 3                          | chaing the tast<br>nincting the case<br>advance<br>design here it |             |       |
| 9   |                | 9                                                                                                    |                                                                                                    |                                                 |                                    |                          |                                                                                       |                                                                   |             |       |
| 16. | 如果您按下學生的姓名,就會  | Mar +                                                                                                    | 14.85                                                                                                    |                                                 |                                    |                          |                                                                                       |                                                                   | an minister | 1-128 |
|     |                | And a local day                                                                                                    | 3.0                                                                                                    | -                                               |                                    | -                        |                                                                                       | -                                                                 | 219         |       |
|     | 出現如右圖的畫面。可以看到  | ada -                                                                                                    | 40                                                                                                    |                                                 | .1                                 |                          | i i                                                                                   | 4                                                                 | 0.11        | 1.9,2 |
|     | 此位學生每次測驗的情況。   | 641                                                                                                    | *84.54<br>1 81.52.9<br>2 81.52.9<br>3 81.52.9<br>4 81.52.9<br>5 81.52.9<br>6 81.52.9<br>6 81.52.9<br>7 81.52.9<br>7 81.52.9<br>7 81.52.9<br>7 81.52.9<br>7 81.52.9<br>7 81.52.9<br>7 81.52.9<br>7 81.52.9<br>7 81.52.9<br>7 81.52.9<br>7 81.52.9<br>7 81.52.9<br>7 81.52.9<br>7 81.52.9<br>8 81.52.9<br>8 8 |                                                 | •                                  | ##<br>17.6.57.4.57.10.10 | #881196<br>0 2004/01/3<br>0 #49<br>0 #49<br>0 #49<br>0 #49<br>0 #49<br>0 #49<br>0 #49 |                                                                   | 108         |       |

# 2-2-16 家庭作業

| 1  |                                               | 1    |                     |        |              |           |            |              |          |     |
|----|-----------------------------------------------|------|---------------------|--------|--------------|-----------|------------|--------------|----------|-----|
| 1. | 當您按下【家庭作業】, 會出現                               | 0    | SSTR                |        |              |           |            |              |          |     |
|    | 如右周的書面                                        | _    | 2.22                |        | 81           | R. MATHON | 2+11, 2918 | 18.1.18      |          |     |
|    |                                               | 85   | 作業石橋                | 1      | (1963)       | RESER     | 務応         | ACCESS .     | 10840    | 1:1 |
| 2. | 您可以繳交未到期的作業,請                                 | \$   | 80+1812<br>1-1-1612 | 208    | 41.          | INTEL     | pdf        | 22           | 1111     | 0.1 |
|    | 先選擇您要繳交的作業,只要                                 | з    | 809798<br>0         | :208.  | 40           | 04150     | 341        | 22           | REIGAN   |     |
|    | 按下「瀏覽」, 選擇檔案所在的                               | 9    | 1204FB              | 200    | A4. 3        | INCOME.   | pd         | 東京           | 100      | ×.: |
|    |                                               |      | 下单                  | 2003   | 51 I         | 11011500  | CALE       | #/R          | 1223     | π.  |
|    | 121 (1) 11 11 11 11 11 11 11 11 11 11 11 11 1 |      | 1111月1日             | 101107 | BETS: VER. R | N-ROWARK  | Marrison.  | Wincatt 1987 | TERTERIE |     |
|    | 作業。                                           |      |                     |        | Children     | 1975      |            |              | 80       |     |
| 2  |                                               | 2    |                     |        |              |           |            |              |          |     |
| 3  | 如里你是家長(老師) 堂你按下                               | AVE: | 84                  | 作業:    | 10           |           |            |              |          |     |
| 5. | 和木心定尔及(它中), 田心汉 [                             | 10   | -                   |        |              |           | 28         | 02           | en:      | -   |
|    | 【家庭作業】, 會出現如右圖的                               |      |                     | - 4    | SH2          |           |            |              |          |     |
|    | 書而                                            |      | 85.                 | 竹建品碑   | 10000        | 0,736     | 1 54       | PERFE        | 0.0160   |     |
|    | 単四。                                           |      | - 2                 | 100    | COLUMN .     | 2001/01   | Ha .       | *158         |          |     |
| 4. | 您可以做定義、修改、刪除、                                 |      | 1 1                 | 100    | 20814L       | 2001/6/1  | pdt        | RAB          |          |     |
|    | 檢閱、評分等工作。                                     |      | 1, (G)              |        |              | - Post-   |            |              |          |     |

| 3   |                                     | 3                                                                                                    |
|-----|-------------------------------------|----------------------------------------------------------------------------------------------------|
| 5.  | 當您按下「檢閱」, 會出現如右                     | Wa Ko Na +0 10 10 10                                                                                                    |
|     | 圖的畫面,您可以學生是否有                       | <b>O</b> RG418 ZR 52 M1 35                                                                                                    |
|     | 繳交作業。                               | NO                                                                                                    |
| 6   | 你可以按下「開啟」 看學生的                      | 1 pc.m. 978.1 9.2 989<br>2 min. 998. 2.3 Mil<br>3 min. 828 9.2 989                                                                                                    |
| 0.  | 作業 作業的成績可以直接在                       |                                                                                                    |
|     |                                     |                                                                                                    |
|     |                                     |                                                                                                    |
|     |                                     |                                                                                                    |
| 4   | 你可以实施。但你我,是你也                       | 4                                                                                                    |
| /.  | 心可以新增一個TF集, 前心按<br>工「 完美 社会山田加大 回的  | 26 101 20 20 101 26<br>1011 102 102 102                                                                                                    |
|     | 下' 正義」                              | macu pa                                                                                                    |
| 0   | 童田。<br>结 你 th 、 你 米 久 您 你 去 吧       |                                                                                                    |
| 8.  | 請您輸入作業名稱、繳父期                        | ULA DESCRIPTION DE LES APPENDENTS DE LES DE LES DE |
|     | 限、作業格式以及說明,最後                       | and the second second se                                                                                                    |
|     | 再按下「確定送出」。                          | (Allow) (Allow)                                                                                                    |
| 5   |                                     | 5                                                                                                    |
| 9.  | 您也可以定義家族成員是否屬                       | 0.00 M                                                                                                    |
|     | 於修課的學生。只要按下「修                       | PB 85 3868 2858                                                                                                    |
|     | 改名冊」,就會出現如右圖的畫                      | John NRLI 0 0<br>rolal Gát 0 0                                                                                                    |
|     | 面。修改完之後請按下「送                        |                                                                                                    |
|     | 出。                                  |                                                                                                    |
| 6   |                                     | 6                                                                                                    |
| 10. | 您也可以上傳修課學生的名                        |                                                                                                    |
|     | 冊,只要按下「上傳名冊」,就                      | 江南市市 自立在田 上集石田                                                                                                    |
|     | 會出現如右圖的畫面。請您按                       | CORDONIZATION AND AND                                                                                                    |
|     | 下「瀏覽」,選擇檔案的位置,                      |                                                                                                    |
|     | 最後再按下「送出」。                          |                                                                                                    |
| 11. | 名冊的格式為副檔名為 txt 的文                   |                                                                                                    |
|     | 字檔,內容為每一行的前八個                       |                                                                                                    |
|     | 字元為學號,其他為姓名。                        |                                                                                                    |
| 7   |                                     | 7                                                                                                    |
| 12  | 您也可以修改作業的內容 🖸                       | 00009x 10 10 10 10                                                                                                    |
|     |                                     | 1998.                                                                                                    |
| 1   |                                     | LEV BUR ALL BURGERS                                                                                                    |
|     | 安心投下 修议 机管山坑如<br>右周的書面 善你 深 埋 亜 修 功 | NO.         FIRE-SHI         BECRED         BECRED </td                                                                                                    |
|     | 右圖的畫面。請您選擇要修改                       | NO.         FTIE 644         株式開始         株式加加         株式加加         株式加加         株式         株式           1         部時間時         2003-64         2003-64         2003-64         2003-64         1         1           2         部時市時         2003-65         2003-64         1         1         1         1         1         1         1         1         1         1         1         1         2003-64         2003-64         1         1         1         1         1         1         1         1         1         1         1         1         1         1         1         1         1         1         1         1         1         1         1         1         1         1         1         1         1         1         1         1         1         1         1         1         1         1         1         1         1         1         1         1         1         1         1         1         1         1         1         1         1         1         1         1         1         1         1         1         1         1         1         1         1         1         1                                                                                                    |

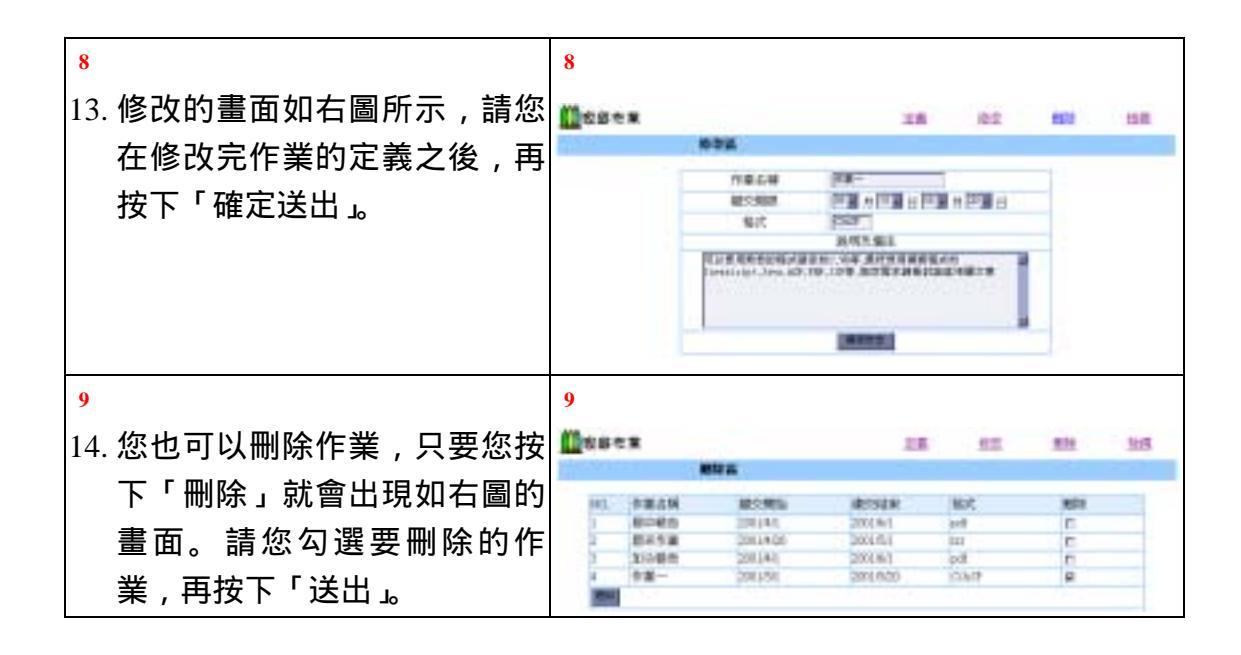

### 2-2-17 成績查詢

| 1  |                                                               | 1                                                                                                    |                         |                 |                         |                     |                       |
|----|---------------------------------------------------------------|----------------------------------------------------------------------------------------------------|-------------------------|-----------------|-------------------------|---------------------|-----------------------|
| 1. | 您按下【成績查詢】, 會出現如<br>右圖的畫面。                                     | (1)<br>(1)<br>(1)<br>(1)<br>(1)<br>(1)<br>(1)<br>(1)<br>(1)<br>(1)                                                                                                    | (1)<br>なら秋<br>(1)(1)(1) | 查找表表<br>2001/52 | N<br>0-2001/5/01        | <b>可查</b> 期改新<br>不能 | 已要被攻動<br>)            |
| 2  |                                                               | 2                                                                                                    |                         |                 |                         |                     |                       |
| 2. | 請您按下您所要查詢的名稱,就<br>會出現如右圖的畫面。請填上需<br>要輸入的資料(例如學號),再按<br>下「查詢」。 | APROX DE LA CONTRACT<br>APROX D'ATRACT<br>APROX D'ATRACT | 8.89<br>11.             |                 |                         |                     |                       |
| 3  |                                                               | 3                                                                                                    |                         |                 |                         |                     |                       |
| 3. | 如果查詢成功 , 就會出現如右圖<br>查詢結果的畫面。                                  | ₩43,458 世<br>早期11時<br>主約1958年2                                                                                                    | 99<br>1942              |                 |                         |                     |                       |
|    |                                                               | -                                                                                                    |                         |                 | 116                     | encu                |                       |
|    |                                                               |                                                                                                    |                         |                 | WER                     | .e. / #25#          | *****                 |
| 4  |                                                               | 4                                                                                                    |                         |                 |                         |                     |                       |
| 4. | 如果您是家長(老師),當您按下<br>【成績查詢】會出現如右圖的畫<br>面。                       | MARKAR<br>MARKAR<br>MARKAR<br>MARKAR                                                                                                    | NR<br>1                 | 南部6号<br>早四小田    | 114907<br>201509-201551 | Hancon<br>Th        | 12 <b>10738</b><br>(2 |
| 5. | 您可以按下查詢名稱直接查詢。                                                |                                                                                                    |                         |                 |                         |                     |                       |

| 5          |                                                                                                    | 5                                                                                                    |
|------------|----------------------------------------------------------------------------------------------------|----------------------------------------------------------------------------------------------------|
| 6.<br>7.   | 您可以新增查詢,請按下「新增<br>查詢」,會出現如右圖選擇/上傳<br>資料庫的畫面。<br>請您選取已存在的資料庫,再按<br>下「選取」,或上傳一個資料庫。                             | ○○○○○○○○○○○○○○○○○○○○○○○○○○○○○○○○○○○○                                                                                                    |
| 6          |                                                                                                    | 6                                                                                                    |
| 8.         | 接下來,如右圖所示,請您選擇<br>資料表,選擇完畢,再按下「確<br>定」。                                                                       | 武 總 藝 總<br>武 立 前<br>新培 查 論<br>新培 查 論<br>新培 查 論<br>新培 查 論<br>新培 查 論<br>新培 查 論<br>新培 查 論<br>新培 查 論<br>新培 查 論<br>新培 查 論<br>新培 查 論<br>新培 查 論<br>新培 查 論<br>新培 查 論<br>新培 查 論<br>新培 查 論<br>新培 查 論<br>新培 查 論<br>新培 查 論<br>新培 查 論<br>新培 查 論<br>新培 查 論<br>新培 查 論<br>新培 查 論<br>新修<br>新考<br>新考                                                                                                    |
| 7          |                                                                                                    | 7                                                                                                    |
| 9.<br>10.  | 接著,如右圖所示,請您選擇搜<br>尋欄位,也就是您希望使用者輸<br>入的欄位。<br>請選取要搜尋的欄位,再按下<br>「加入」,選擇完畢,請按下「確<br>定」。                          | ○○○○○○○○○○○○○○○○○○○○○○○○○○○○○○○○○○○○                                                                                                    |
| 8          |                                                                                                    | 8                                                                                                    |
| 11.<br>12. | 接著,如右圖所示,請您選擇料<br>欄位,也就是查詢結果會顯示的<br>欄位。<br>選擇查詢資料欄位,再按下「加<br>入」,您也可以按下「上移」或<br>「下移」,修改出現的順序,選<br>擇完畢,請按下「確定」。 | ● 「「「「「「」」」」」<br>「「「」」」」」<br>「「」」」」」<br>「「」」」」」<br>「「」」」」」<br>「「」」」」」<br>「」」」」<br>「」」」<br>「」」」<br>「」」」」<br>「」」」」<br>「」」」<br>「」」<br>「」」」<br>「」」」<br>「」」」<br>「」」」<br>「」」<br>「」<br>「 |
| 9          |                                                                                                    | 9                                                                                                    |
| 13.        | 接著,如右圖所示,設定查詢條<br>件。設定完畢,請按下「確定」。                                                                             |                                                                                                    |

| <ol> <li>14. 接著,如右圖所示,選擇排序欄<br/>位。</li> <li>15. 請您選擇要排序的欄位,按下<br/>「加入」,或按下「上移」、「下<br/>移」修改排序的順位,以及選擇<br/>欄位是依照昇序或降序排序。</li> </ol>         | 10<br>新聞金融<br>電子 雪陽時間<br>電子 雪陽時間<br>電子 雪陽 雪<br>電子 雪陽 雪<br>電子 雪陽 雪<br>電子 雪<br>電子 雪<br>雪<br>電子 雪<br>雪<br>雪<br>雪<br>雪<br>雪<br>雪<br>雪<br>雪<br>雪<br>雪<br>雪<br>雪<br>雪                                                                                                    |
|----------------------------------------------------------------------------------------------------|----------------------------------------------------------------------------------------------------|
| <ol> <li>16. 最後,如右圖所示,儲存設定。</li> <li>17. 請您輸入查詢名稱、有效期限、<br/>查詢次數及訊息,最後再按下<br/>「確定」。</li> </ol>                                            | 11                                                                                                    |
| <ul> <li>12</li> <li>18. 您也可以修改或刪除已建立的<br/>查詢,只要按下「修改刪除查<br/>詢」,就會出現如右圖所示的畫<br/>面。</li> <li>19. 如果您要刪除某一查詢,只要直<br/>接按下「刪」就可以了。</li> </ul> | 12<br>Michaele Barran Anna Anna Anna Anna Anna Anna Anna                                                                                                    |
| <sup>13</sup><br>20. 您可以按下「SQL」, 瀏覽此查詢<br>的 SQL 語法。                                                                                       | 13<br>The first of the second second se |
| <ul> <li><sup>14</sup></li> <li>21. 您也可以按下「改」, 如右圖所示, 修改查詢的內容。</li> <li>22. 您可以修改您所要修改的欄位, 最後再按下「確定」。</li> </ul>                          | 14                                                                                                    |

| 15                  | 15            |   |           |        |          |    |      |  |
|---------------------|---------------|---|-----------|--------|----------|----|------|--|
| 23. 您也可以複製同樣的查詢, 如右 |               | - | 20.08     | 8008   | 2000     |    | -    |  |
| 圖所示,只要直接按下「複」就      | a to be to be | 3 | estables. | 10.000 | 2010-000 | 10 | 加加加加 |  |
| 可以了。                |               |   |           |        |          |    |      |  |

## 2-2-18 線上字典

| 1<br>1.<br>2. | 當您按下【線上字典】會出現如<br>右圖的畫面。<br>您可以進行「中翻英」「英翻中」       | 1<br>() () () () () () () () () () () () () ( |
|---------------|---------------------------------------------------|-----------------------------------------------|
|               | 以及文章翻譯。只要您輸入中文<br>或英文,再按翻譯的按鈕,就可<br>以查詢到您要的中文或英文。 |                                               |